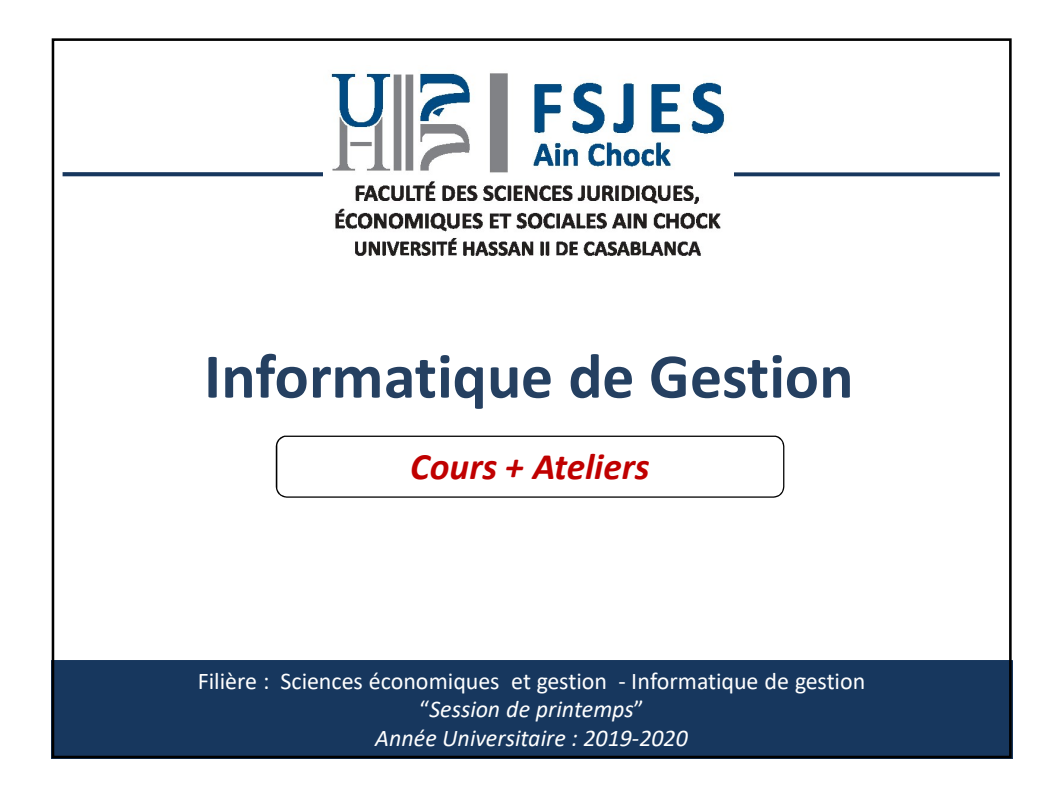

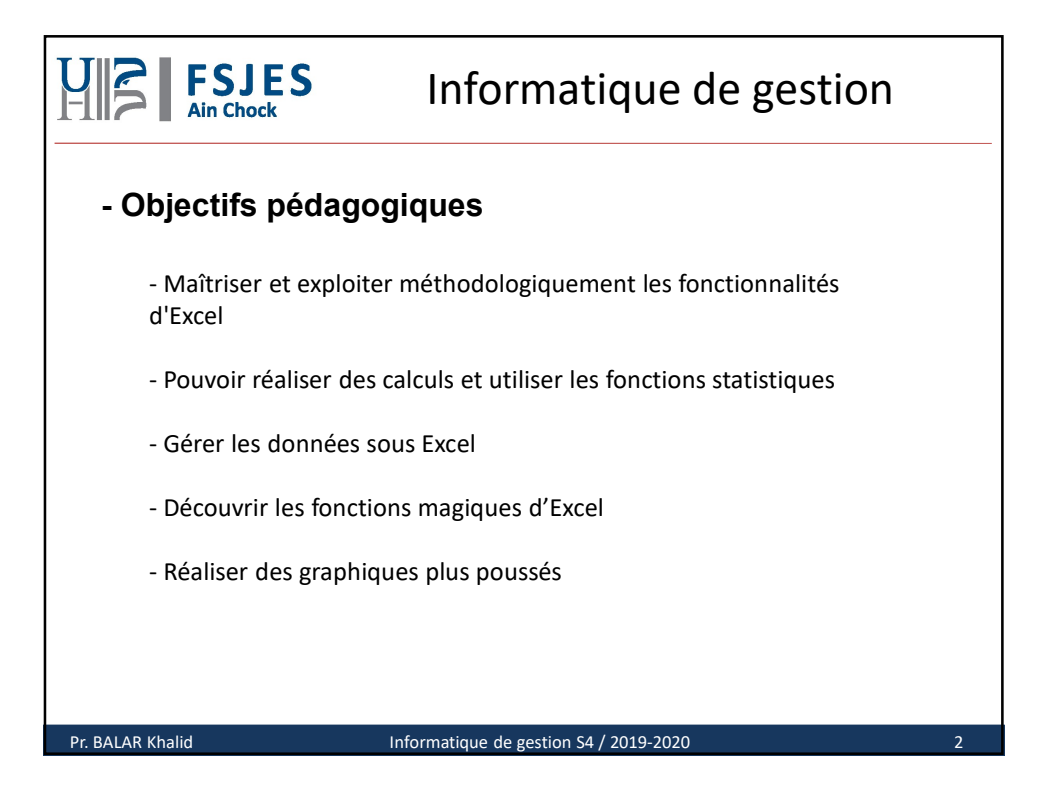

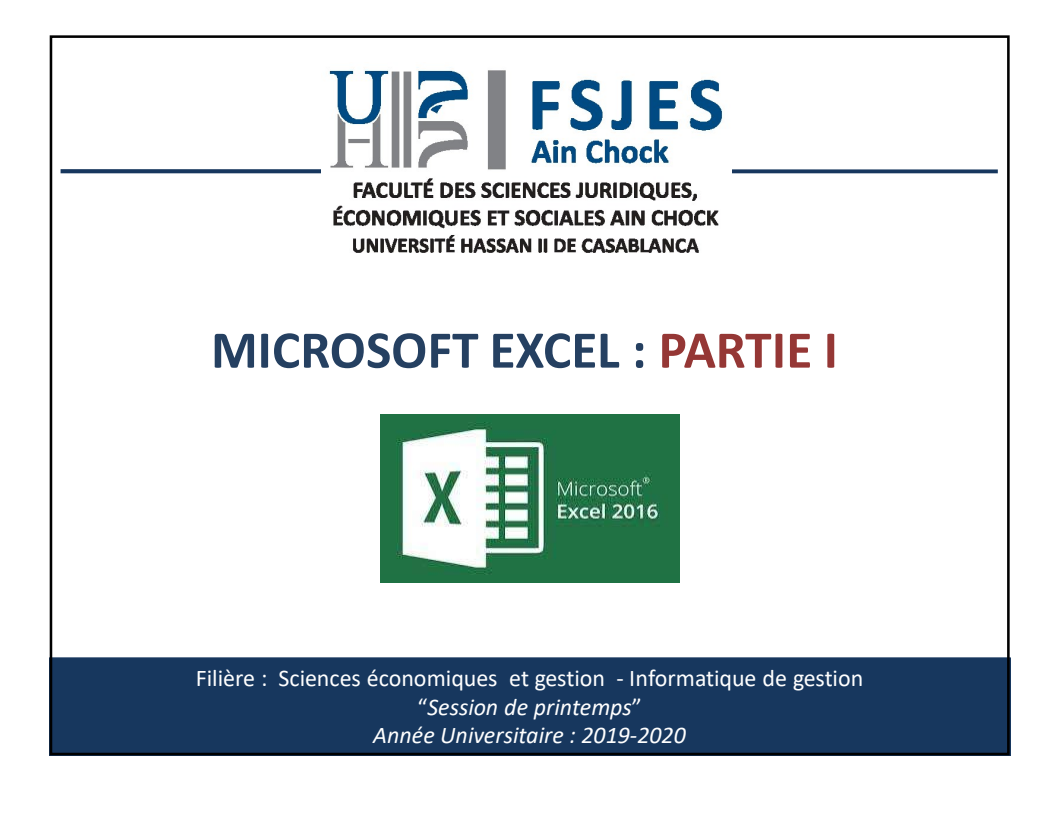

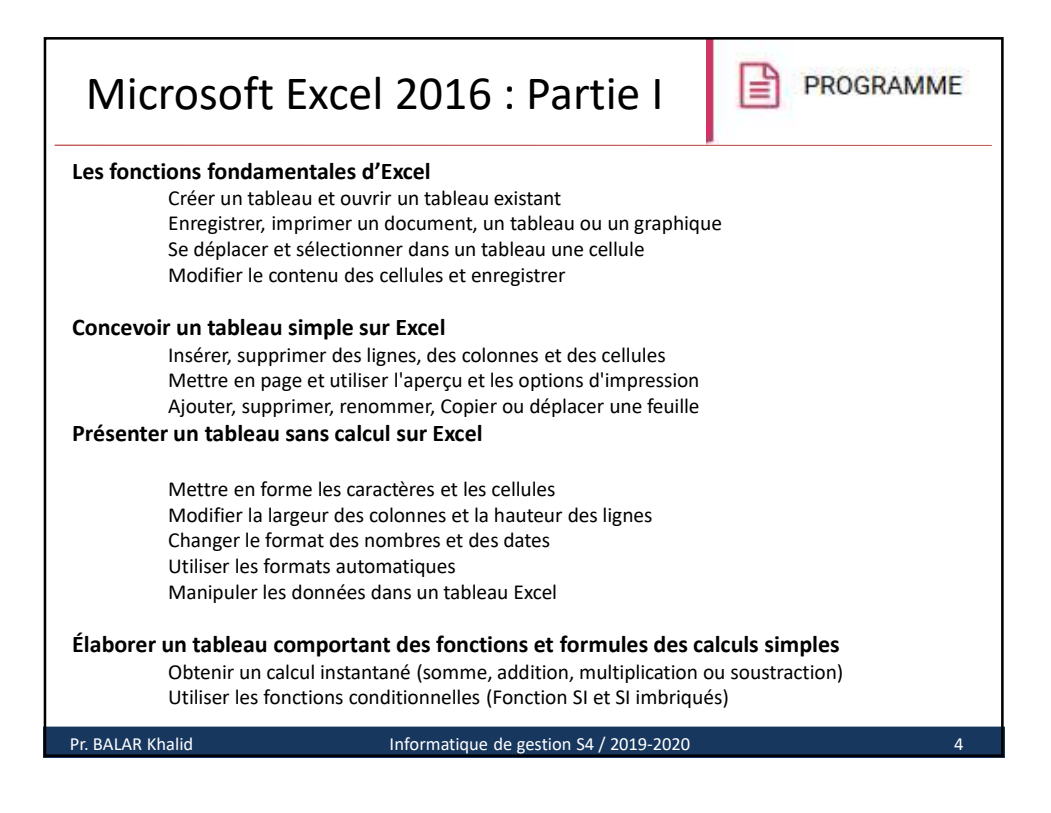

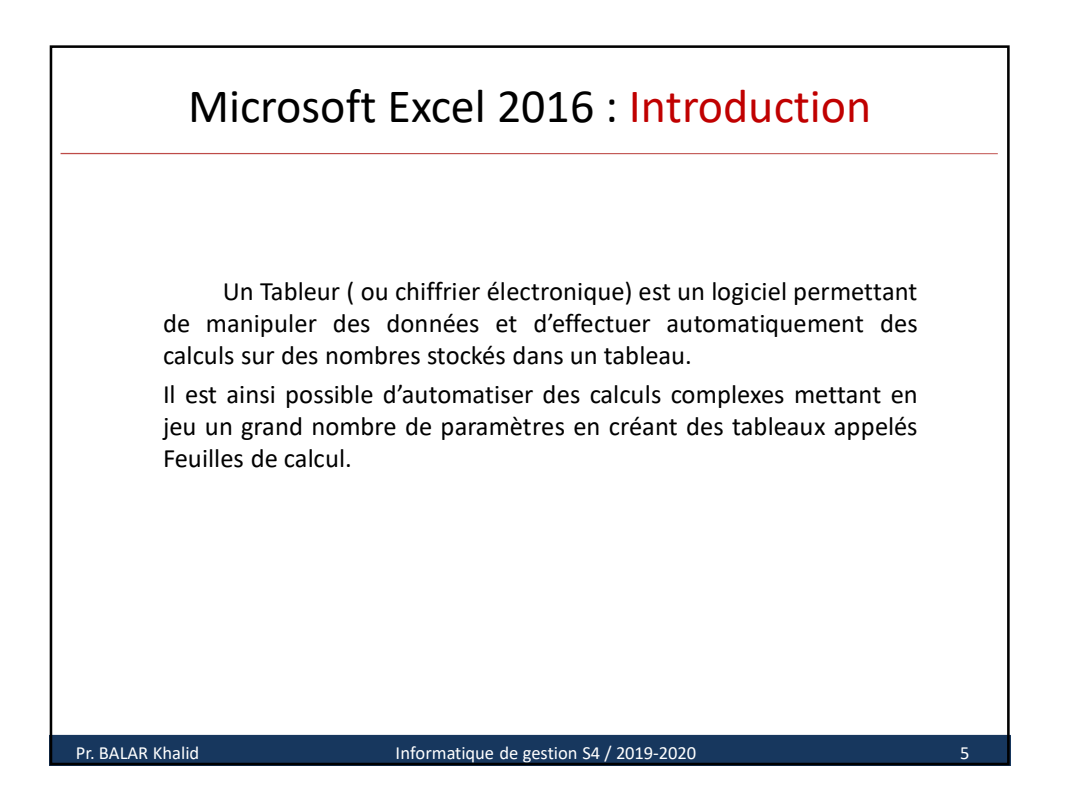

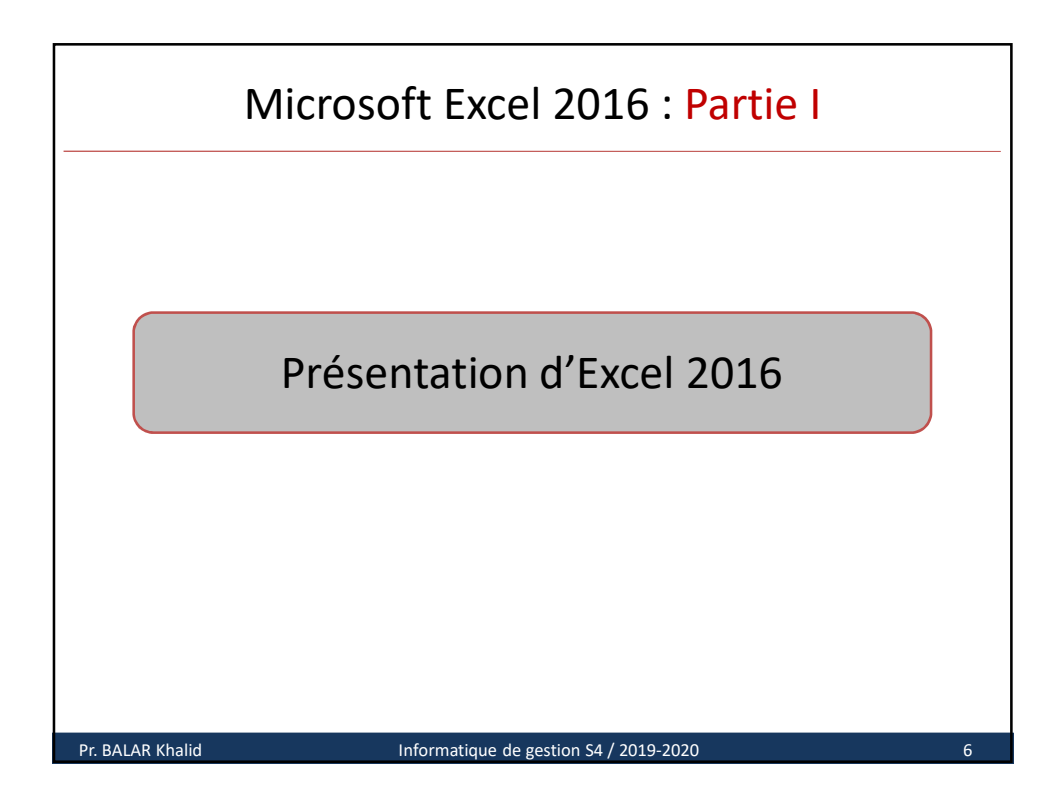

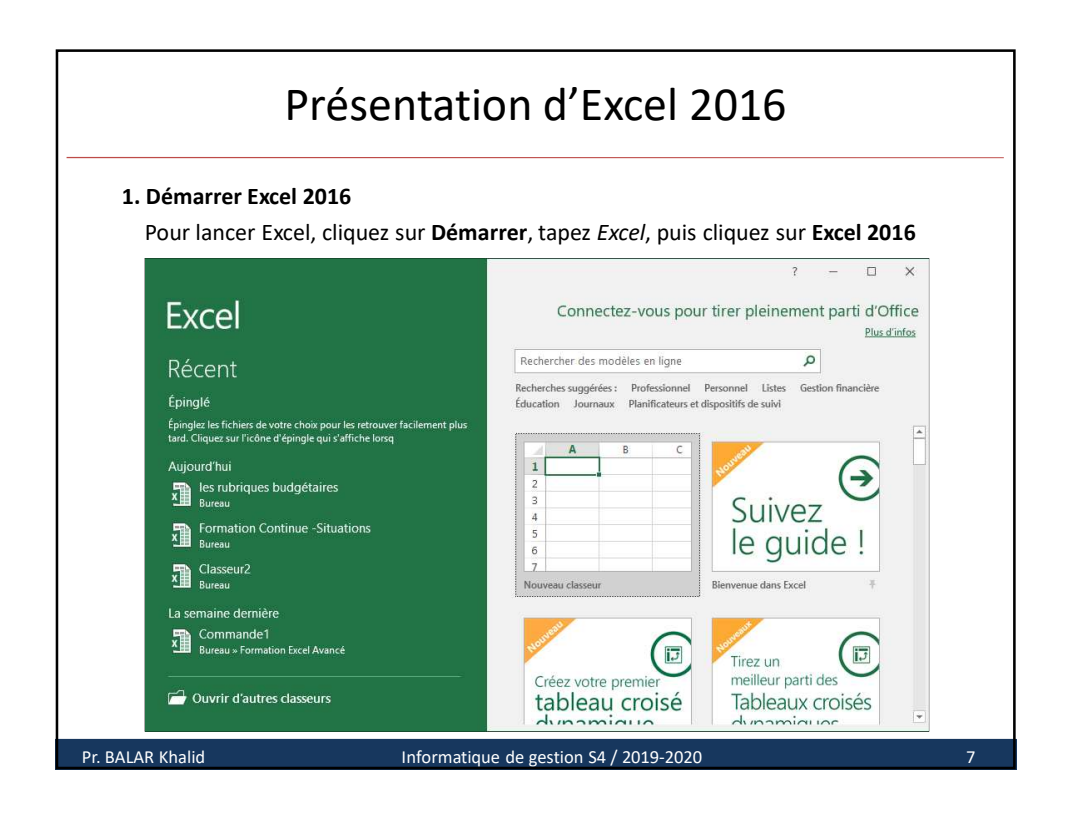

|                    |                |                                        |                | Excel 2     | 016 s'af           | fiche            |                                                                            |                                                                         |                                           |                                               |     |
|--------------------|----------------|----------------------------------------|----------------|-------------|--------------------|------------------|----------------------------------------------------------------------------|-------------------------------------------------------------------------|-------------------------------------------|-----------------------------------------------|-----|
| ₽                  | 5-2-+          |                                        |                | Cla         | asseur1 - Excel    |                  | Conn                                                                       | exion                                                                   | <b>m</b> –                                |                                               | ×   |
| Fichia             | Accueil Incert | ion Mire en name                       | Formuler Donné | er Résision | Affichage Dá       | veloppeur        |                                                                            | war Divot                                                               | O Diter-l                                 | . O Partar                                    | ar  |
| Coller<br>Presse-j | Calibri<br>G I | • 11 • 1<br>≤ • 1 ⊞ • 1 20 •<br>Police |                | eð<br>      | Standard         ▼ | Mise e<br>Mettre | n forme conditionnelle<br>sous forme de tableau<br>de cellules *<br>Styles | <ul> <li>In:</li> <li>In:</li> <li>Su</li> <li>Fo</li> <li>C</li> </ul> | sérer *<br>pprimer *<br>rmat *<br>ellules | ∑ - <sup>A</sup> Z▼-<br>↓ -<br>¢ -<br>Édition |     |
| A1                 | •              | × ✓ fx                                 |                |             |                    |                  |                                                                            |                                                                         |                                           |                                               | ~   |
|                    | AB             | с                                      | D              | E           | F                  | G                | н                                                                          |                                                                         | J                                         | к                                             | l p |
| 1                  |                |                                        |                |             |                    |                  |                                                                            |                                                                         |                                           |                                               |     |
| 2                  |                |                                        |                |             |                    |                  |                                                                            |                                                                         |                                           |                                               |     |
| 3                  |                |                                        |                |             |                    |                  |                                                                            |                                                                         |                                           |                                               |     |
| 4                  |                |                                        |                |             |                    |                  |                                                                            |                                                                         |                                           |                                               |     |
| 5                  |                |                                        |                |             |                    |                  |                                                                            |                                                                         |                                           |                                               | -   |
| 6                  |                |                                        |                |             |                    |                  |                                                                            |                                                                         |                                           |                                               |     |
| -                  |                |                                        |                |             |                    |                  |                                                                            |                                                                         |                                           |                                               |     |
| 0                  |                |                                        |                |             |                    |                  |                                                                            |                                                                         |                                           |                                               |     |
| 10                 |                |                                        |                |             |                    |                  |                                                                            |                                                                         |                                           |                                               |     |
| 11                 |                |                                        |                |             |                    |                  |                                                                            |                                                                         |                                           |                                               |     |
| 12                 |                |                                        |                |             |                    |                  |                                                                            |                                                                         |                                           |                                               |     |
| 13                 |                |                                        |                |             |                    |                  |                                                                            |                                                                         |                                           |                                               |     |
| 0.00               |                |                                        |                |             |                    |                  |                                                                            |                                                                         |                                           |                                               |     |
| 1001073            |                |                                        |                |             |                    |                  |                                                                            |                                                                         |                                           |                                               |     |

|                                       | Préser                               | ntation d'E                                                                                                    | Excel 201                                            | L6                                                              |
|---------------------------------------|--------------------------------------|----------------------------------------------------------------------------------------------------|------------------------------------------------------|-----------------------------------------------------------------|
| 2. Fermer Excel                       | Cliquez                              | sur le bouton de ferme                                                                                                | eture en haut à dro                                  | pite                                                            |
| $\bigotimes$                          |                                      | Classeur1 - Exce                                                                                                    | 1                                                    | Connexion ? — 🗆 🔿                                               |
| Informations                          | Informa                              | tions                                                                                                    |                                                      |                                                                 |
| Nouveau<br>Ouvrir                     | Protéger le                          | Protéger le classeur<br>Contrôlez les types de<br>modifications que les                                               | Propriétés *<br>Taille                               | Pas encore enregistré                                           |
| Enregistrer<br>Enregistrer sous       | classeur *                           | utilisateurs peuvent apporter à<br>ce classeur.                                                                       | Titre<br>Mots-clés<br>Catégories                     | Ajouter un titre<br>Ajouter un mot-clé<br>Ajouter une catégorie |
| Enregistrer au<br>format Adobe<br>PDF | Vérifier l'absence<br>de problèmes * | Inspecter le classeur<br>Avant de publier ce fichier,<br>n'oubliez pas qu'il contient les<br>informations suivantes : | Dates associées<br>Dernière modification<br>Création | Aujourd'hui, 11:41                                              |
| Historique                            |                                      | <ul> <li>Nom de l'auteur et<br/>chemin d'accès absolu</li> </ul>                                                      | Dernière impression                                  |                                                                 |
| Partager                              | Gérer le                             | Gérer le classeur                                                                                                    | Personnes associées<br>Auteur                        | Utilisateur Windows                                             |
| Publier                               | classeur *                           | on de uneganees                                                                                                    | Dernière modification par                            | Ajouter un auteur<br>Pas encore enregistré                      |
| Fermer                                | XI.                                  | Options d'affichage                                                                                                   | Afficher toutes les proprié                          | es                                                              |

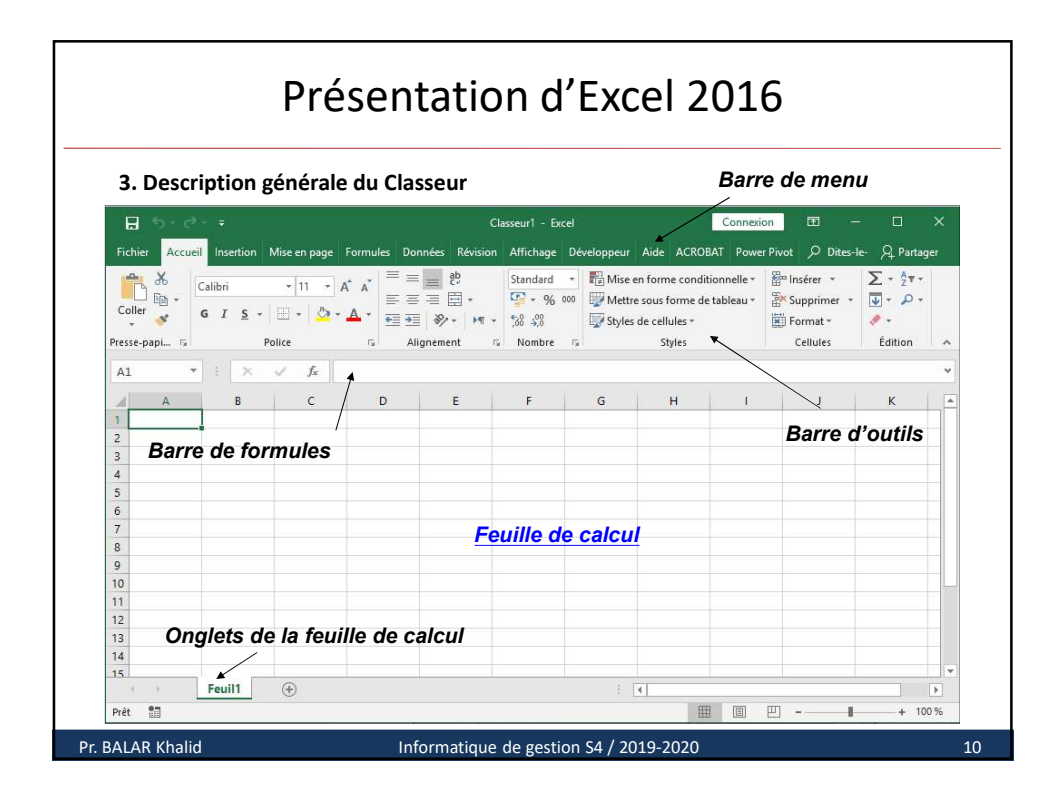

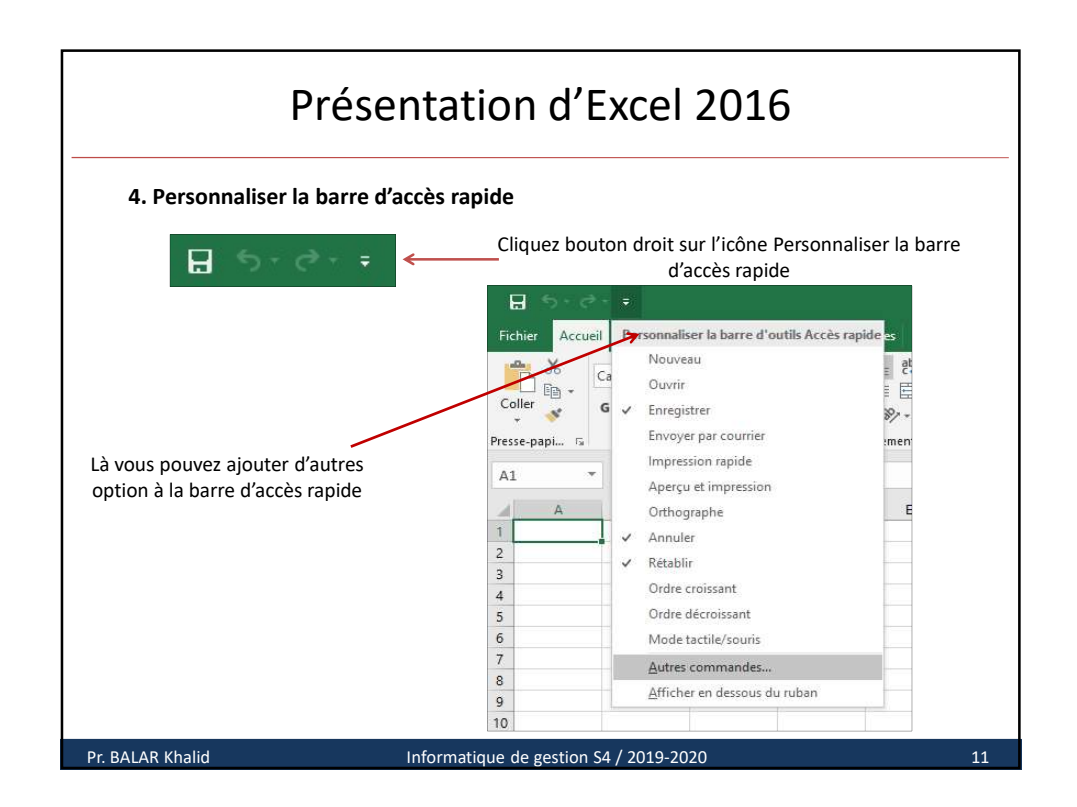

|                              | Prés                                                                                                    | entatio                                                                                | n d'E                                                   | xcel 2                                                                  | 2016                                                         |                                                             |                                            |
|------------------------------|----------------------------------------------------------------------------------------------------|----------------------------------------------------------------------------------------|---------------------------------------------------------|-------------------------------------------------------------------------|--------------------------------------------------------------|-------------------------------------------------------------|--------------------------------------------|
| 5. De                        | scription de la ba                                                                                                    | rre de menu                                                                            |                                                         |                                                                         |                                                              |                                                             |                                            |
| Accueil : C<br>la recherch   | C'est l'onglet qui va<br>e                                                                                                    | vous permettre o                                                                       | d'effectuer                                             | la mise en f                                                            | orme , l'ins                                                 | ertion des c                                                | ellules et                                 |
| Fichier Accueil In<br>Coller | sertion Mise en page Formu<br>$r_1 \rightarrow 11 \rightarrow A^* A^*$<br>$T \leq r \mid \square r \mid \square r \mid \square r \land A^*$ | lles Données Révision<br>≡ = et<br>= = = t<br>• • • • • • • • • • • • • • • • • • •    | Affichage Déve<br>Standard •<br>\$\$ • % 000<br>\$\$ \$ | eloppeur Aide<br>E Mise en forme<br>Mettre sous for<br>Styles de cellul | ACROBAT Powe<br>conditionnelle *<br>rme de tableau *<br>es * | r Pivot 🔎 Dites-I<br>🖀 Insérer *<br>Supprimer *<br>Format * | e- ♀ Partager<br>∑ - ☆ +<br>↓ - ♪ -<br>< - |
| Presse-papi Fa               | Police 5                                                                                                    | Alignement 🖓                                                                           | Nombre 5                                                | Styl                                                                    | es                                                           | Cellules                                                    | Edition                                    |
| Insertion :                  | Il permet l'insertion                                                                                                    | n des tableaux, d                                                                      | le graphiqu                                             | es ou des ta                                                            | ableaux cro                                                  | isés dynami                                                 | que.                                       |
| Tableaux Illustrations C     | Graphiques                                                                                                    | irs Dunnes revision<br>Ir II + II + II +<br>K + III + II +<br>Graphiques<br>Graphiques | e croisé<br>ique * Fis Présental                        | Graphiques<br>* sparkline *                                             | Filtres<br>*                                                 | A     Ω       Texte     Symboles       *     *              | e At Fallagel                              |
|                              |                                                                                                    |                                                                                        | da an air - C                                           | 4 / 2010 2024                                                           |                                                              |                                                             | 12                                         |

| Présen                                                                                                    | tation d'Ex                                                                                                    | cel 2016                                                                                                  |                                    |
|----------------------------------------------------------------------------------------------------|----------------------------------------------------------------------------------------------------|----------------------------------------------------------------------------------------------------|------------------------------------|
| Mise en page : Cet onglet permet d                                                                                                    | e configurer la feuille d                                                                                                    | e calcul pour l'impression.                                                                               |                                    |
| Heriter     Accuein     Insection     Mise en page     Formulas     Don       Thèmes     Images     Images     Images     Images     Images     Images     Images       Thèmes     Images     Images     Images     Images     Images     Images     Images | image: several constraints     Arrichage: Developp       image: several constraints     Automatiqu *       image: several constraints     Automatiqu *       < | Quadrillage En-têtes<br>euille de 🖉 Afficher<br>te à gauche 🗆 Imprimer<br>Options de la feuille de calcul | ganiser                            |
| <b>Formules</b> · Cet onglet donne accès a                                                                                                    | ux différentes formules                                                                                                    |                                                                                                    |                                    |
| Fichier Accueil Insertion Mise en page Formules Donr                                                                                                    | nées Révision Affichage Développ                                                                                                    | beur Aide ACROBAT PowerPivot ${\cal P}$ Di                                                                | tes-le- 🔎 Partager                 |
| fx ∑ Somme automatique * 12 Logique *<br>Insérer une<br>fonction III Financier * 12 DateHeure *<br>Bibliothèque de fonctions                                                                                                    | Gestionnaire<br>de noms<br>Noms définis                                                                                                    | <ul> <li>Supprimer les antécédents</li></ul>                                                              | Options de<br>calcul *<br>Calcul ^ |
|                                                                                                    |                                                                                                    |                                                                                                    |                                    |
| Pr. BALAR Khalid In                                                                                                    | formatique de gestion S4 /                                                                                                    | 2019-2020                                                                                                 | 13                                 |

|                       |                                         | Pr                   | ésen                  | tati        | on d'         | 'Exce                                | el 20:                        | 16                   |                           |                 |     |
|-----------------------|-----------------------------------------|----------------------|-----------------------|-------------|---------------|--------------------------------------|-------------------------------|----------------------|---------------------------|-----------------|-----|
| <b>Do</b><br>ent      | <b>nnées</b> : Il peri<br>tre feuilles. | met de ré            | ealiser des t         | ris et de   | es filtres su | ır une ba                            | se de donn                    | ées Excel ou         | des cal                   | culs            |     |
| Fichier               | Accueil Insertion                       | Mise en page         | Formules Donr         | iées Révisi | on Affichage  | Développeur                          | Aide ACROBAT                  | Power Pivot 🔎        | Dites-le-                 | P₄ Parta        | ger |
| Données<br>externes * | Nouvelle<br>requête + 🕞                 | Actualiser<br>tout * | Connexions Connexions | isons 2↓    | Trier Filtrer | 📡 Effacer<br>📆 Réappliqu<br>🍞 Avancé | Convertir                     | Analyse<br>scénarios | Feuille de<br>• prévision | 년문<br>Plan<br>~ |     |
|                       | Récupérer et transform                  | er                   | Connexions            |             | Trier et f    | iltrer                               | Outils de de                  | onnées Prév          | /ision                    |                 | ~   |
| Ré                    | vision: Il perm                         | net de vér           | rifier l'orthc        | ographe     | ou de pro     | téger le c                           | lasseur et l                  | a feuille.           |                           |                 |     |
| Fichier               | Accueil Insertion                       | Mise en page         | Formules Donr         | nées Révisi | on Affichage  | Développeur                          | Aide ACROBAT                  | Power Pivot          | Dites-le-                 | Aµ Parta        | ger |
| Ortho                 | graphe                                  | à                    | <u>(</u> )            | at          |               | 2 1                                  | B                             | B                    |                           |                 |     |
| Dictio                | nnaire des synonymes                    | Vérifier             | Recherche T           | raduire     | Nouveau       | Protéger                             | Commencer la                  | Masquer les entrées  |                           |                 |     |
|                       | Vérification                            | l'accessibilité      | é intelligente        | co          | mmentaire 🔛   | *                                    | saisie manuscrite<br>Entrée r | manuscrites          |                           |                 |     |
|                       | vennadori                               | Accessionice         | - Abridas - I         | unguc       | connelliales  |                                      | Linteer                       |                      |                           |                 | ~   |
| Pr. BA                | ALAR Khalid                             |                      | In                    | formatiq    | ue de gestio  | n S4 / 201                           | 9-2020                        |                      |                           |                 | 14  |

| Présent                                                                                                    | ation d'Exc                                                                                     | el 2016                                                                                                    |                 |
|----------------------------------------------------------------------------------------------------|-------------------------------------------------------------------------------------------------|----------------------------------------------------------------------------------------------------|-----------------|
| Affichage : Grace à cet onglet vous po<br>des comparaisons.                                                                                                    | ouvez modifier l'affichage                                                                      | e de la feuille de calcul ou de                                                                                                    | e faire         |
| Normal Avec sauts i⊟ Personnalisé<br>Modes d'affichage Affichage Portuge Statistical Statistical Statist | es revision Americana Developped<br>te formule<br>es Zoom 100% Zoom sur<br>la sélection<br>Zoom | Alder     Actobal     Power Prod     >> Dites       Power Prod     >> Dites         Réorganiser tout     Im     Changer d       Figer les volets *     Im     Changer d       Fenêtre     Fenêtre | e Macros        |
| <b>Développeur</b> : Cet onglet donne accè<br>commandes XML                                                                                                    | ès à exécuter des macros,                                                                       | utiliser des contrôles Active                                                                                                    | X et les        |
| Fichier Accueil Insertion Mise en page Formules Donné<br>Visual Macros<br>Basic Compléments Compléments Compléments Compléments                                                                                                    | s Révision Affichage Développeur<br>insérer<br>Création II<br>Source Actual<br>Source Actual    | Aide     ACROBAT     Power Pivot     ∅     Dites       riétés du mappage     Importer       d'extension     Exporter       aliser les données                                                     | -le- 🔎 Partager |
| Code Compléments                                                                                                    | Contrôles                                                                                       | XML                                                                                                    | ~               |
| Pr. BALAR Khalid Info                                                                                                    | ormatique de gestion S4 / 201                                                                   | 9-2020                                                                                                    | 15              |

|                       | Pr                                                    | ésenta                             | ntio      | n d'Exc              | cel 20       | )16             |                                               |
|-----------------------|-------------------------------------------------------|------------------------------------|-----------|----------------------|--------------|-----------------|-----------------------------------------------|
| Power P<br>des relati | <b>'ivot</b> : il permet d'<br>ons entre plusieur     | afficher et de<br>s tables.        | gérer l   | e modèle de do       | onnées, d'a  | jouter des o    | calculs, d'établir                            |
| Fichier Accueil       | Insertion Mise en page                                | Formules Données                   | Révision  | Affichage Développer | ur Aide ACRO | BAT Power Pivot |                                               |
| 15                    | fx 📃                                                  |                                    | □Q        | ő                    |              |                 |                                               |
| Gérer                 | Mesures Indicateurs de                                | Ajouter au modèle                  | Détecter  | Paramètres           |              |                 |                                               |
| Modèle de données     | <ul> <li>performance cles</li> <li>Calculs</li> </ul> | de donnees<br>Tables               | Relations |                      |              |                 | ~                                             |
| Aide: Gr<br>Excel     | ace à cet onglet ve                                   | Dus pouvez lar<br>Formules Données | ncer l'a  | ide d'Excel et c     | ontribuez à  | I l'améliorat   | tion de Microsoft<br>, P Dites-le- , Partager |
| Aide                  | formation                                             |                                    |           |                      |              |                 | *                                             |
| Pr. BALAR Kh          | nalid                                                 | Inform                             | natique   | de gestion S4 / 20   | )19-2020     |                 | 16                                            |

| 6. | Descrip       | tion de   | la feuille | de calcul                    |                               |                |       |         |          |            |
|----|---------------|-----------|------------|------------------------------|-------------------------------|----------------|-------|---------|----------|------------|
| A1 | •             | : x       | √ fx ►     |                              |                               |                |       |         |          |            |
|    | Δ             | B         | 6          | D                            | F F                           | G              | L L   |         | 1        |            |
| 1  | -             | 0         | ~          |                              |                               | 2 2            |       | ٠ ٦     |          |            |
| 2  | $\overline{}$ |           |            | Inserer une fonction         |                               | ( A            | En-t  | ête d   | e color  | nnes       |
| 3  | Cellu         | le sélec  | tionnée    | Tapez une brève description  | n de ce que vous voulez fai   | re, Rechercher |       |         |          |            |
| 4  | e en a        | 0 00/00   |            | puis cliquez sur OK          |                               |                |       |         |          |            |
| 5  |               |           |            | Sélectionnez une fonction :  | ne : Les dernieres utilisees  | ×              |       |         |          |            |
| 6  | En-t          | ête de li | anes       | SOMME.SI                     |                               | <b>^</b>       |       |         |          |            |
| 7  |               |           |            | AUJOURDHUI                   |                               |                | Dorro | مام ماذ | (filom o |            |
| 8  |               |           |            | MOYENNE                      |                               |                | Darre | ue ue   | meme     | <i>m -</i> |
| 9  |               |           |            | LIEN_HYPERTEXTE              |                               | · ·            |       |         |          |            |
| 10 |               |           |            | Additionne des cellules spér | ifiées selon un certain crité | ire.           |       |         |          |            |
| 11 |               |           |            |                              |                               |                |       |         |          |            |
| 12 |               |           |            |                              |                               |                |       |         |          |            |
| 13 |               |           |            | Aide sur cette fonction      | ОК                            | Annuler        |       |         |          |            |
|    | A             | l         |            |                              |                               |                |       |         |          |            |

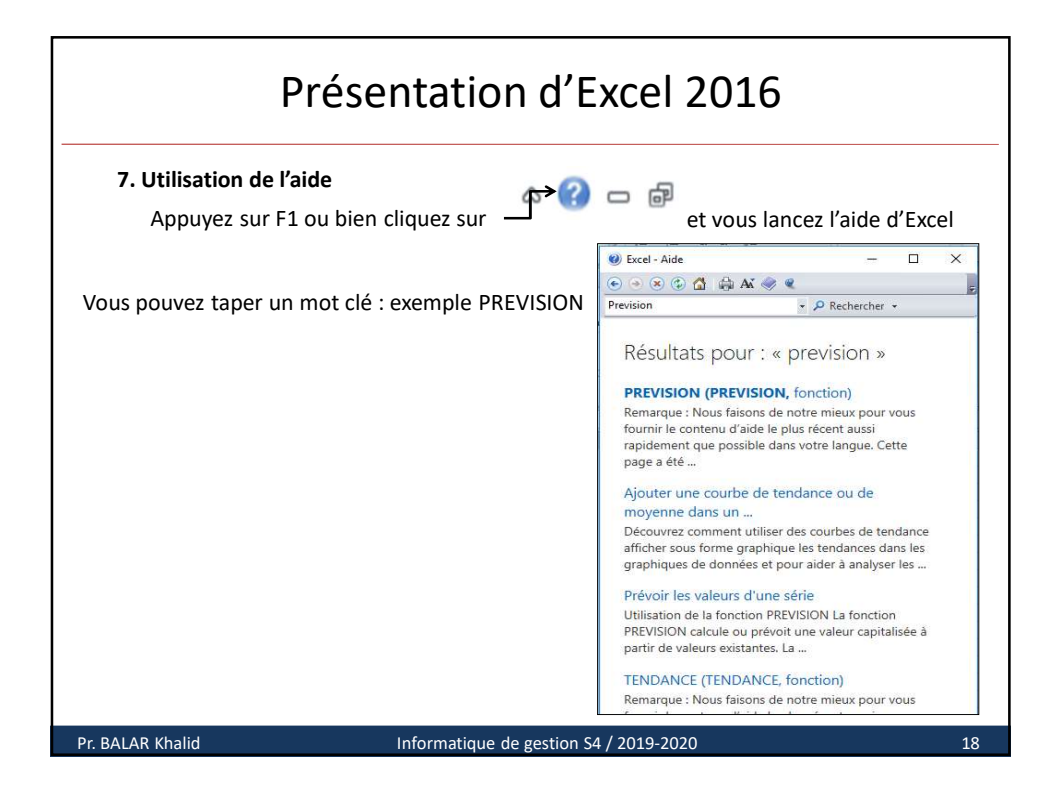

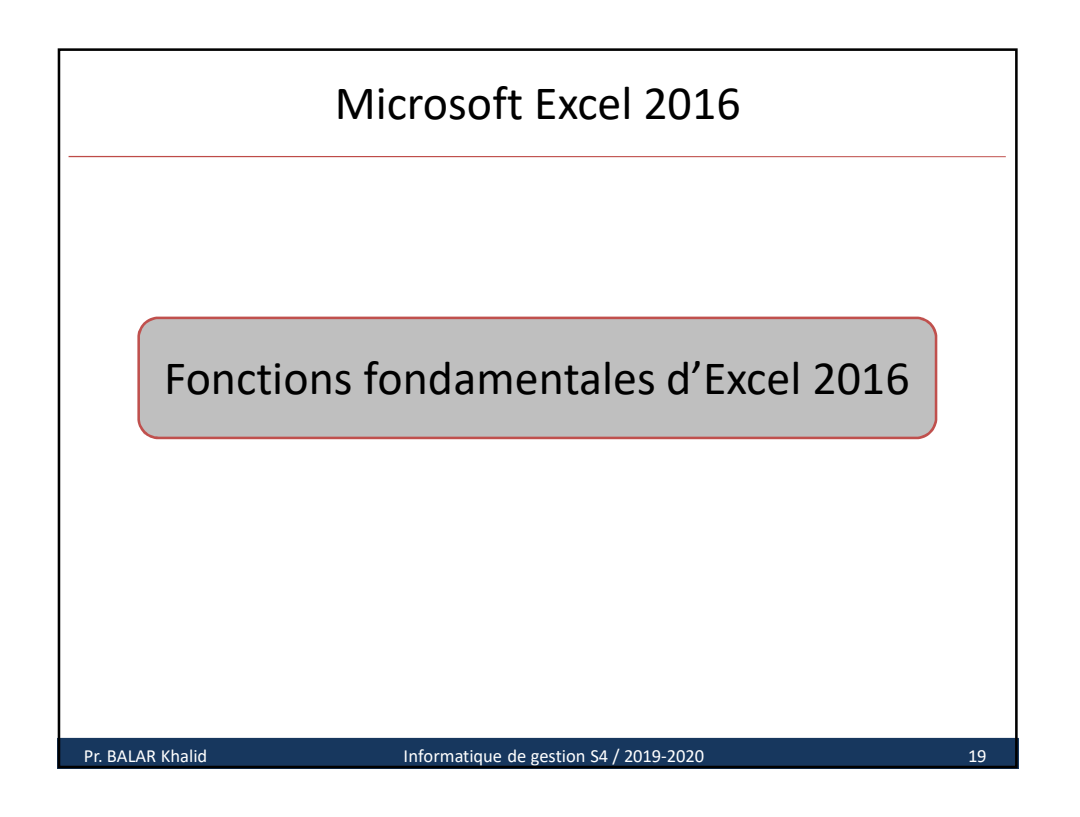

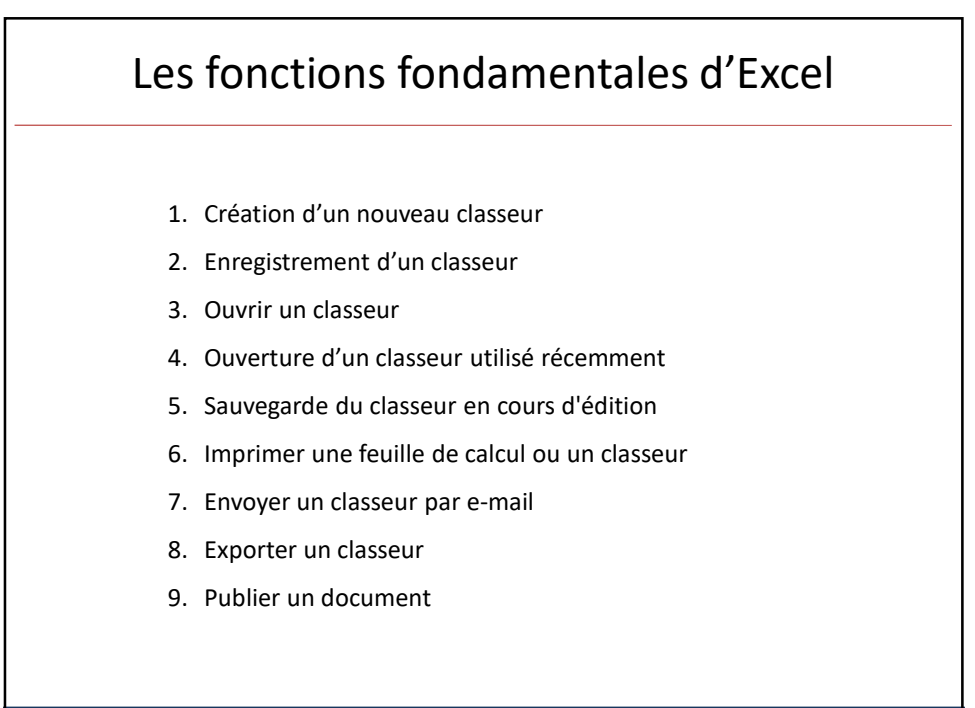

20

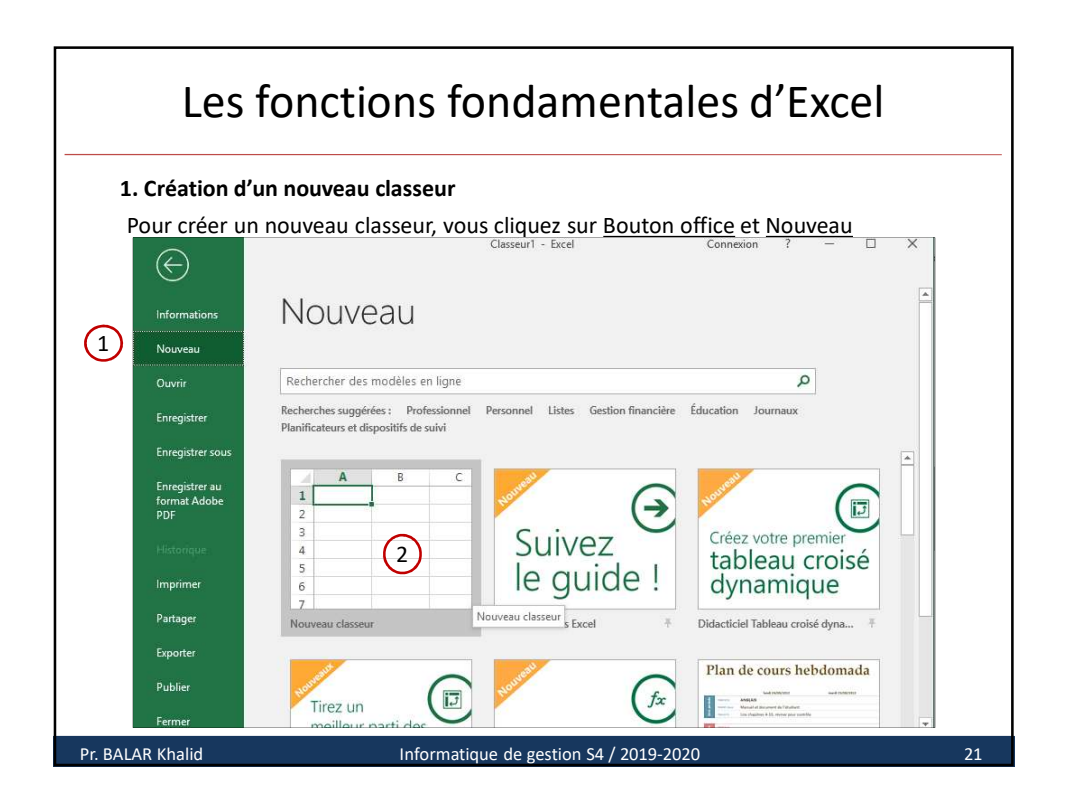

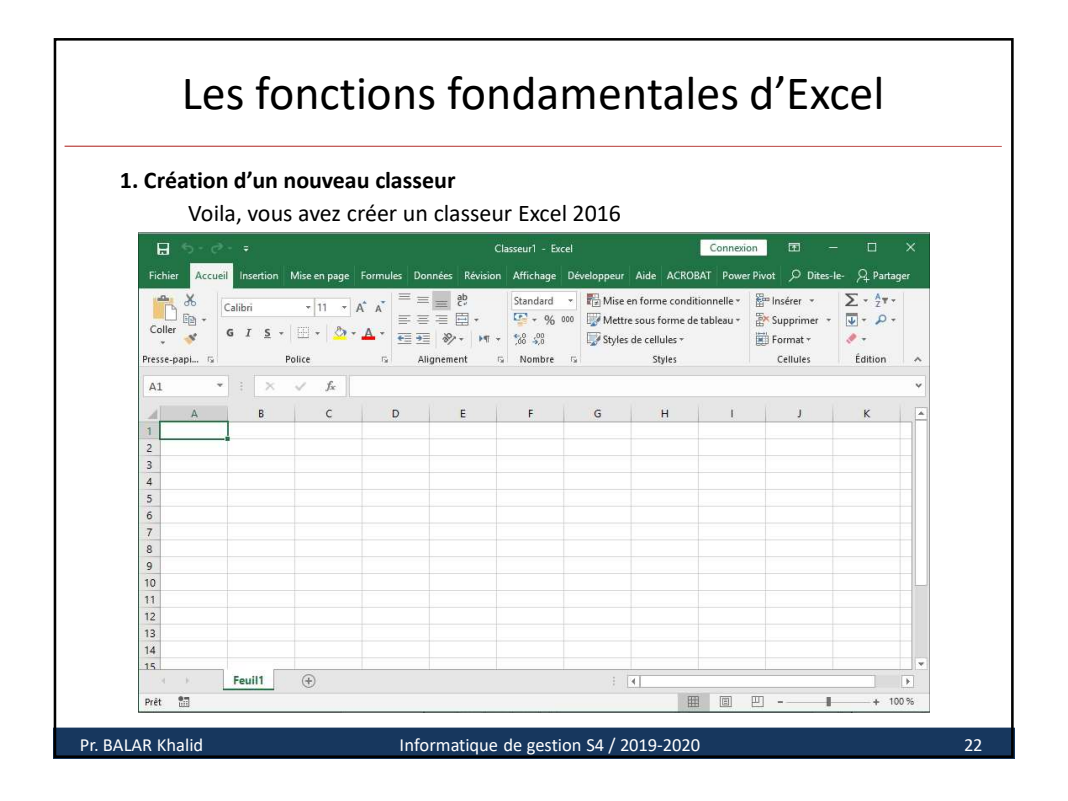

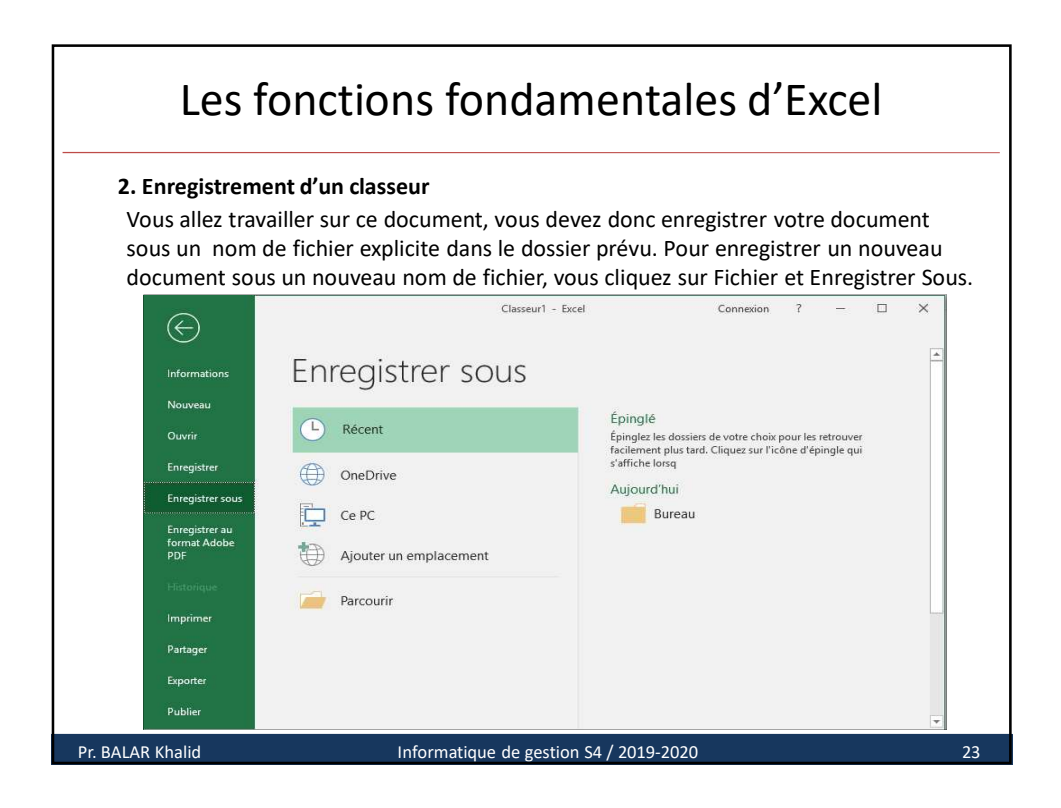

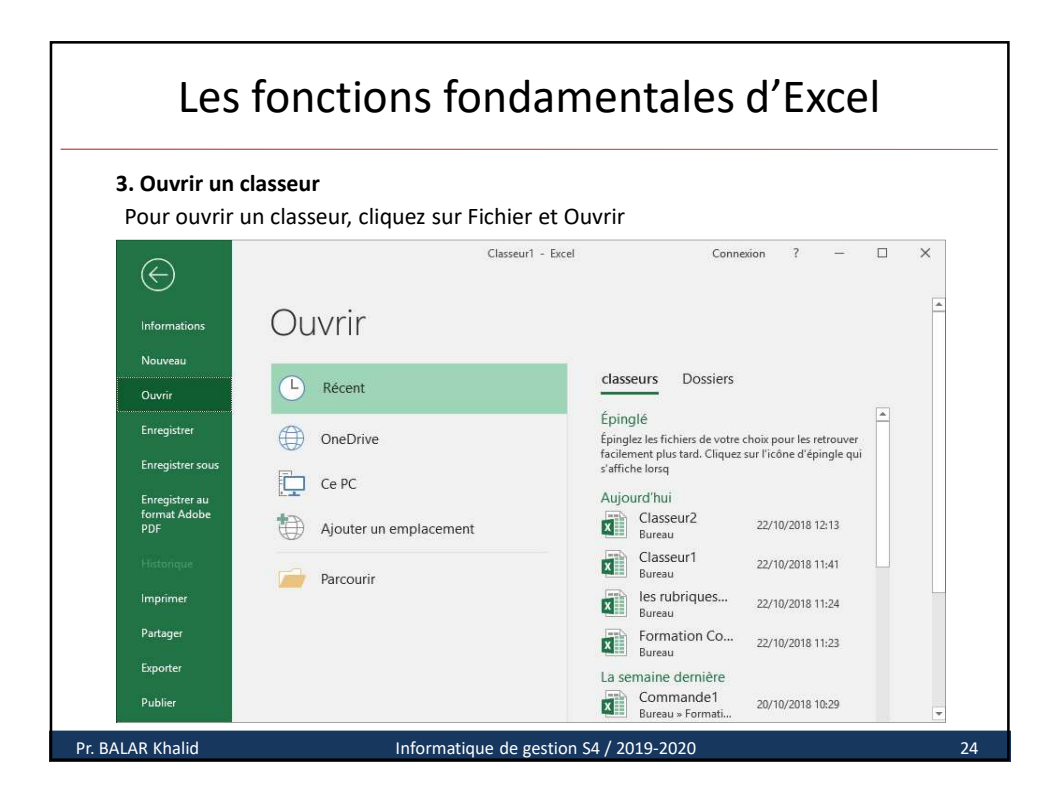

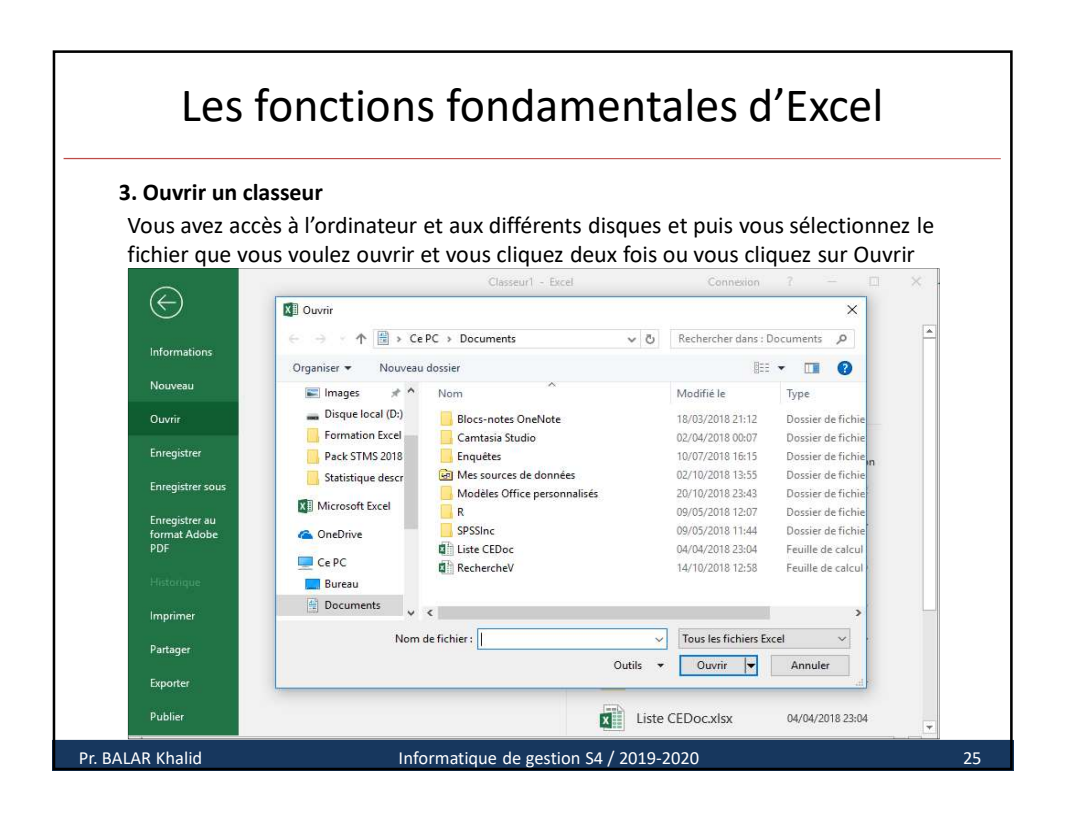

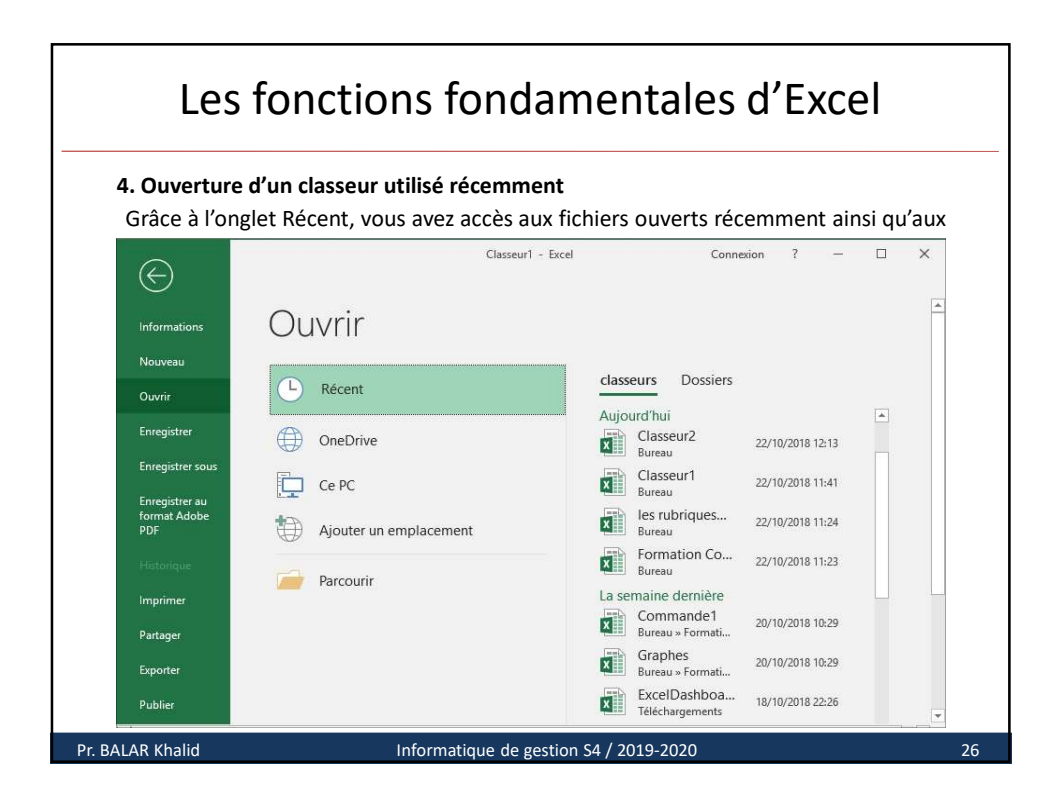

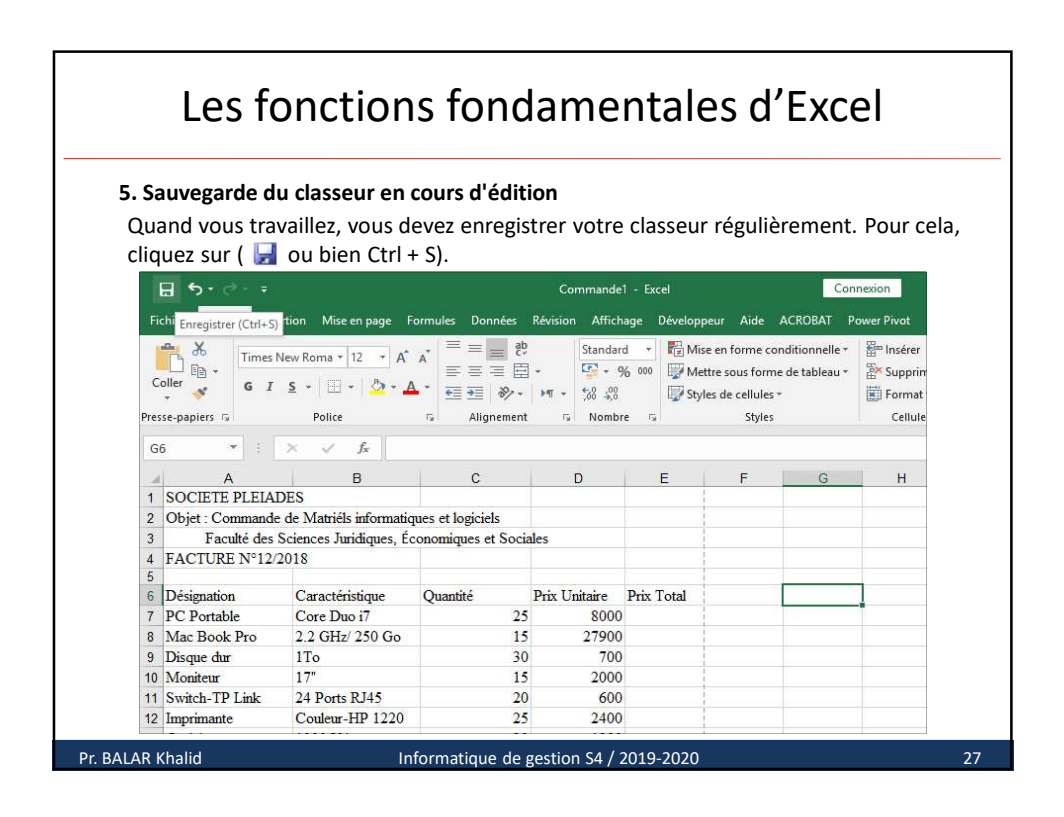

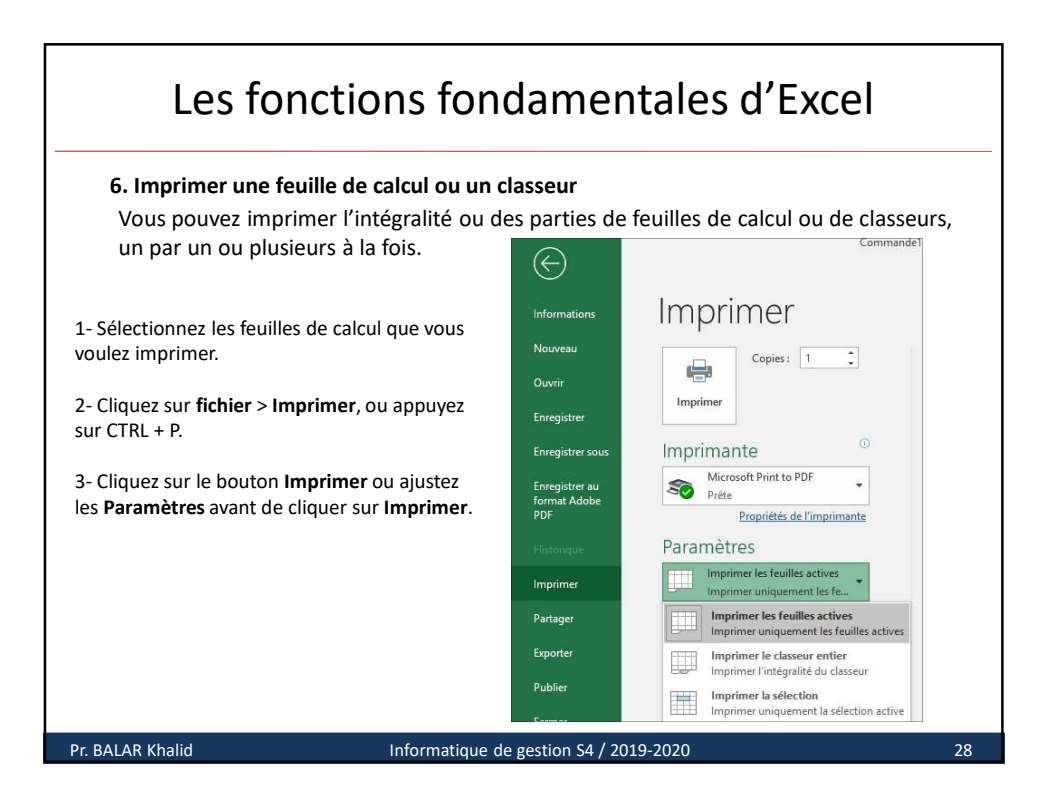

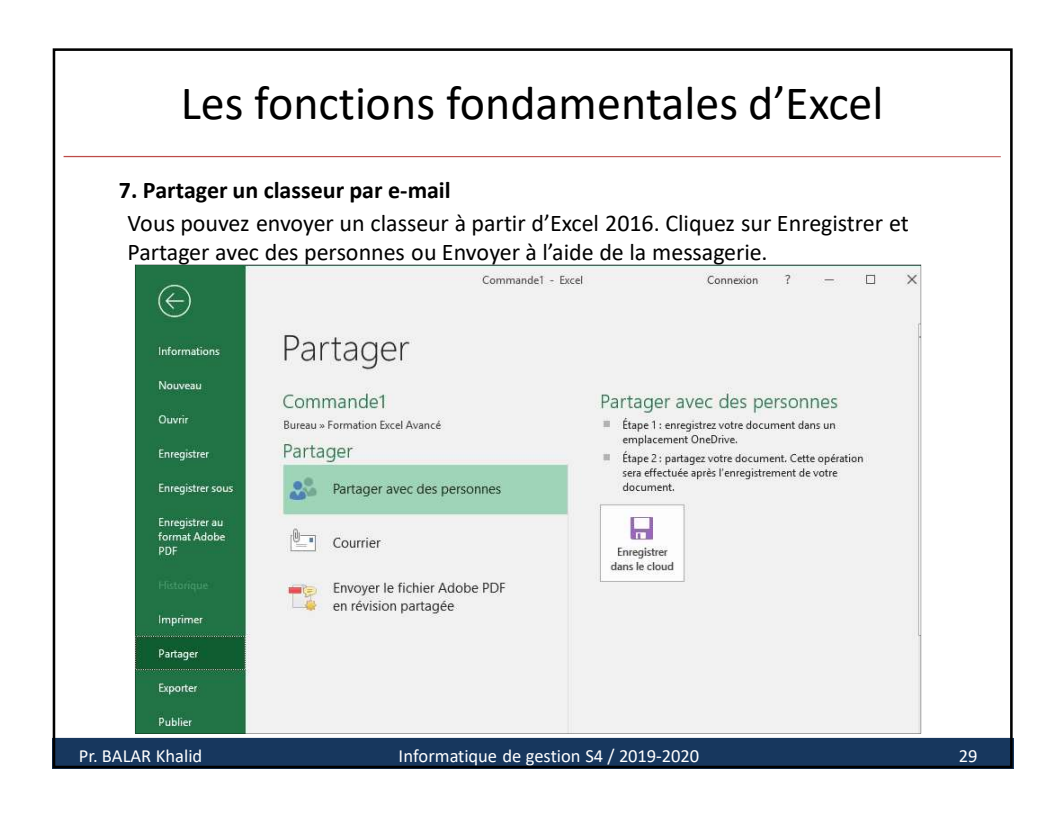

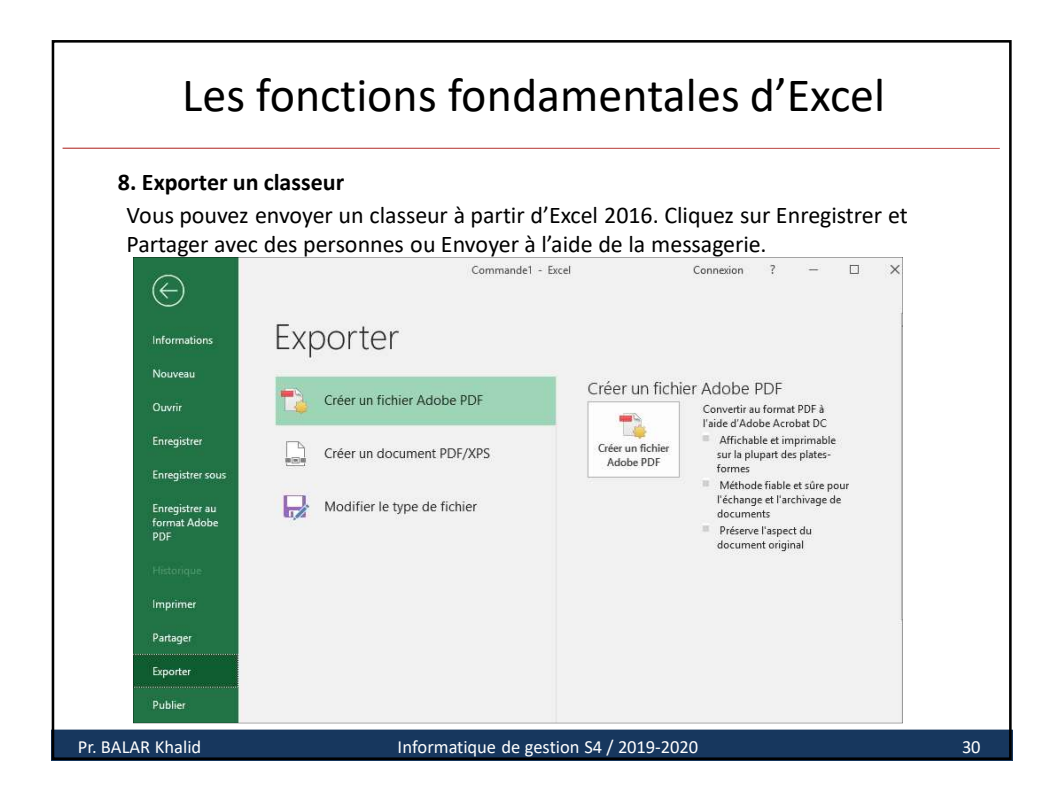

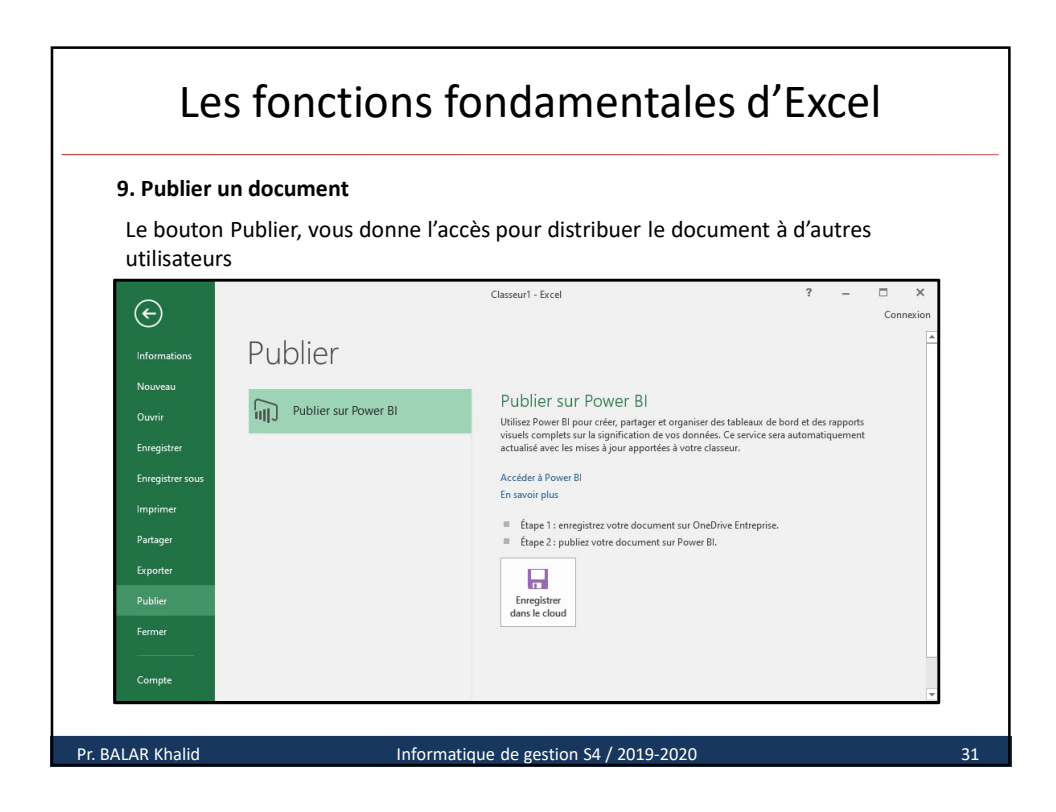

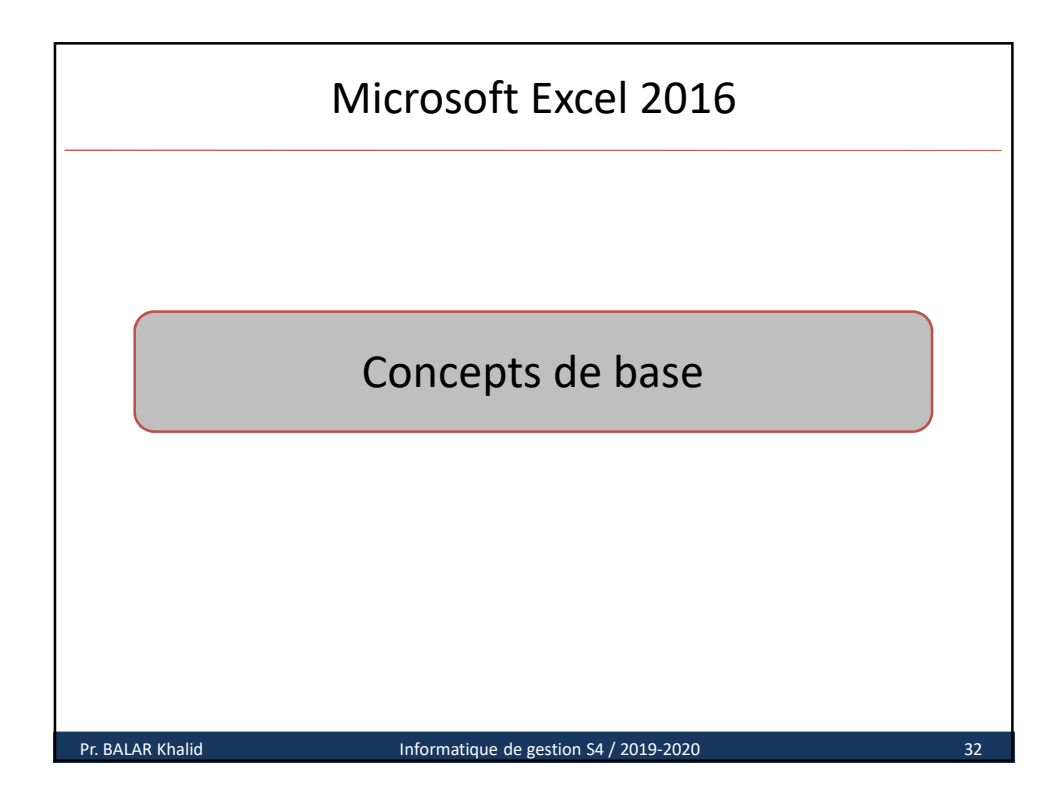

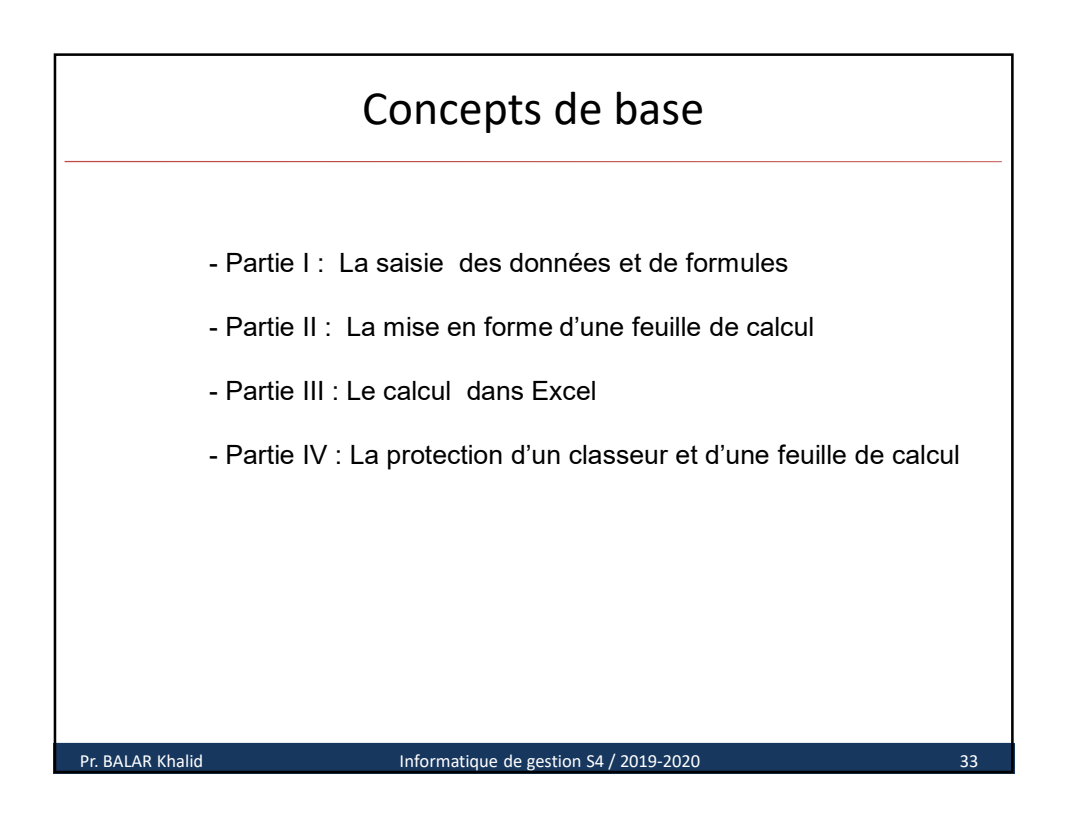

|            | AIELI                                                                                    | εκ γκαι                | IQUE : I         | AKII          | : 1        |  |  |  |  |  |  |
|------------|------------------------------------------------------------------------------------------|------------------------|------------------|---------------|------------|--|--|--|--|--|--|
| marrer     | Microsoft Excel                                                                          | 2016.                  |                  |               |            |  |  |  |  |  |  |
|            |                                                                                          |                        |                  |               |            |  |  |  |  |  |  |
| isir la fe | uille suivante                                                                           |                        |                  |               |            |  |  |  |  |  |  |
|            | A                                                                                        | В                      | С                | D             | E          |  |  |  |  |  |  |
| 1          | SOCIETE PLEIADI                                                                          | ES                     |                  |               | 1          |  |  |  |  |  |  |
| 2          | Objet : Commande d                                                                       | le Matriéls informatio | ues et logiciels |               |            |  |  |  |  |  |  |
| 3          | Faculté des Sciences Juridiques, Économiques et Sociales Casablanca                      |                        |                  |               |            |  |  |  |  |  |  |
| 4          | Faculté des Sciences Juridiques, Economiques et Sociales Casablanca<br>FACTURE N°12/2018 |                        |                  |               |            |  |  |  |  |  |  |
| 5          |                                                                                          |                        |                  |               |            |  |  |  |  |  |  |
| 6          | Désignation                                                                              | Caractéristique        | Quantité         | Prix Unitaire | Prix Total |  |  |  |  |  |  |
| 7          | PC Portable                                                                              | Core Duo i7            | 25               | 8000          |            |  |  |  |  |  |  |
| 8          | Mac Book Pro                                                                             | 2.2 GHz/ 250 Go        | 15               | 27900         |            |  |  |  |  |  |  |
| 9          | Disque dur                                                                               | 1To                    | 30               | 700           |            |  |  |  |  |  |  |
| 10         | Moniteur                                                                                 | 17"                    | 15               | 2000          |            |  |  |  |  |  |  |
| 11         | Switch-TP Link                                                                           | 24 Ports RJ45          | 20               | 600           | 1          |  |  |  |  |  |  |
| 12         | Imprimante                                                                               | Couleur-HP 1220        | 5                | 2400          |            |  |  |  |  |  |  |
| 13         | Imprimante MF                                                                            | Laser                  | 10               | 4500          | 1          |  |  |  |  |  |  |
| 14         | Onduleur                                                                                 | 1000 VA                | 20               | 1380          |            |  |  |  |  |  |  |
| 15         | Microsoft Office                                                                         | Student 2016           | 200              | 1180          |            |  |  |  |  |  |  |
| 16         | Antivirus Kaspersky                                                                      | 2018/ 3postes          | 50               | 390           |            |  |  |  |  |  |  |
| 17         |                                                                                          |                        |                  |               |            |  |  |  |  |  |  |

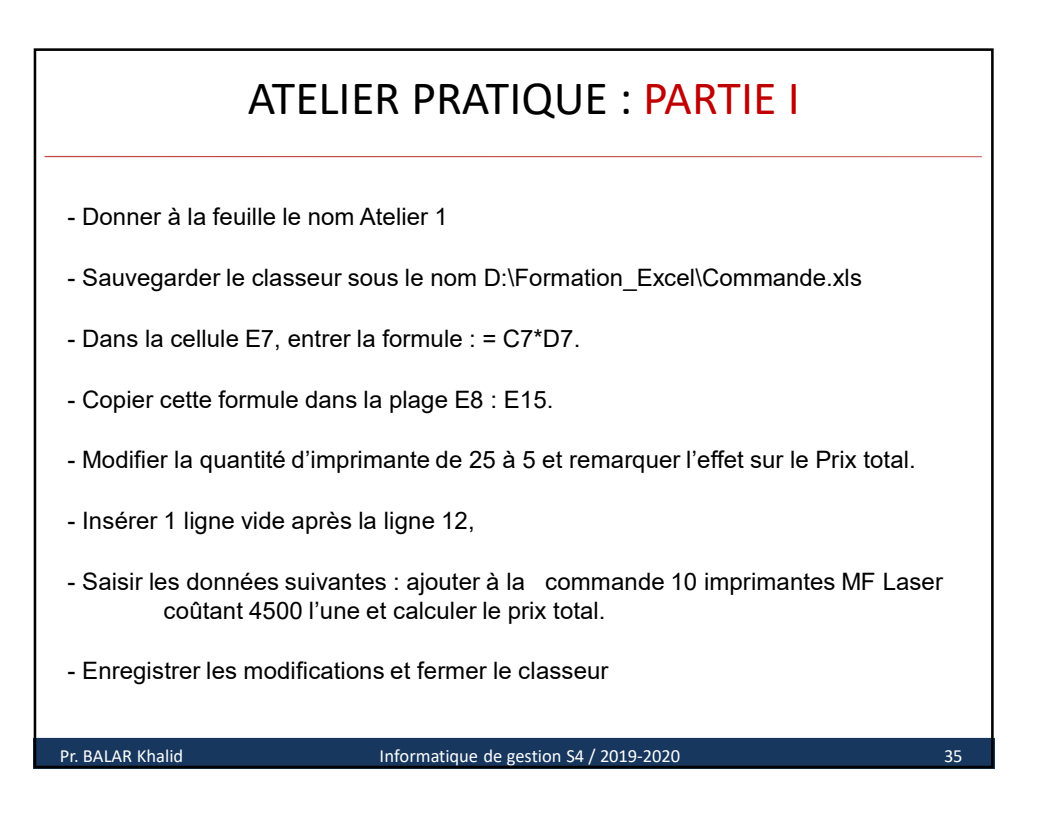

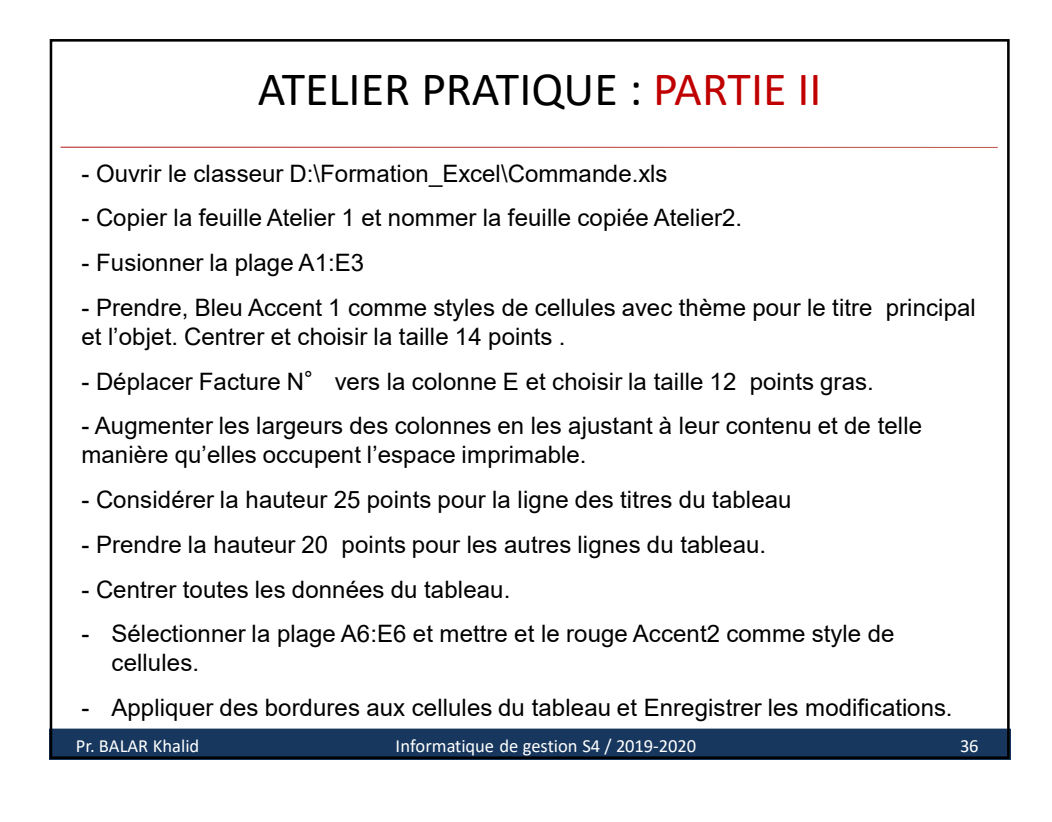

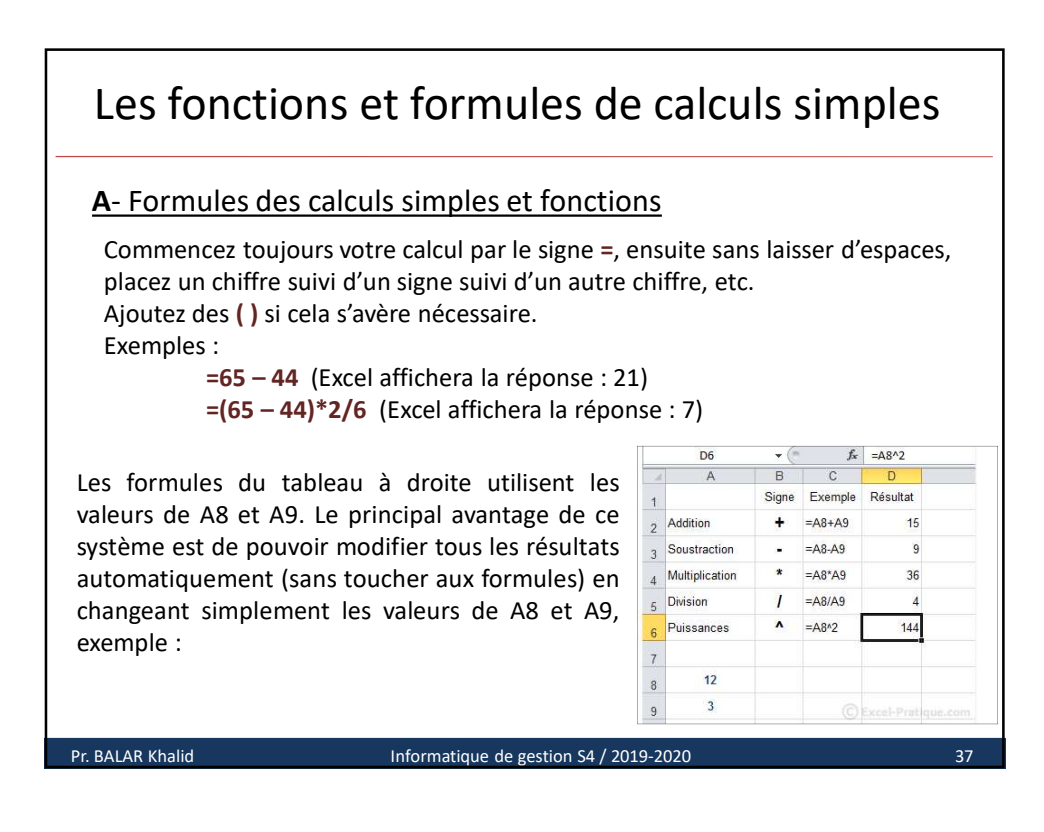

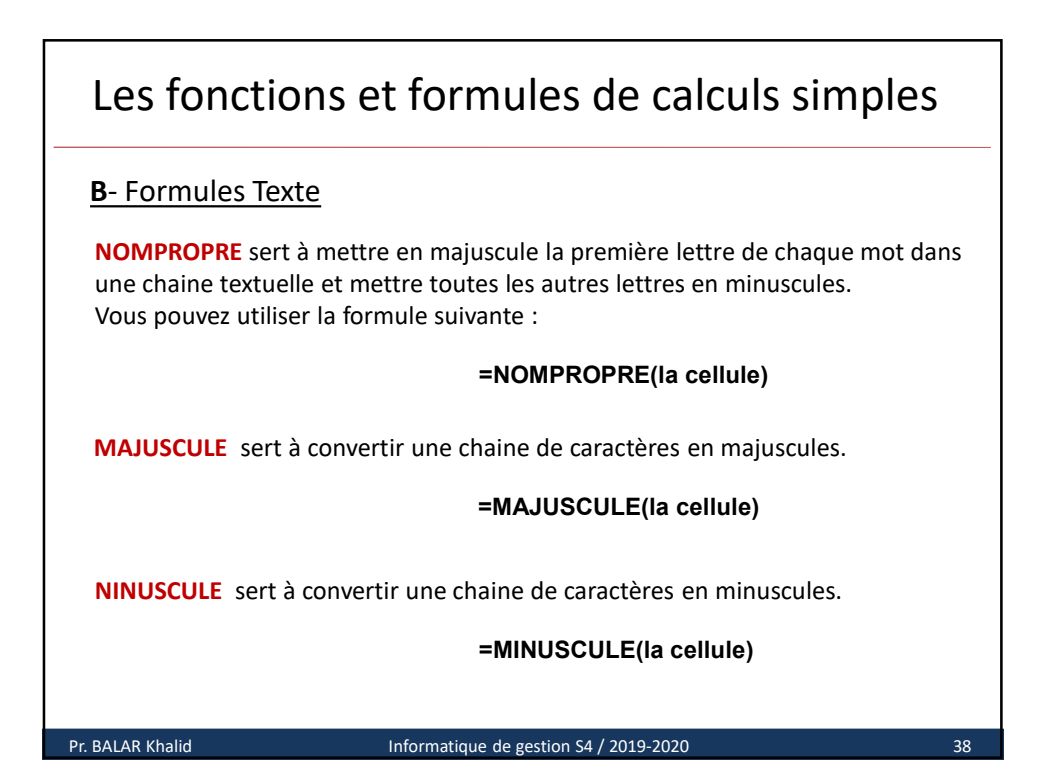

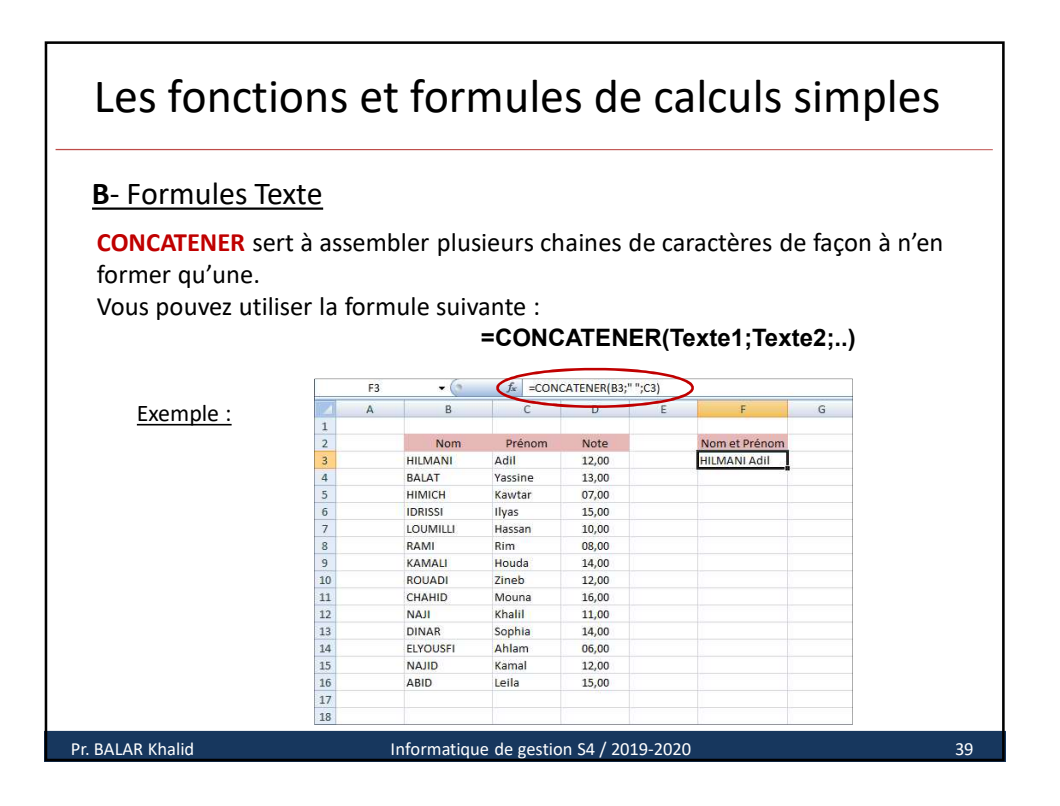

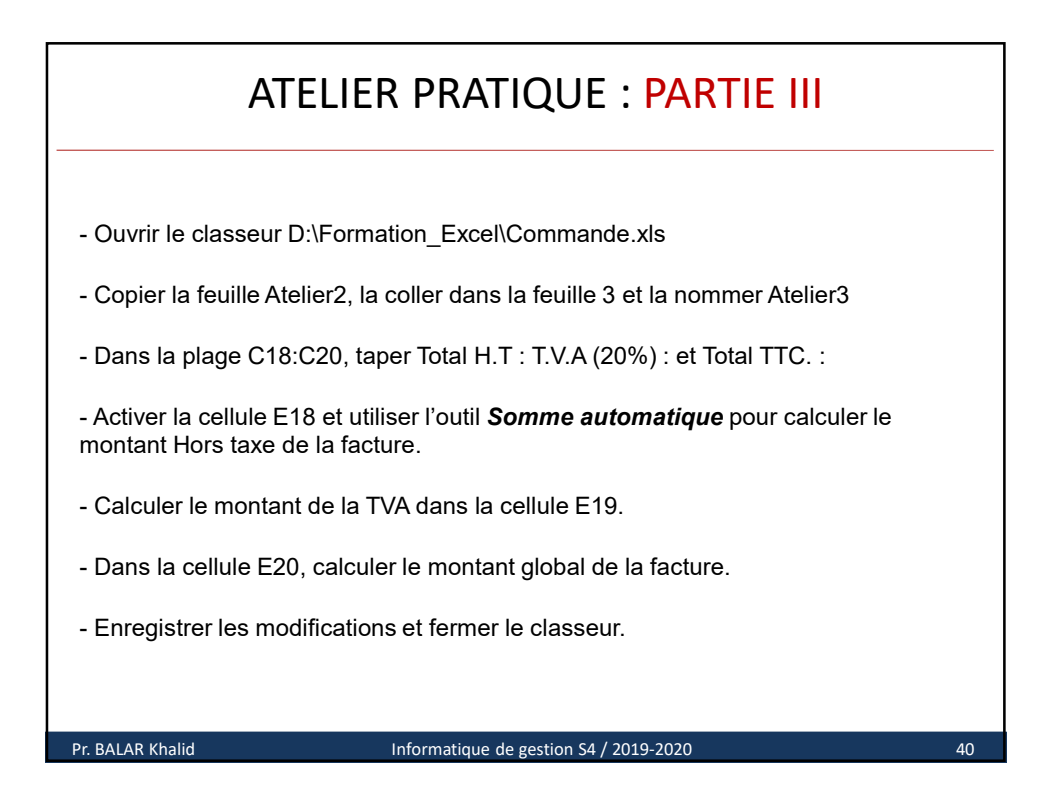

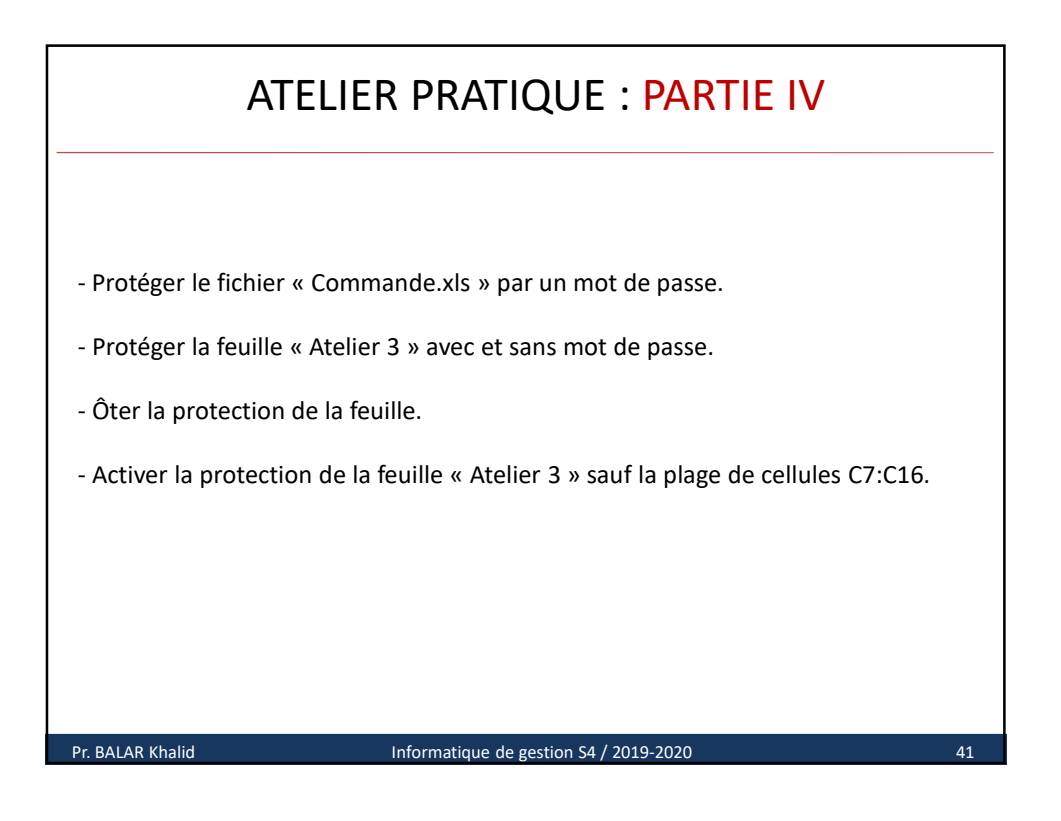

| -  | Α                   | В               | С           | D             | E                 |  |
|----|---------------------|-----------------|-------------|---------------|-------------------|--|
| 1  |                     | SOCI            | ETE PLEIA   | DES           |                   |  |
| 2  | Objet : Co          | ommande de M    | latriéls in | formatiques   | et logiciels      |  |
| 3  | Faculté des Scie    | ences Juridique | s, Éconor   | niques et So  | ciales Casablanca |  |
| 4  |                     |                 |             | 1             | FACTURE Nº12/2018 |  |
| 6  | Désignation         | Caractéristique | Quantité    | Prix Unitaire | Prix Total        |  |
| 7  | PC Portable         | Core Duo i7     | 25          | 8000          | 200 000,00        |  |
| 8  | Mac Book Pro        | 2.2 GHz/ 250 Go | 15          | 27900         | 418 500,00        |  |
| 9  | Disque dur          | 1To             | 30          | 700           | 21 000,00         |  |
| 10 | Moniteur            | 17"             | 15          | 2000          | 30 000,00         |  |
| 11 | Switch-TP Link      | 24 Ports RJ45   | 20          | 600           | 12 000,00         |  |
| 12 | Imprimante          | Couleur-HP 1220 | 5           | 2400          | 12 000,00         |  |
| 13 | Imprimante MF       | Laser           | 10          | 4500          | 45 000,00         |  |
| 14 | Onduleur            | 1000 VA         | 20          | 1380          | 27 600,00         |  |
| 15 | Microsoft Office    | Student 2016    | 200         | 1180          | 236 000,00        |  |
| 16 | Antivirus Kaspersky | 2018/ 3postes   | 50          | 390           | 19 500,00         |  |
| 17 |                     |                 |             |               |                   |  |
| 18 |                     |                 |             | TOTAL HT      | 1 021 600,00      |  |
| 19 |                     |                 |             | TVA %         | 204 320,00        |  |
| 20 |                     |                 |             | TOTAL TTC     | 1 225 920,00      |  |

| A                    | TELIER               | D         | E SYN         | NTHÈSE          | : Résu                     | ıltat              | Fi          | nal               |                |
|----------------------|----------------------|-----------|---------------|-----------------|----------------------------|--------------------|-------------|-------------------|----------------|
|                      |                      |           | Xe            | .pdf            |                            | SOCIETE            | PLEIAI      | ES                |                |
| Δ                    | В                    | C         | D             | F               | Objet : Commande de        | matériels informat | iques et lo | giciels           |                |
|                      | SOCIETE              | PLEIAD    | ES            |                 | -<br>Familië das Calantas  | t                  |             |                   |                |
| Obiet : Commande d   | le matériels informa | tiques et | logiciels     |                 | Casablanca le :            | 25/10/2018         | aques et S  | ociaies           |                |
| Faculté des Sciences | Juridiques, Écono    | miques et | Sociales      |                 |                            |                    |             |                   |                |
|                      |                      | 1.100     |               | FACTURE Nº12/17 |                            |                    |             | F                 | ACTURE Nº:12/1 |
|                      | -                    |           |               |                 |                            |                    |             |                   |                |
| Désignation          | Caractéristique      | Quantité  | Prix Unitaire | Prix Total      | 222                        |                    |             |                   |                |
| PC Portable          | Core Duo i7          | 25        | 8000          | 200 000.00      | Désignation<br>PC Pastable | Caractéristique    | Quantité    | Prix Unitaire     | Prix Total     |
| Mac Book Pro         | 2.2 GHz/ 250 Go      | 15        | 23500         | 352 500 00      | Mac Book Pro               | 2.2 GHz/ 250 Go    | 15          | 23500             | 352 500.00     |
| Discus due           | 17-                  | 20        | 2000          | 21,000,00       | Disque dur                 | 1To                | 30          | 700               | 21 000,00      |
| Disque dur           | 110                  | 30        | 700           | 21 000,00       | Moniteur                   | 17"                | 15          | 2000              | 30 000,00      |
| Moniteur             | 17"                  | 15        | 2000          | 30 000,00       | Switch-TP Link             | 24 Ports RJ45      | 20          | 600               | 12 000,00      |
| Switch-TP Link       | 24 Ports RJ45        | 20        | 600           | 12 000,00       | Imprimante                 | couleur-HP 1220    | 5           | 2400              | 12 000,00      |
| Imprimante           | couleur-HP 1220      | 5         | 2400          | 12 000.00       | Imprimante MF              | Laser<br>1000 VA   | 15          | 4500              | 6/ 500,00      |
| Imprimente ME        | Lacar                | 15        | 1500          | 67 500 00       | Microsoft Office           | Student 2016       | 200         | 1180              | 236 000.00     |
| On datasa            | 1000 374             | 10        | +300          | 27 (00,00       | Antivirus Kaspersky        | 2018/ 3 postes     | 50          | 390               | 19 500,00      |
| Onduleur             | 1000 VA              | 20        | 1380          | 27 000,00       |                            |                    |             | TOTAL HT          | 978 100 00     |
| Microsoft Office     | Student 2016         | 200       | 1180          | 236 000,00      |                            |                    |             | TVA 20%           | 195 620.00     |
| Antivirus Kaspersky  | 2018/ 3 postes       | 50        | 390           | 19 500,00       |                            |                    |             | TOTAL TTC         | 1 173 720,0    |
|                      |                      |           |               |                 |                            |                    |             |                   |                |
| 1                    |                      |           | TOTAL HT      | 978 100,00      |                            |                    |             |                   |                |
|                      |                      |           | TVA 20%       | 195 620,00      | Arrêté la présente fac     | ture à la somme de |             |                   |                |
|                      |                      |           | TOTAL TTC     | 1 173 720.00    |                            | un million cent so | ixante-trei | ze mille sept cen | t vingt        |

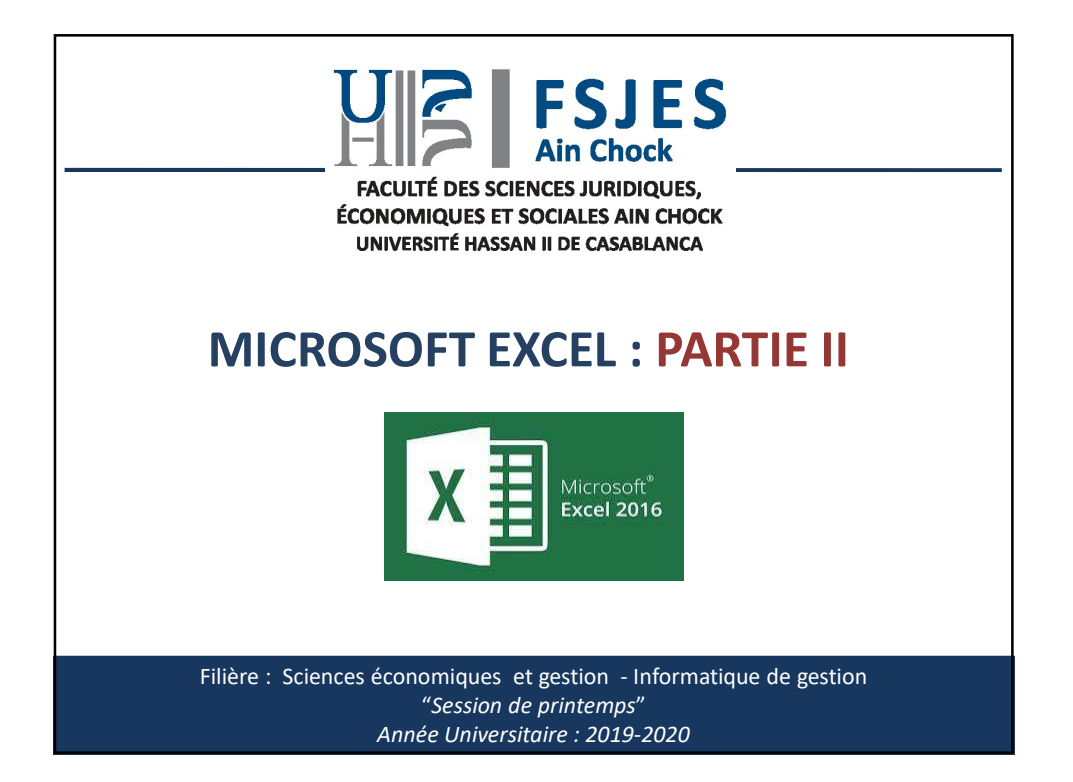

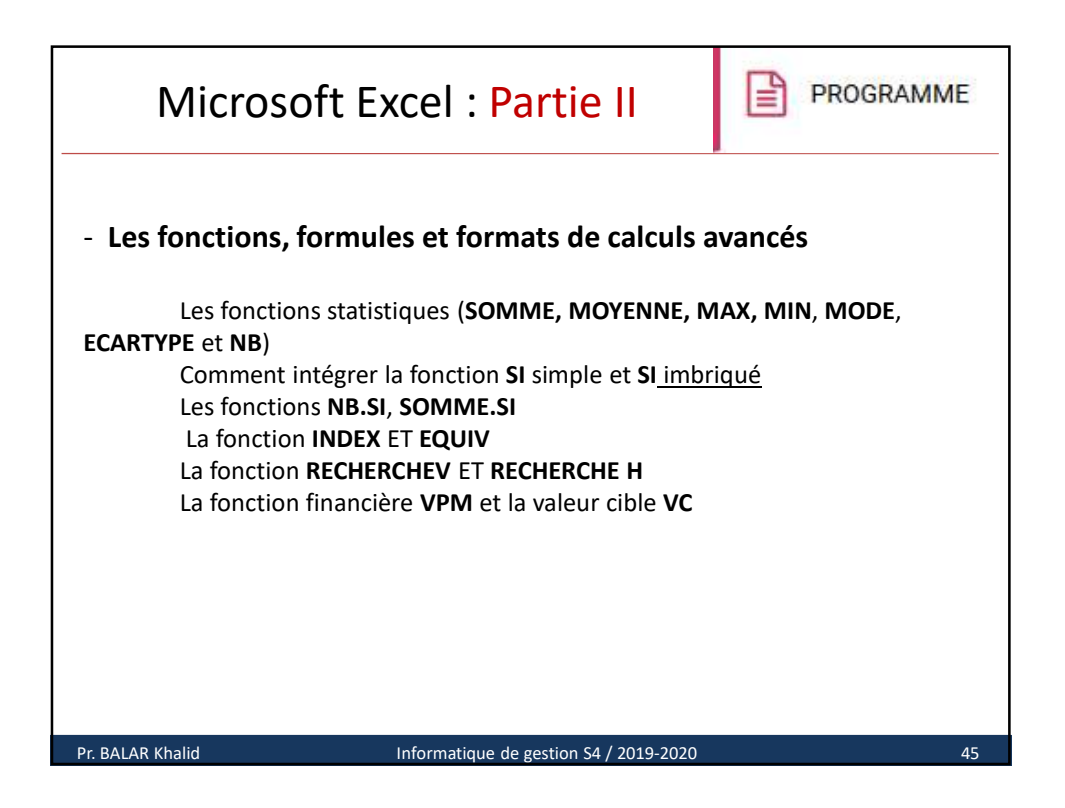

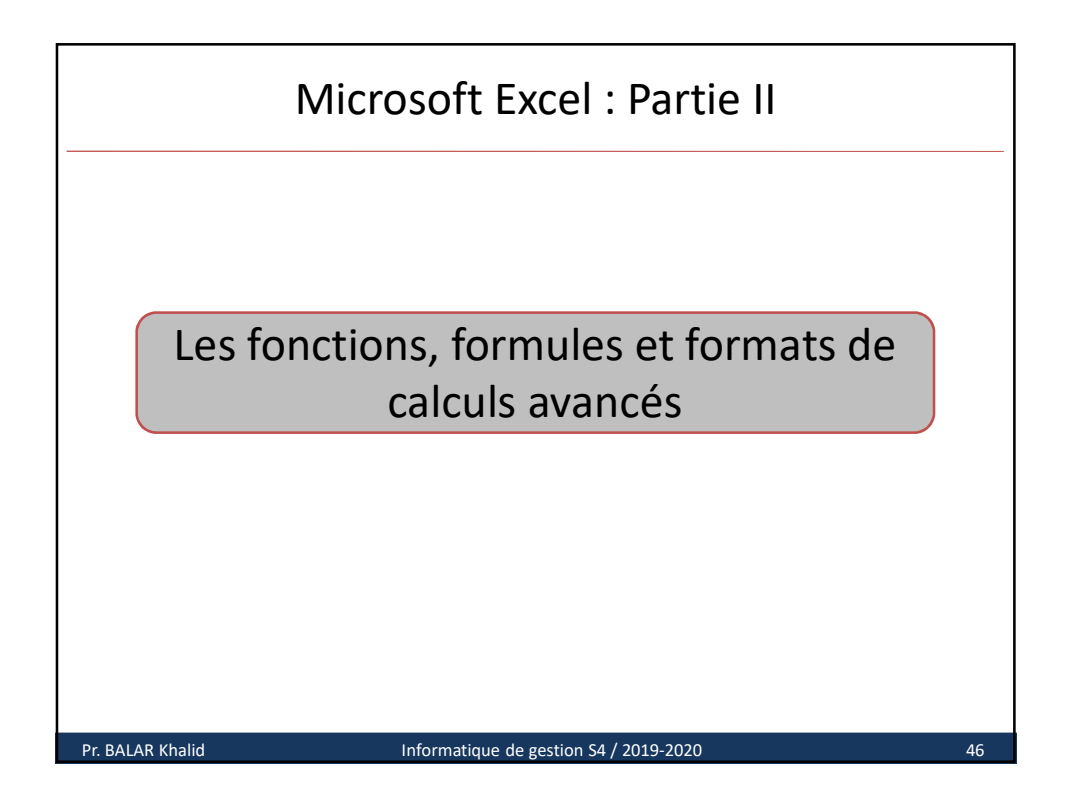

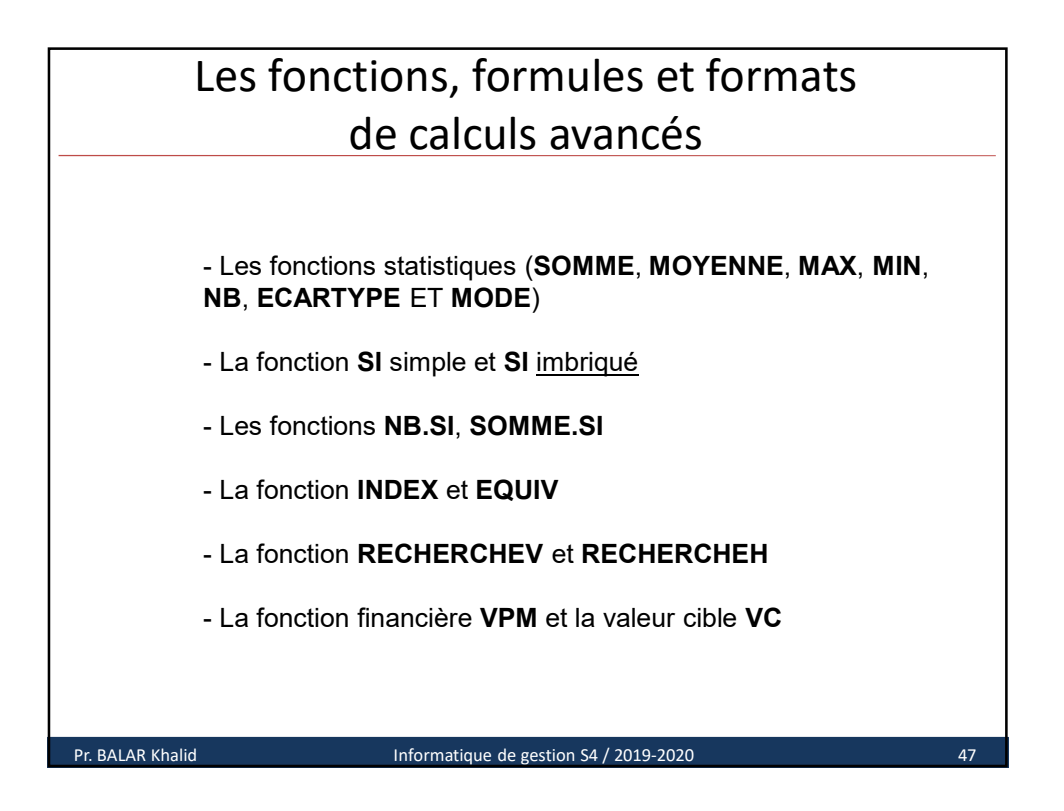

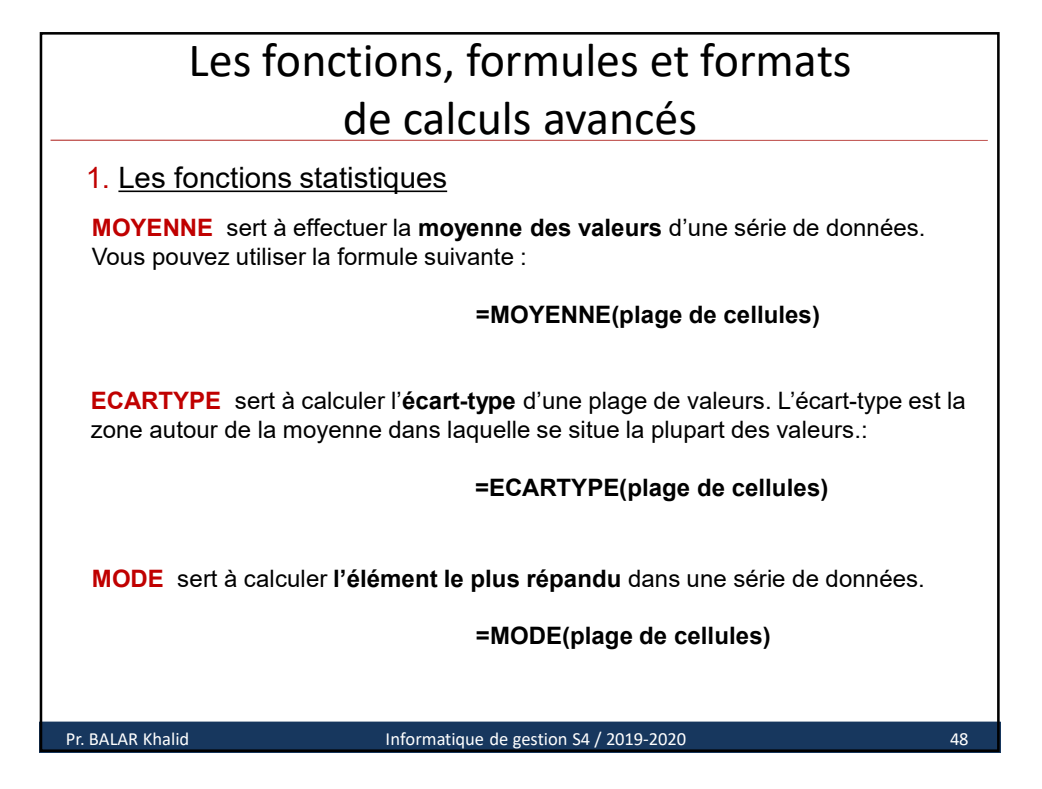

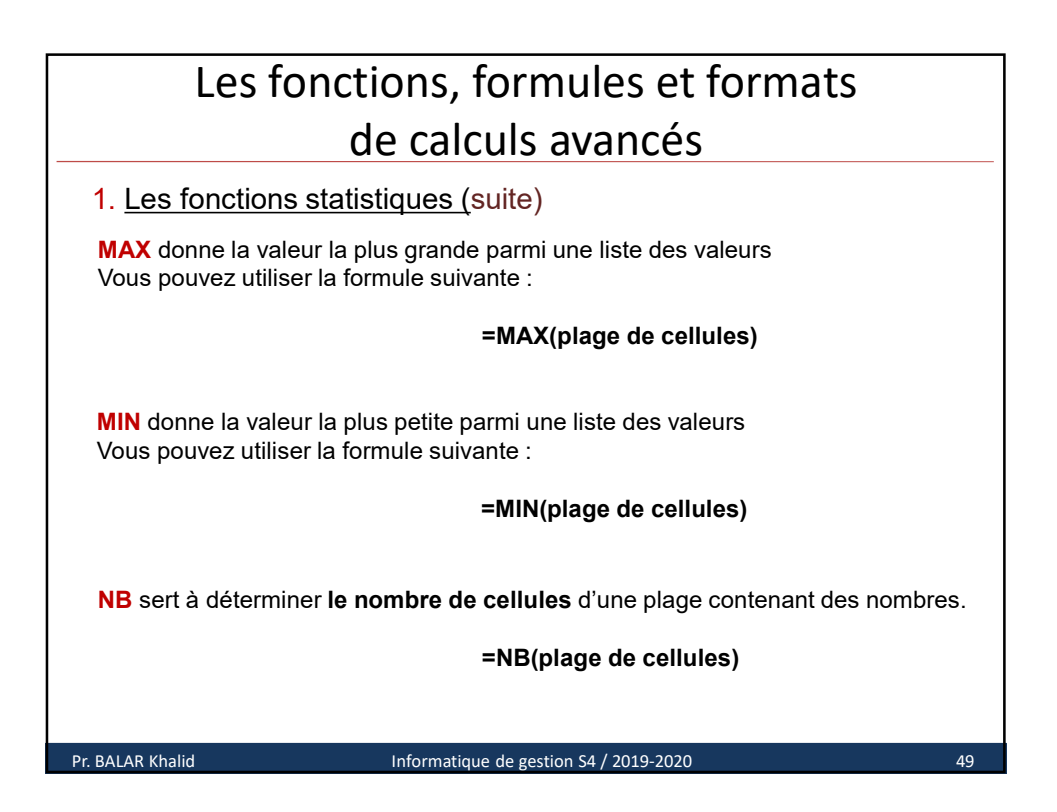

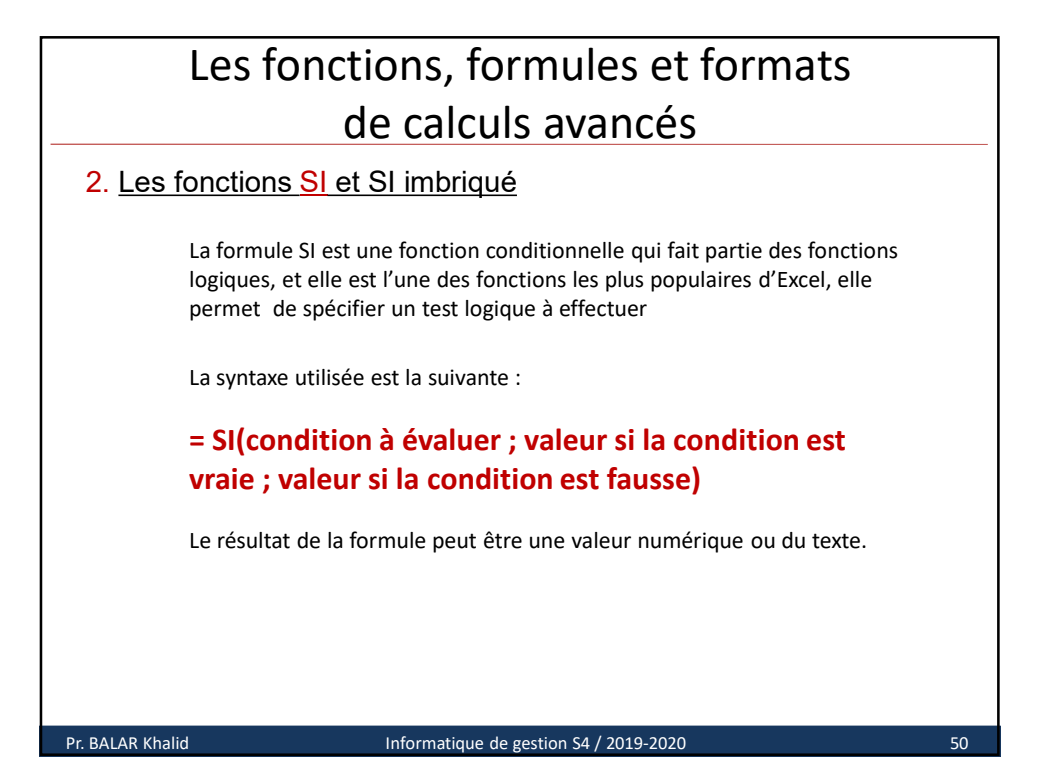

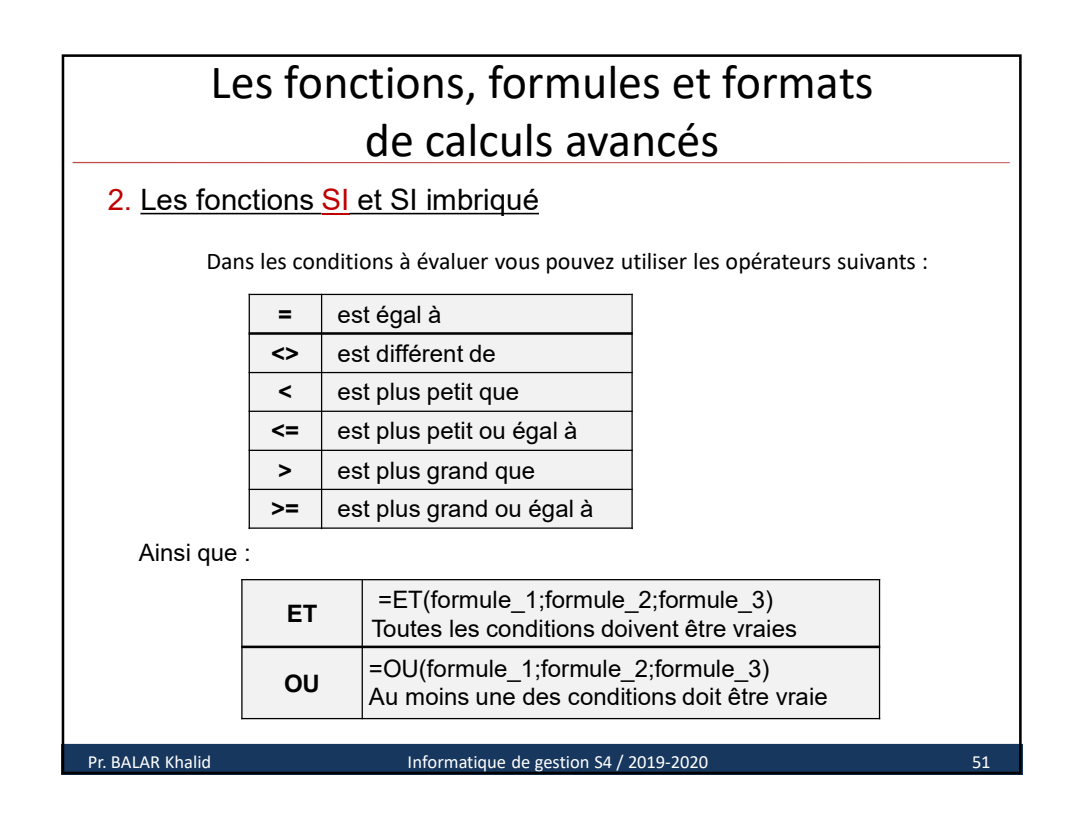

## Les fonctions, formules et formats de calculs avancés

2. Les fonctions SI et SI imbriqué

## Exemple

– Une société ANONYME, située à Casablanca, fabrique des boissons fruités. Grâce aux bons résultats obtenus, son PDG a décidé d'accorder une prime qui sera versé avec le salaire du mois de décembre. Les cadres ont droit à une prime de 20.000 dh, les autres à une prime de 10.000 dh.

| 4  | A         | B       | C                       | D                    | E         | F                           | Fie        | chier              | Accue       | il Inse           | ertion        | Mise en p             | age            | Formules                  | Donn     |
|----|-----------|---------|-------------------------|----------------------|-----------|-----------------------------|------------|--------------------|-------------|-------------------|---------------|-----------------------|----------------|---------------------------|----------|
| 1  | Matricule | Nom     | Poste                   | Qualification        | Salaire   | Salaire du mois<br>Décembre |            | fx                 |             | Σ                 | *             | 0,4                   | 2              | A                         |          |
| 2  | 100       | KTIRI   | Directeur<br>commercial | Cadre                | 30 000,00 |                             | Inse<br>fo | érer une<br>nction | Sc<br>autor | omme<br>natique * | Récentes<br>* | Financier<br>*        | Logiq<br>*     | ue Texte D                | ateHeure |
| 3  | 101       | IDRISSI | Chef de secteur         | Cadre                | 20 000,00 |                             |            |                    |             |                   |               | Bi                    |                | ET                        |          |
| 4  | 102       | SADIK   | Commercial              | Agent de<br>maîtrise | 12 000,00 |                             | F2         | 2                  | ×           | 1 2               | < V           | f <sub>x</sub>        |                | FAUX                      |          |
| 5  | 103       | JOUDAR  | Commercial              | Agent de<br>maîtrise | 12 000,00 |                             |            | A                  |             | В                 |               | С                     |                | OU                        |          |
| 6  | 104       | HAJJAM  | Secrétaire              | Employé              | 10 000,00 |                             | 1          | Matri              | cule        | Nom               |               | Poste                 |                | OUX                       |          |
| 7  | 110       | ALAMI   | Chef comptable          | Cadre                | 25 000,00 |                             | 2          | 10                 | 0           | KTIR              | I CC          | Directeur<br>mmercial |                | SI NON DISP               |          |
| 8  | 111       | LOUARDI | Adjoint                 | Agent de<br>maîtrise | 15 000,00 |                             | 3          | 10                 | 1           | IDRIS             | SI Chei       | de secte              |                | SIERREUR                  |          |
| 9  | 112       | HILMANI | Comptable               | Agent de<br>maîtrise | 12 000,00 |                             | 4          | 10                 | 2           | SADI              | K Co          | mmercial              |                | VRAI                      |          |
| 10 | 113       | DAKIR   | Aide comptable          | Employé              | 10 000,00 |                             | 5          | 10                 | 3           | JOUDA             | AR Co         | mmercial              | f <sub>x</sub> | Insérer une f<br>maitrise | onction  |
|    |           |         |                         |                      |           |                             |            |                    |             |                   | S             | ecrétaire             |                |                           | 1        |

Pr. BALAR Khalid

Informatique de gestion S4 / 2019-2020

52

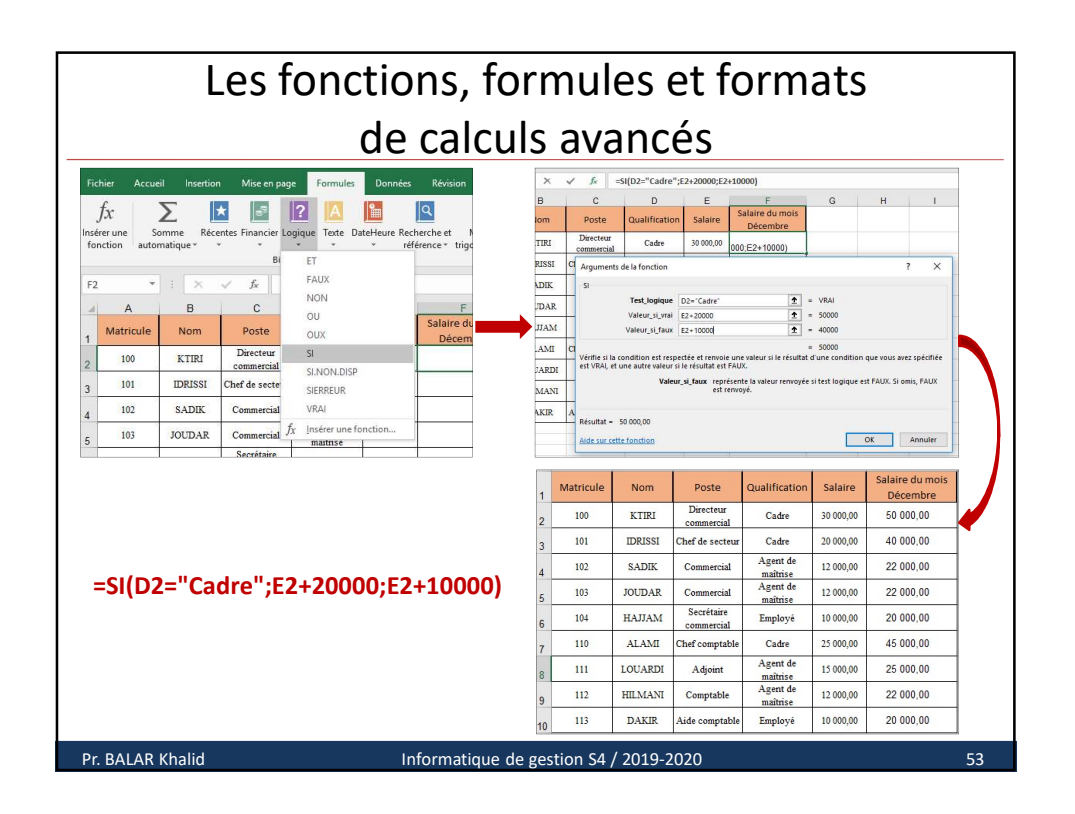

| Les fonctions, formules et formats    |                                         |                                                                            |                                                               |                           |                     |   |  |  |  |
|---------------------------------------|-----------------------------------------|----------------------------------------------------------------------------|---------------------------------------------------------------|---------------------------|---------------------|---|--|--|--|
| de calculs avancés                    |                                         |                                                                            |                                                               |                           |                     |   |  |  |  |
| 2. Les fonction                       | ns S                                    | <u> SI et <mark>SI imb</mark>r</u>                                         | <u>riqué</u>                                                  |                           |                     |   |  |  |  |
| On peu                                | ıt iml                                  | oriquer jusqu'à                                                            | à sept fonctior                                               | ns SI() les une           | es dans les autres. |   |  |  |  |
| - Calcul du  <br>Ag<br>Ag<br>Ag<br>La | prix<br>je <=<br>je er<br>je >=<br>forn | d'entrée selon<br>= 8 ans<br>itre 9 et 17 an<br>= 18 ans<br>nule de calcul | n l'âge de la pe<br>10Dh<br>s 15Dh<br>20Dh<br>du prix sera la | ersonne :<br>a suivante : |                     |   |  |  |  |
|                                       | =SI(B1<=8;10;SI(B1>=18;20;15))          |                                                                            |                                                               |                           |                     |   |  |  |  |
| =SI(B1<=8;10;SI(B1>=18;20;15))        |                                         |                                                                            |                                                               |                           |                     |   |  |  |  |
| A B C                                 |                                         |                                                                            |                                                               |                           |                     |   |  |  |  |
| 1 Age 17                              |                                         |                                                                            |                                                               |                           |                     |   |  |  |  |
| 2 Prix entrée 15                      |                                         |                                                                            |                                                               |                           |                     |   |  |  |  |
|                                       | 3                                       | <u> </u>                                                                   |                                                               |                           | 1                   |   |  |  |  |
| Pr. BALAR Khalid                      |                                         | Informati                                                                  | que de gestion S4 /                                           | 2019-2020                 | 54                  | 4 |  |  |  |

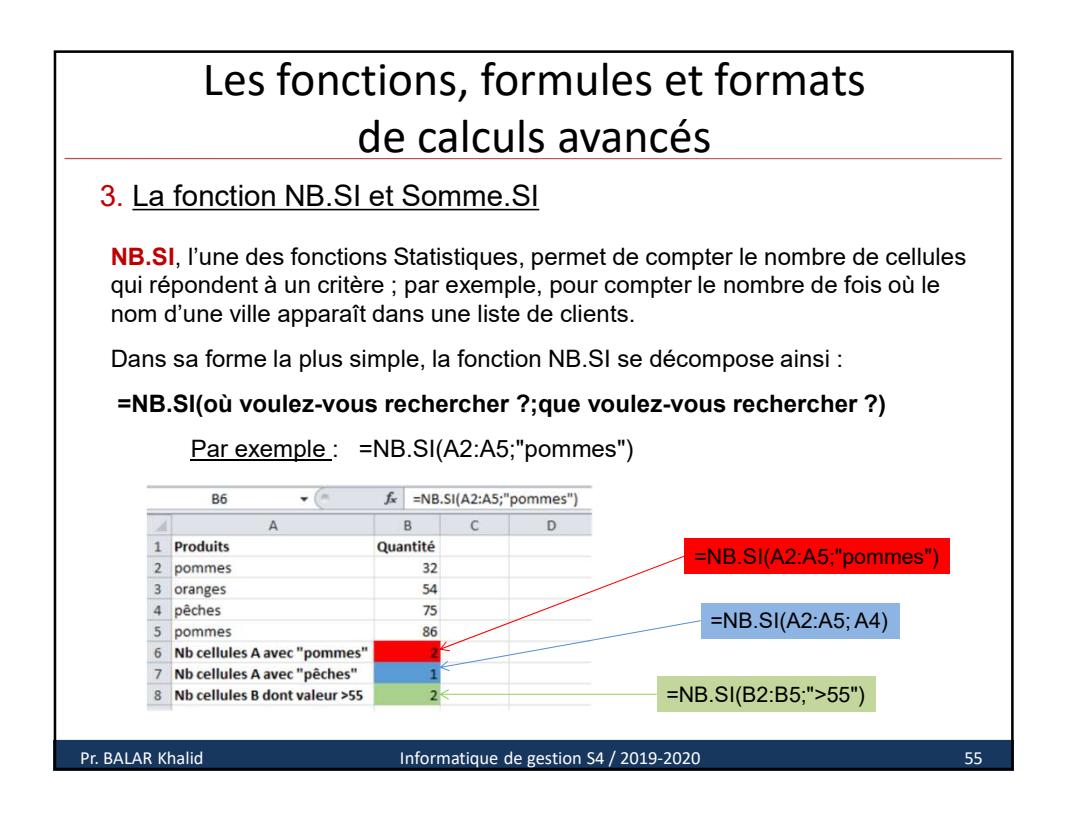

## Les fonctions, formules et formats de calculs avancés

3. La fonction NB.SI et Somme.SI

**SOMME.SI** permet de calculer la somme des valeurs d'une plage qui répond au critère spécifié; Par exemple, supposons que dans une colonne contenant des nombres, vous vouliez uniquement calculer la somme des valeurs supérieures à 5.

Vous pouvez utiliser la formule suivante :

=SOMME.SI(plage; critère)

Ou (si la plage pour la somme est différente de celle du critère)

=SOMME.SI(plage; critère; plage\_pour\_somme)

Pr. BALAR Khalid

Informatique de gestion S4 / 2019-2020

56

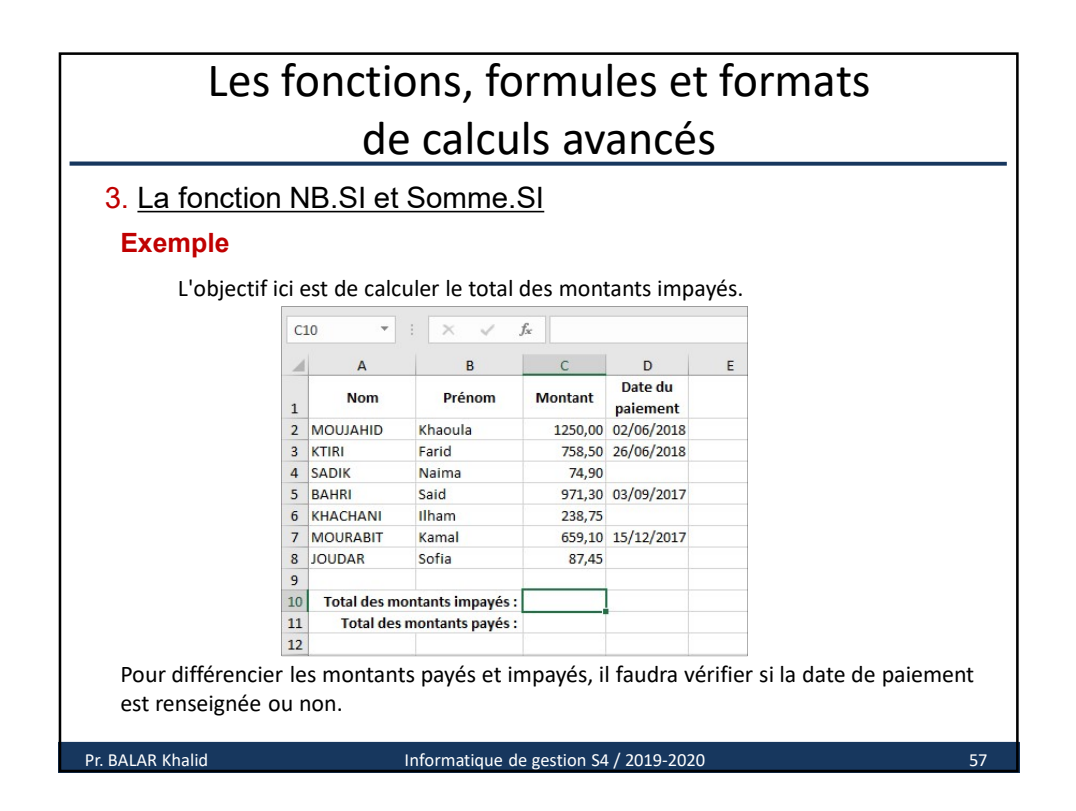

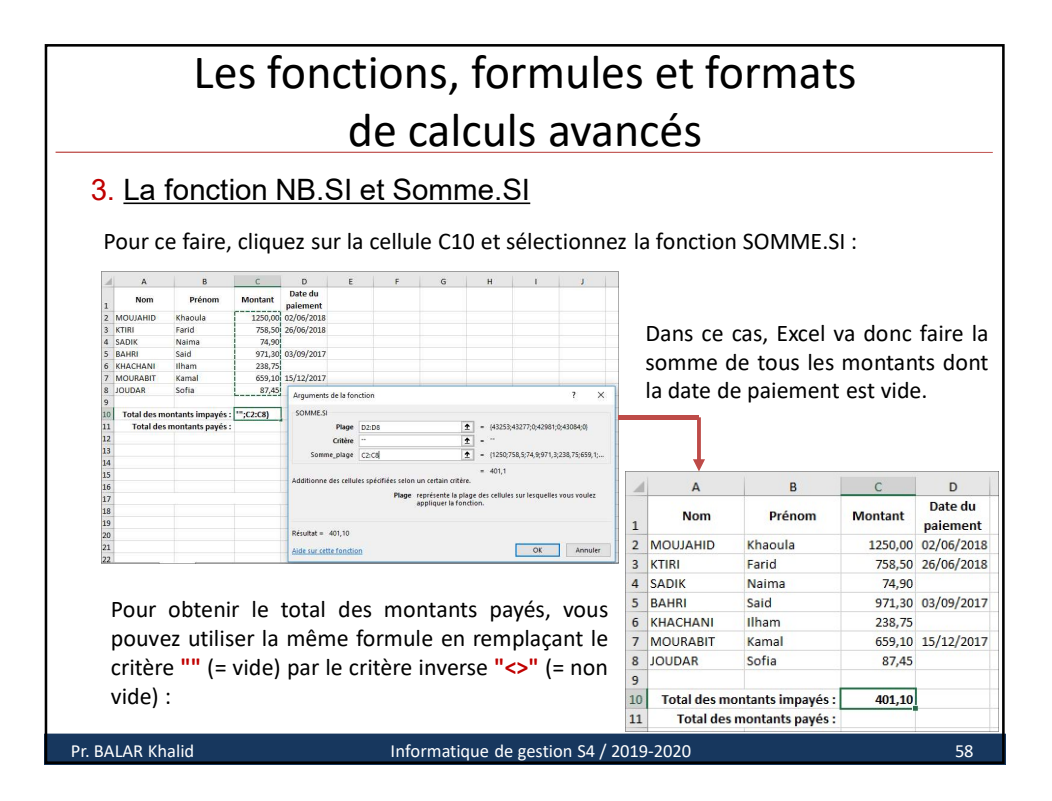

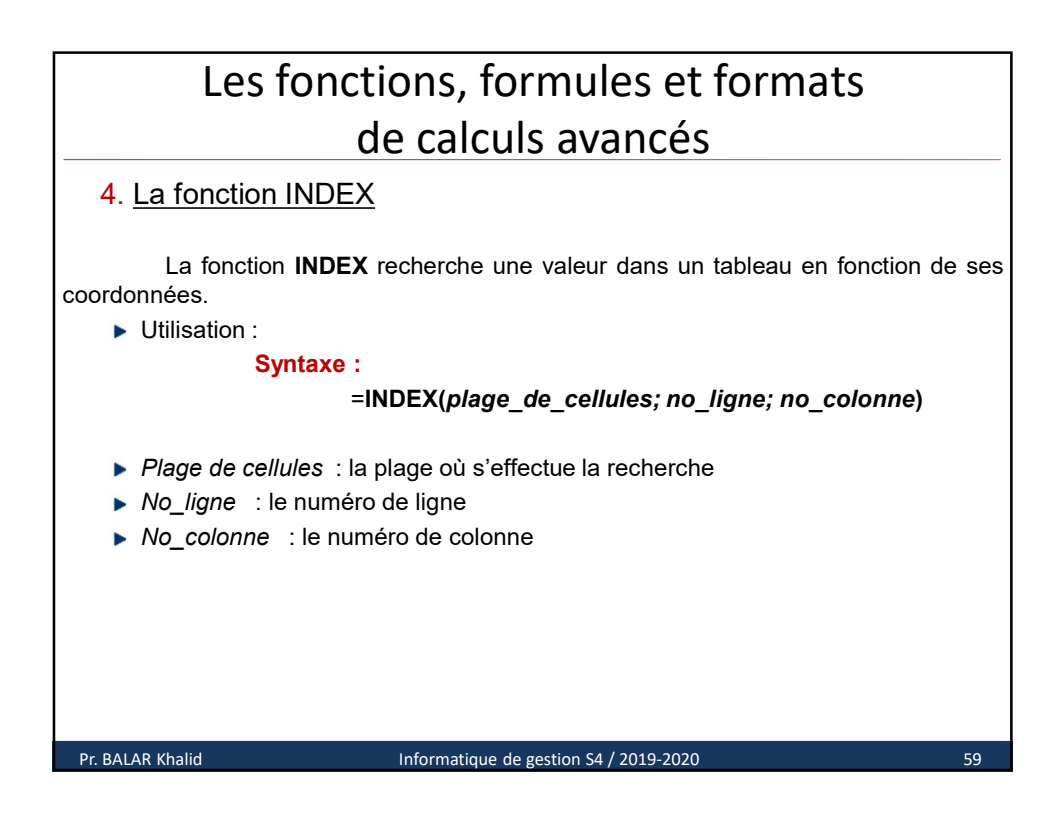

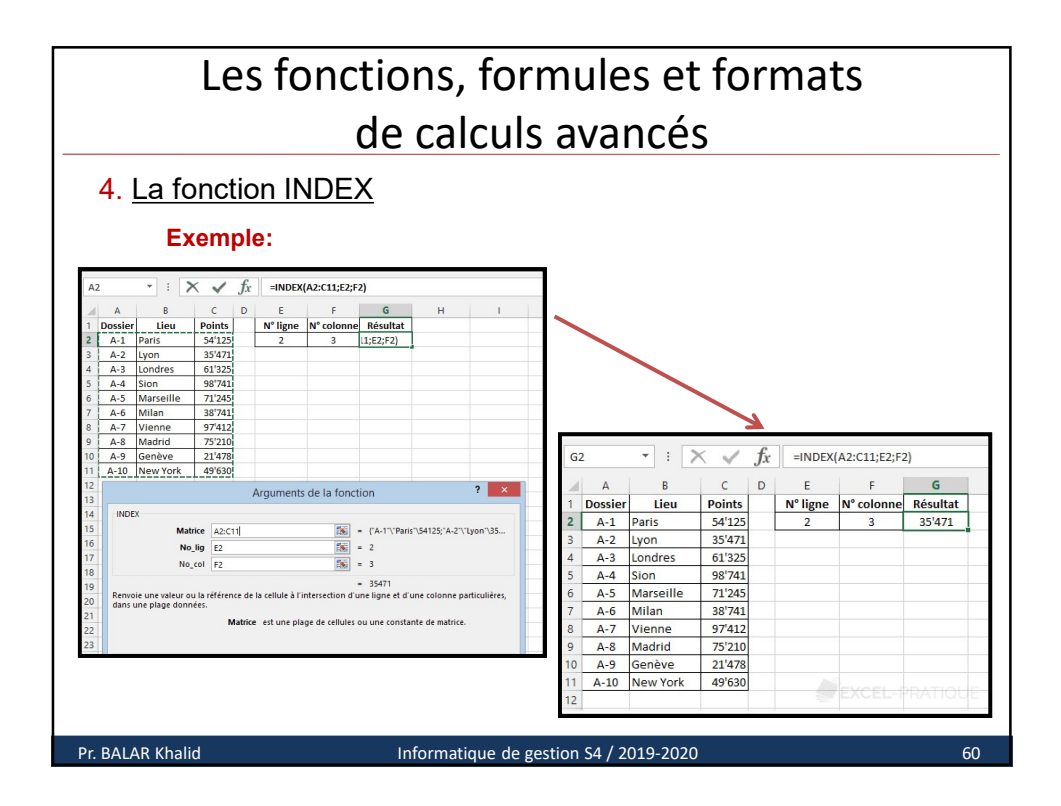

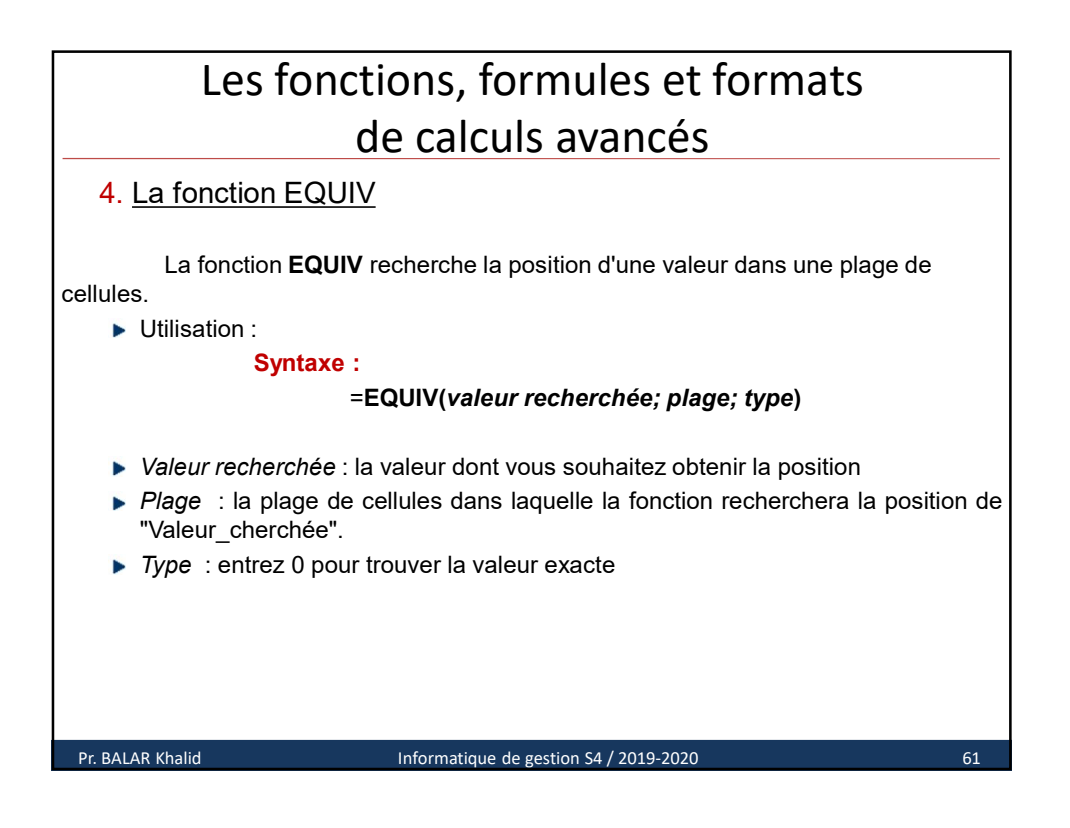

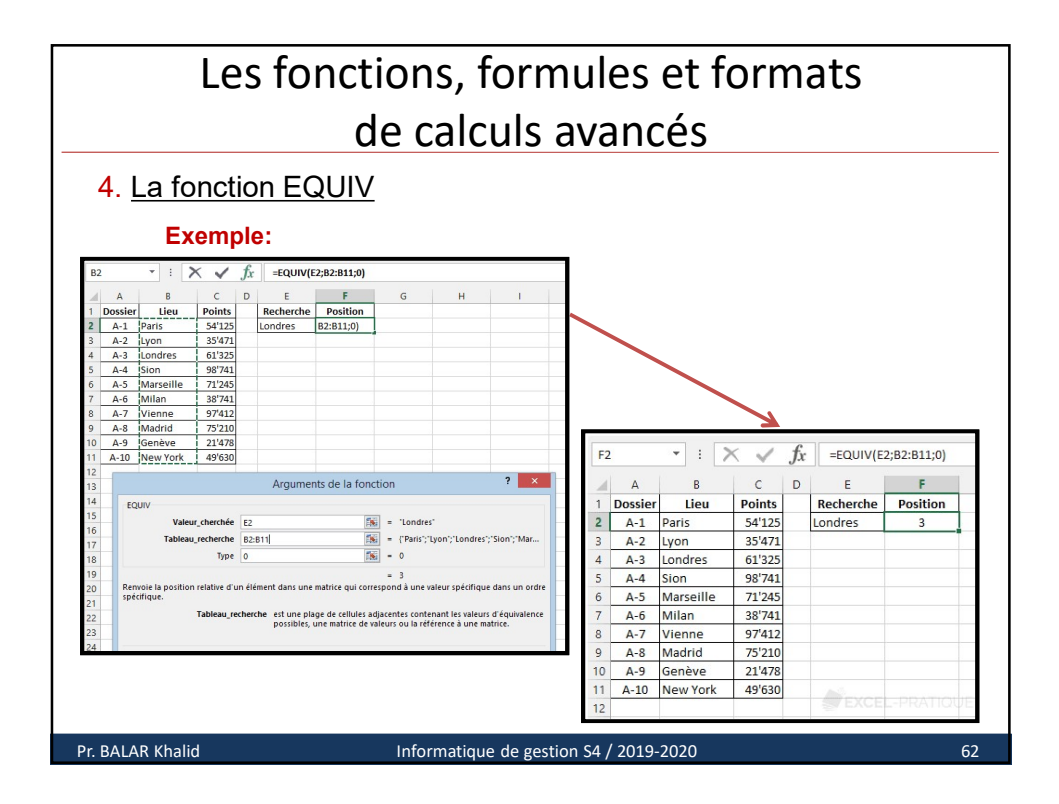

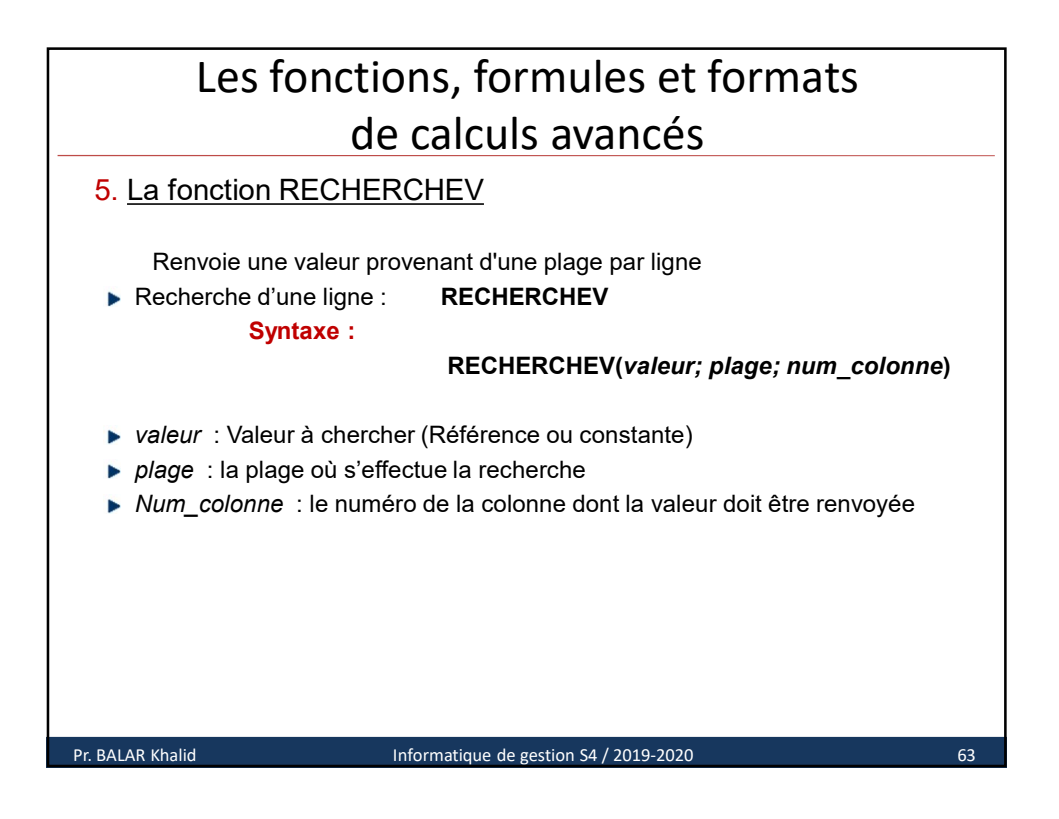

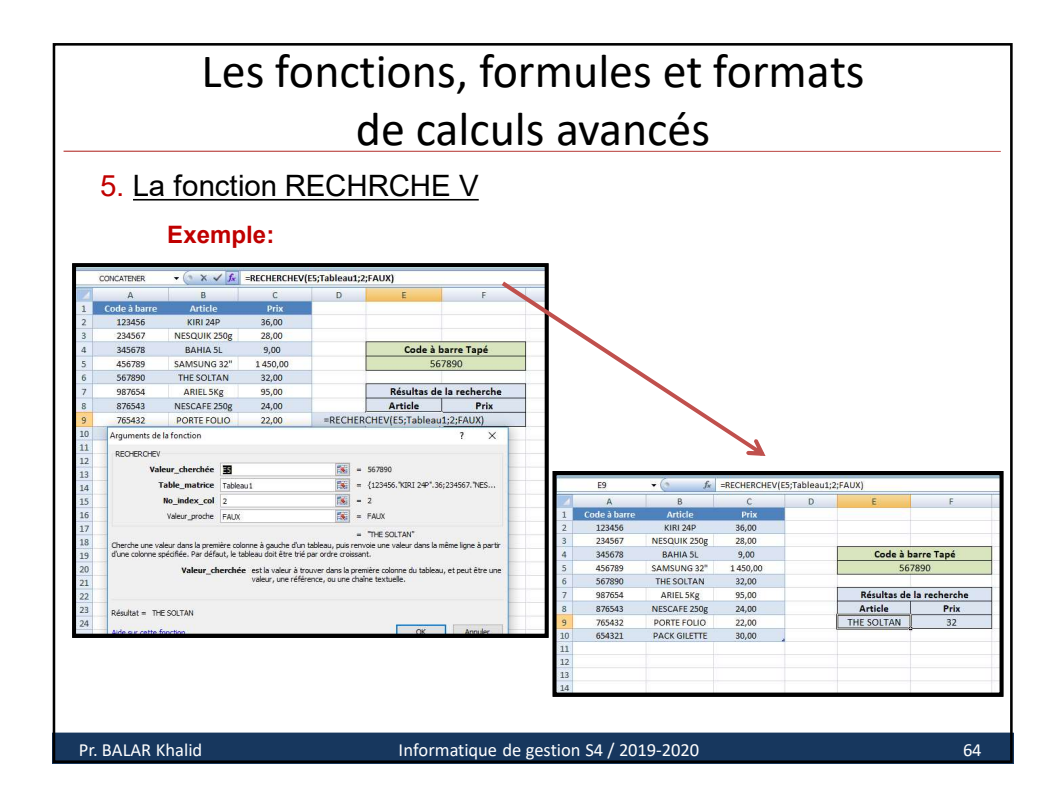

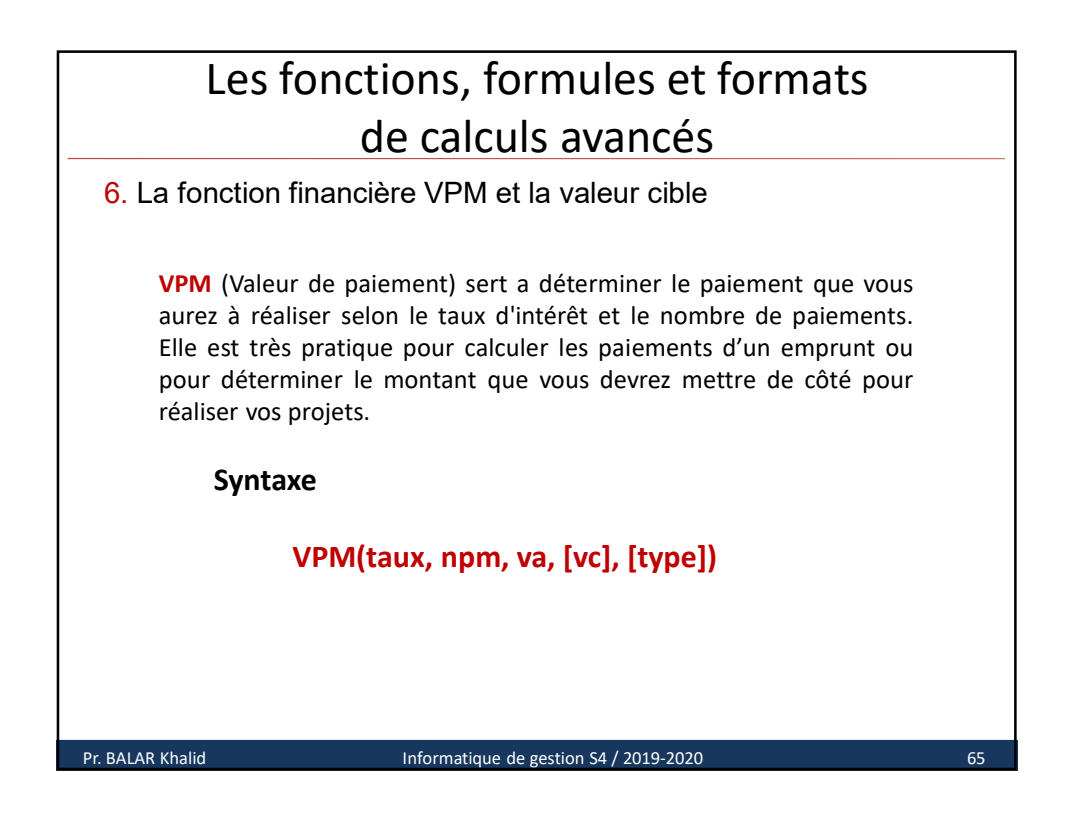

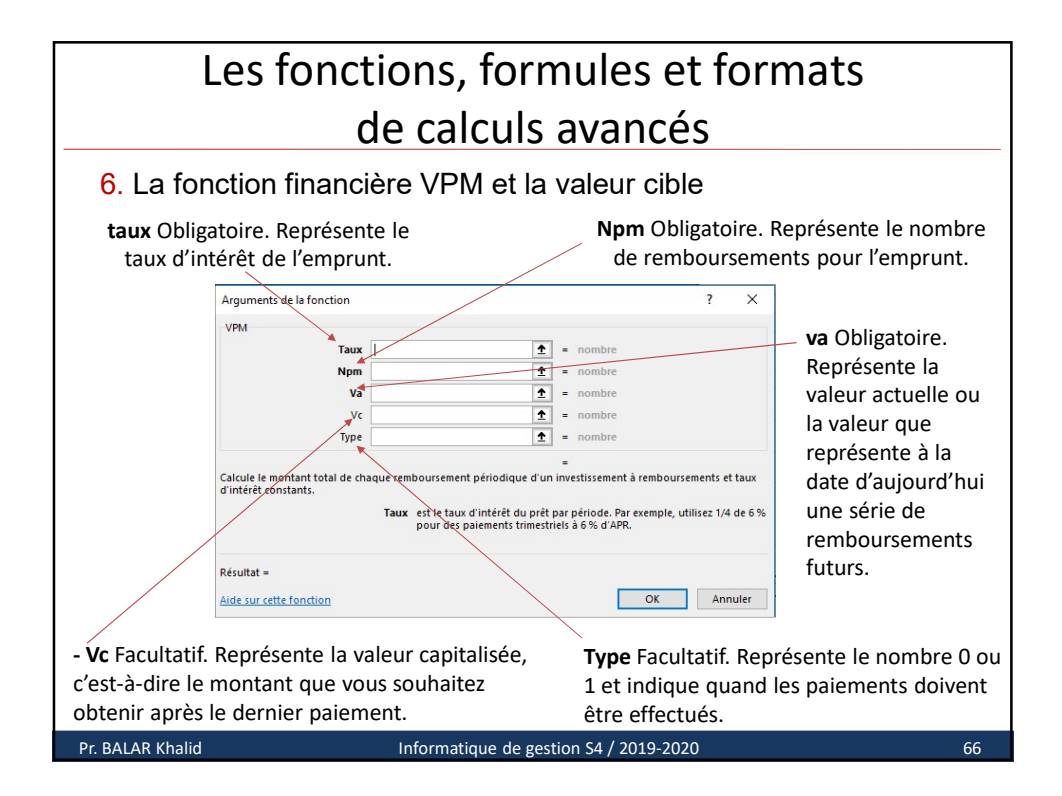

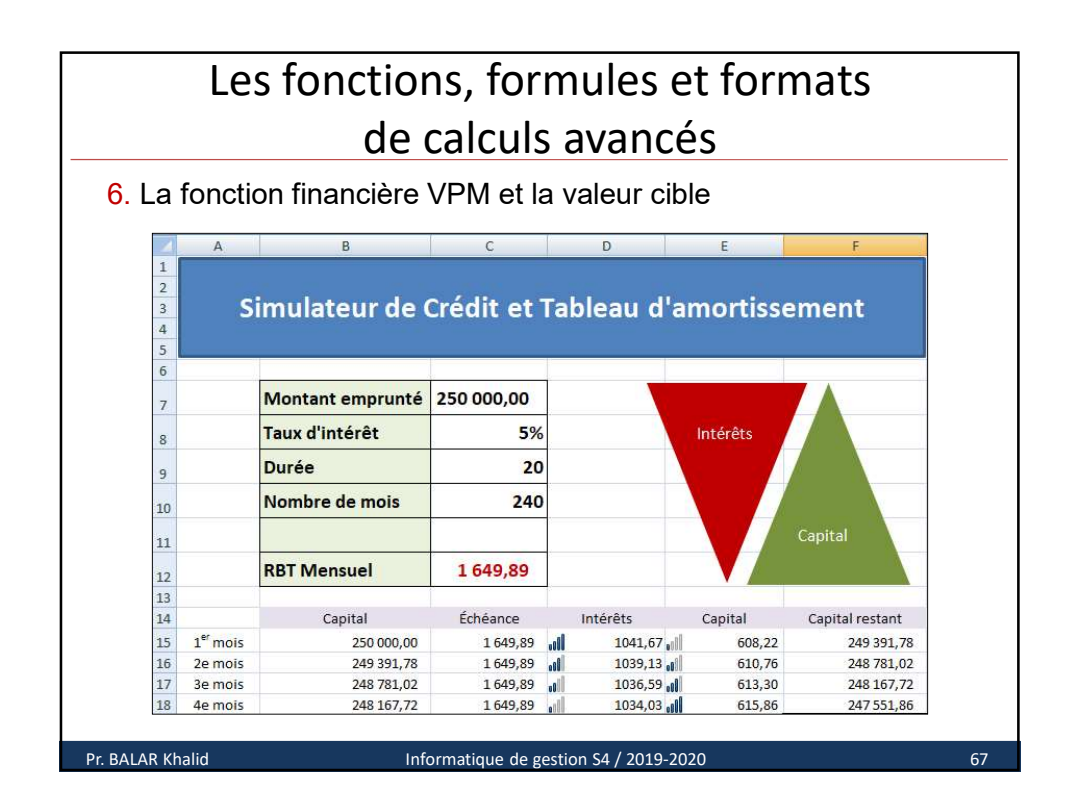

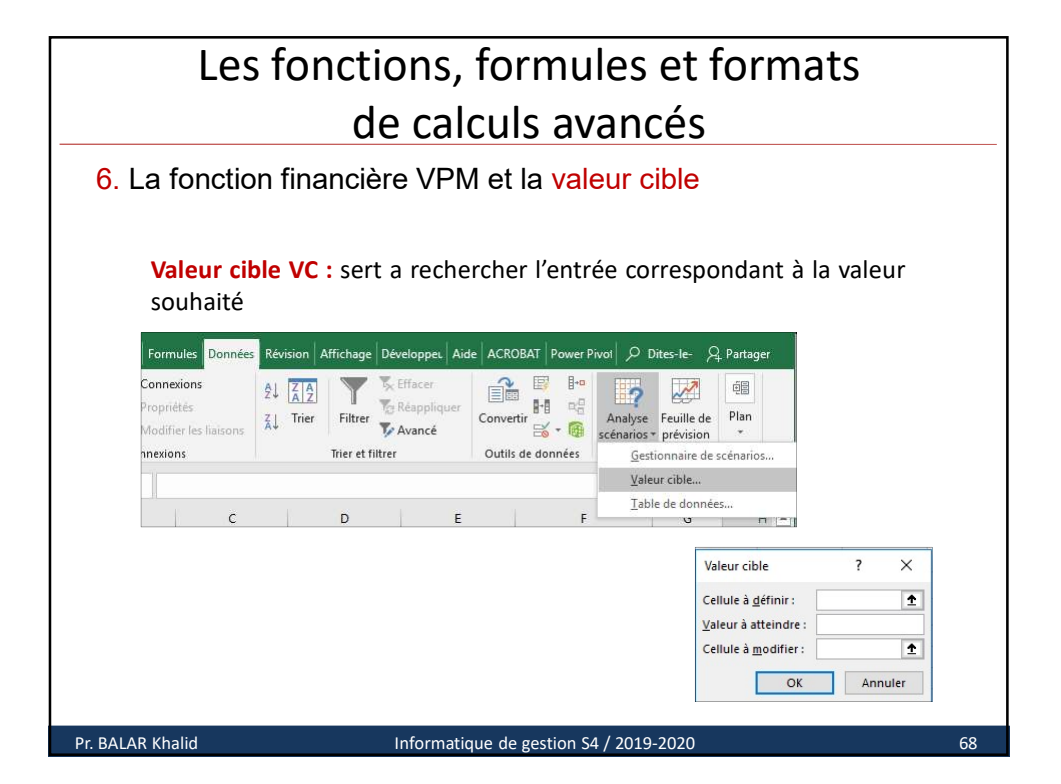

| Les fonctions, formules et formats<br>de calculs avancés                                                                          |                                                                                                    |             |  |  |  |  |  |  |  |
|----------------------------------------------------------------------------------------------------|----------------------------------------------------------------------------------------------------|-------------|--|--|--|--|--|--|--|
| 6. La fonction financière VPM et la valeur cible                                                                                  |                                                                                                    |             |  |  |  |  |  |  |  |
| Exemple                                                                                                    | Exemple                                                                                                    |             |  |  |  |  |  |  |  |
| Un commerçant a cr<br>prix de vente en for<br>souhaite.<br>La cellule B4 contien<br>Dans l'exemple ci-co<br>prix de vente à 900 d | Un commerçant a créé une petite feuille de calcul qui lui permet de fixer son<br>prix de vente en fonction de son prix d'achat et du taux de marque qu'il<br>souhaite.<br>La cellule B4 contient la formule suivante <b>=B2/(1-B3)</b> .<br>Dans l'exemple ci-contre : Vu la concurrence, Notre commerçant doit fixer son<br>prix de vente à 900 dh pour rester compétitif. |             |  |  |  |  |  |  |  |
| _                                                                                                    | A                                                                                                    | В           |  |  |  |  |  |  |  |
| 1                                                                                                    | Fixer mon pr                                                                                                    | ix de vente |  |  |  |  |  |  |  |
| 2                                                                                                    | 2 Prix d'Achat 800,00                                                                                                    |             |  |  |  |  |  |  |  |
| 3 Taux 20%                                                                                                    |                                                                                                    |             |  |  |  |  |  |  |  |
| 4 Prix de vente 1 000,00                                                                                                    |                                                                                                    |             |  |  |  |  |  |  |  |
| - 5                                                                                                    | . 5                                                                                                    |             |  |  |  |  |  |  |  |
|                                                                                                    |                                                                                                    |             |  |  |  |  |  |  |  |

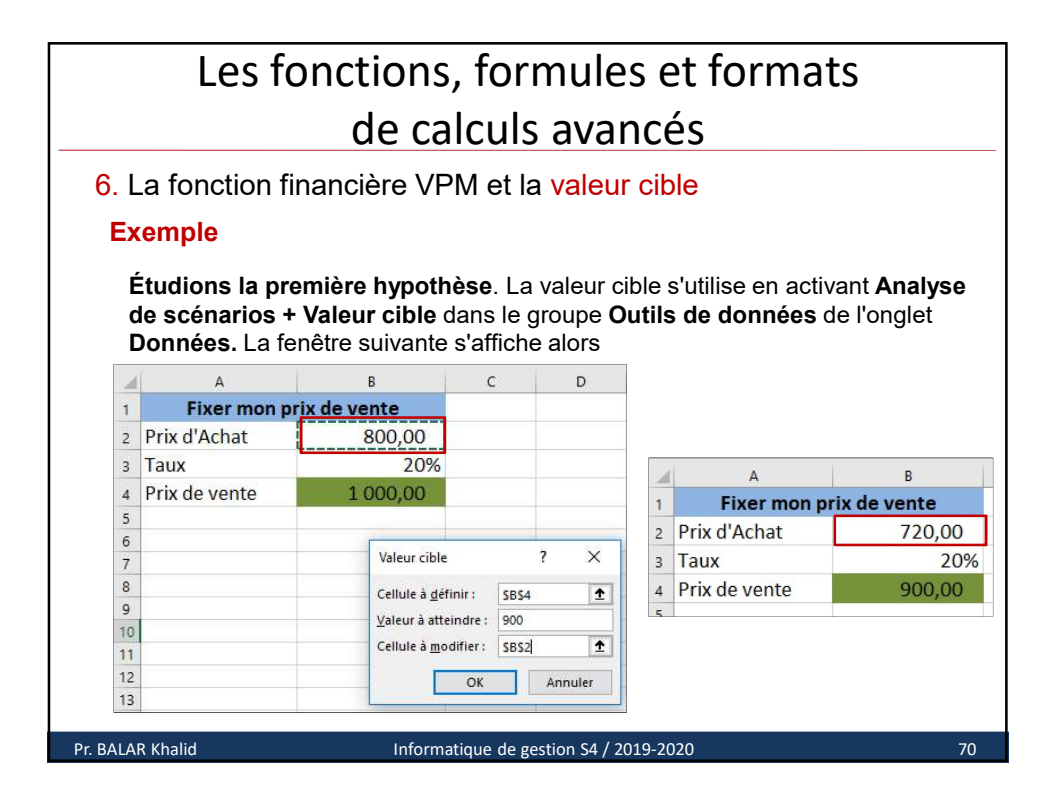

|                                                                                                | Les fo                                                  | onctions<br>de ca                                                                                                    | , f                                 | ormul                      | les e                      | et forma<br>Sc                                            | ts                                           |  |
|------------------------------------------------------------------------------------------------|---------------------------------------------------------|----------------------------------------------------------------------------------------------------|-------------------------------------|----------------------------|----------------------------|-----------------------------------------------------------|----------------------------------------------|--|
| . L                                                                                            | a fonction fi                                           | nancière VP                                                                                                    | PM (                                | et la vale                 | eur cib                    | le                                                        |                                              |  |
| Ex                                                                                             | emple                                                   |                                                                                                    |                                     |                            |                            |                                                           |                                              |  |
| cellule à modifier, Alors La valeur cible d'Excel répond par un taux de marque de <b>11%</b> . |                                                         |                                                                                                    |                                     |                            |                            |                                                           |                                              |  |
|                                                                                                |                                                         |                                                                                                    |                                     |                            |                            |                                                           |                                              |  |
| 4                                                                                              | A                                                       | В                                                                                                    |                                     | с                          |                            |                                                           |                                              |  |
| 1                                                                                              | A<br>Fixer mon                                          | B<br>prix de vente                                                                                                    |                                     | С                          |                            |                                                           |                                              |  |
| 1<br>2                                                                                         | A<br><b>Fixer mon</b><br>Prix d'Achat                   | B<br>prix de vente<br>800,00                                                                                                    | )                                   | с                          |                            |                                                           |                                              |  |
| 1<br>2<br>3                                                                                    | A<br>Fixer mon<br>Prix d'Achat<br>Taux                  | B<br>prix de vente<br>800,00                                                                                                    | )<br>)%                             | C                          |                            | A                                                         | В                                            |  |
| 1<br>2<br>3<br>4                                                                               | A<br>Fixer mon<br>Prix d'Achat<br>Taux<br>Prix de vente | B<br>prix de vente<br>800,00<br>20<br>1 000,00                                                                                              | )<br>)%:                            | c                          | 1                          | A<br>Fixer mon p                                          | B<br>Brix de vente                           |  |
| 1<br>2<br>3<br>4<br>5                                                                          | A<br>Fixer mon<br>Prix d'Achat<br>Taux<br>Prix de vente | B<br>prix de vente<br>800,00<br>20<br>1 000,00                                                                                              | )<br>)%                             | c                          | 1                          | A<br>Fixer mon p                                          | B<br>Drix de vente<br>800.00                 |  |
| 1<br>2<br>3<br>4<br>5<br>6                                                                     | A<br>Fixer mon<br>Prix d'Achat<br>Taux<br>Prix de vente | B<br>prix de vente<br>800,00<br>20<br>1 000,00<br>Valeur cible                                                                              | )<br>)%<br>)                        | с<br>? Х                   | 1 2                        | A<br>Fixer mon p<br>Prix d'Achat                          | B<br>Drix de vente<br>800,00                 |  |
| 1<br>2<br>3<br>4<br>5<br>6<br>7<br>8                                                           | A<br>Fixer mon<br>Prix d'Achat<br>Taux<br>Prix de vente | B<br>prix de vente<br>800,00<br>20<br>1 000,00<br>Valeur cible<br>Cellule à définir :                                                       | )))))                               | c                          | 1 2 3                      | A<br>Fixer mon p<br>Prix d'Achat<br>Taux                  | 8<br>brix de vente<br>800,00<br>11           |  |
| 1<br>2<br>3<br>4<br>5<br>6<br>7<br>8<br>9                                                      | A<br>Fixer mon<br>Prix d'Achat<br>Taux<br>Prix de vente | B<br>prix de vente<br>800,00<br>20<br>1 000,00<br>Valeur cible<br>Cellule à définir :<br>Valeur à atteindre :                               | )<br>)%:<br>)<br>SBS4               | с<br>? Х                   | 1<br>2<br>3<br>4           | A<br>Fixer mon p<br>Prix d'Achat<br>Taux<br>Prix de vente | B<br>brix de vente<br>800,00<br>11<br>900,00 |  |
| 1<br>2<br>3<br>4<br>5<br>6<br>7<br>8<br>9<br>10                                                | A<br>Fixer mon<br>Prix d'Achat<br>Taux<br>Prix de vente | B<br>prix de vente<br>800,00<br>20<br>1 000,00<br>Valeur cible<br>Cellule à géfinir :<br>Valeur à atteindre :<br>Cellule à modifier :       | )<br>)%<br>)<br>SBS4<br>900<br>SBS3 | c ? X                      | 1<br>2<br>3<br>4<br>5      | A<br>Fixer mon p<br>Prix d'Achat<br>Taux<br>Prix de vente | B<br>brix de vente<br>800,00<br>11<br>900,00 |  |
| 1<br>2<br>3<br>4<br>5<br>6<br>7<br>8<br>9<br>10<br>11                                          | A<br>Fixer mon<br>Prix d'Achat<br>Taux<br>Prix de vente | B<br>prix de vente<br>800,00<br>20<br>1 000,00<br>Valeur cible<br>Cellule à géfinir :<br>Valeur à atteindre :<br>Cellule à modifier :       | )<br>)%<br>5854<br>900<br>5853      | C<br>? X                   | 1<br>2<br>3<br>4<br>5      | A<br>Fixer mon p<br>Prix d'Achat<br>Taux<br>Prix de vente | B<br>prix de vente<br>800,00<br>11<br>900,00 |  |
| 1<br>1<br>2<br>3<br>4<br>5<br>6<br>7<br>8<br>9<br>10<br>11<br>12                               | A<br>Fixer mon<br>Prix d'Achat<br>Taux<br>Prix de vente | B<br>prix de vente<br>800,00<br>20<br>1 000,00<br>Valeur cible<br>Cellule à géfinir :<br>Valeur à atteindre :<br>Cellule à modifier :<br>OK | )<br>)%<br>)<br>SBS4<br>900<br>SBS3 | C<br>? ×<br>+ ±<br>Annuler | 1<br>1<br>2<br>3<br>4<br>5 | A<br>Fixer mon p<br>Prix d'Achat<br>Taux<br>Prix de vente | B<br>brix de vente<br>800,00<br>11<br>900,00 |  |

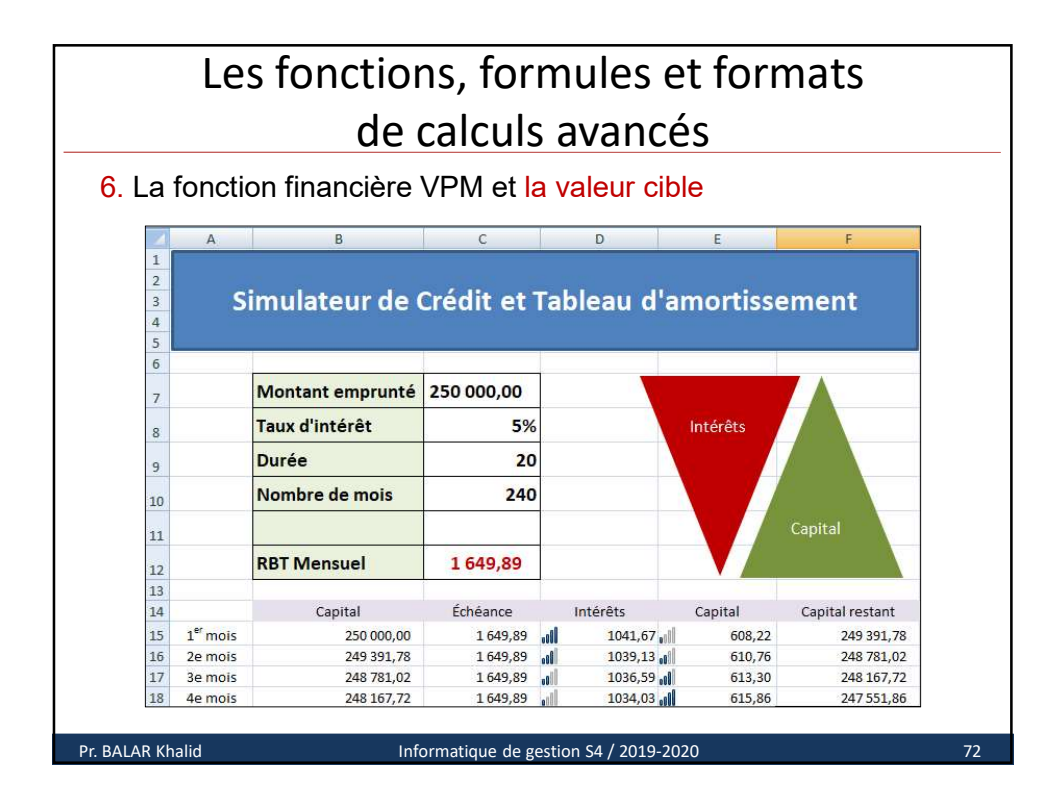

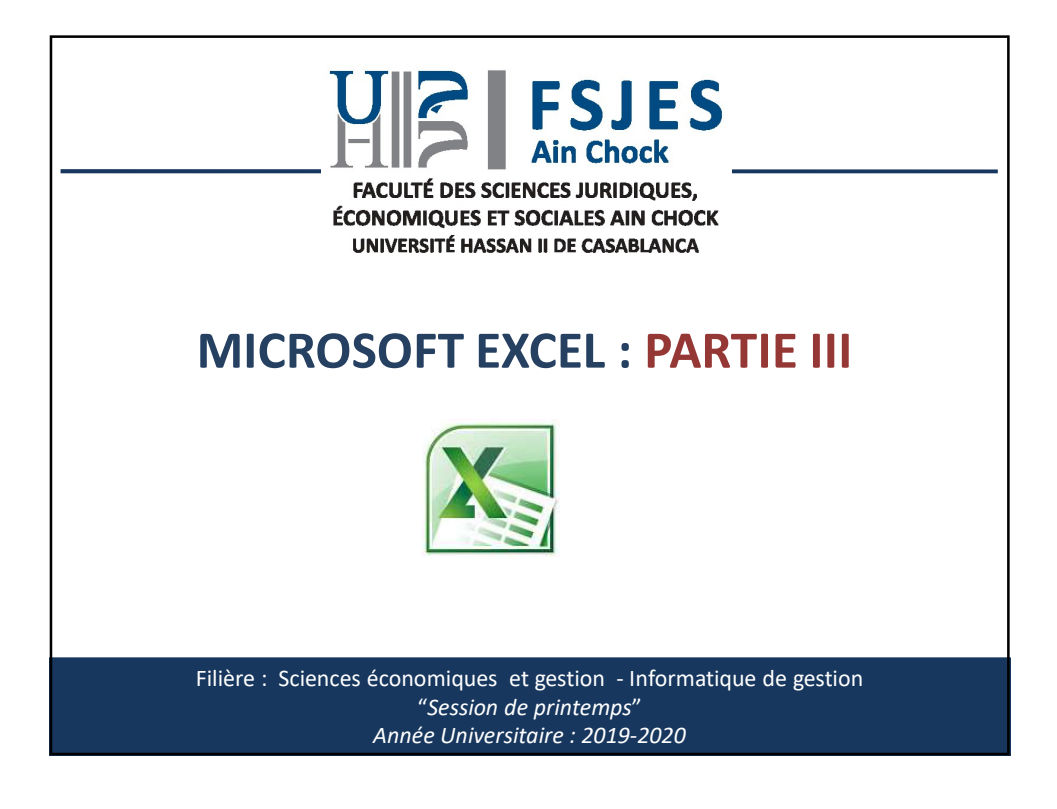

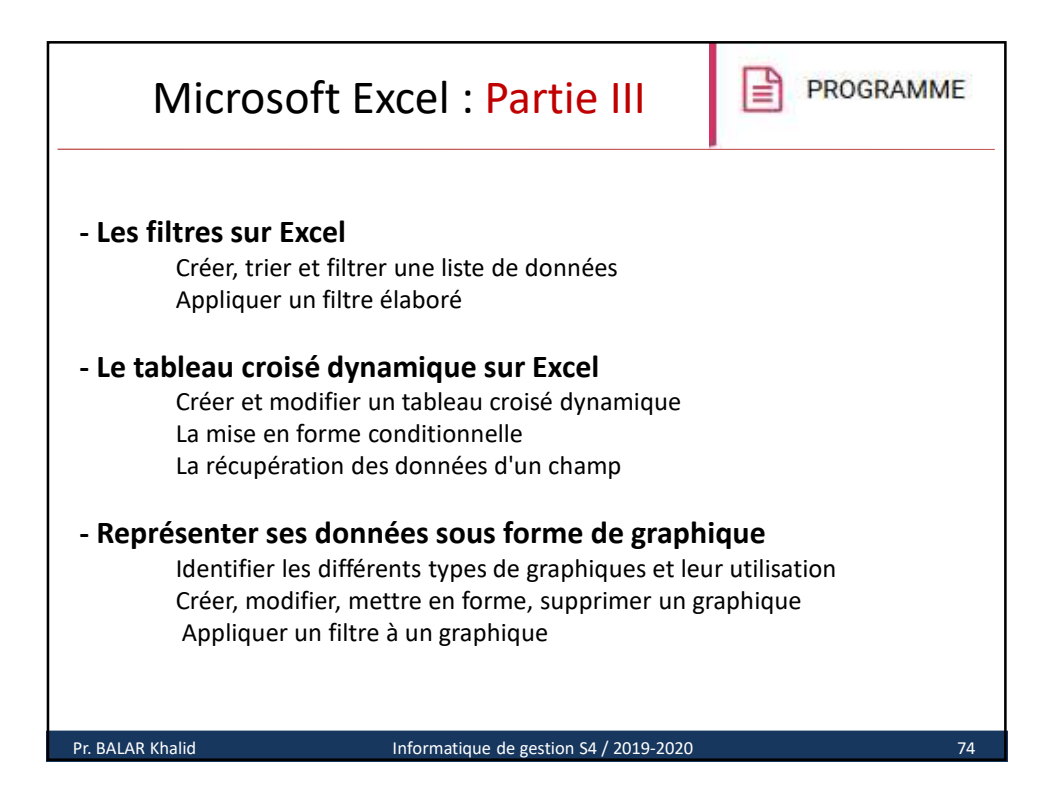

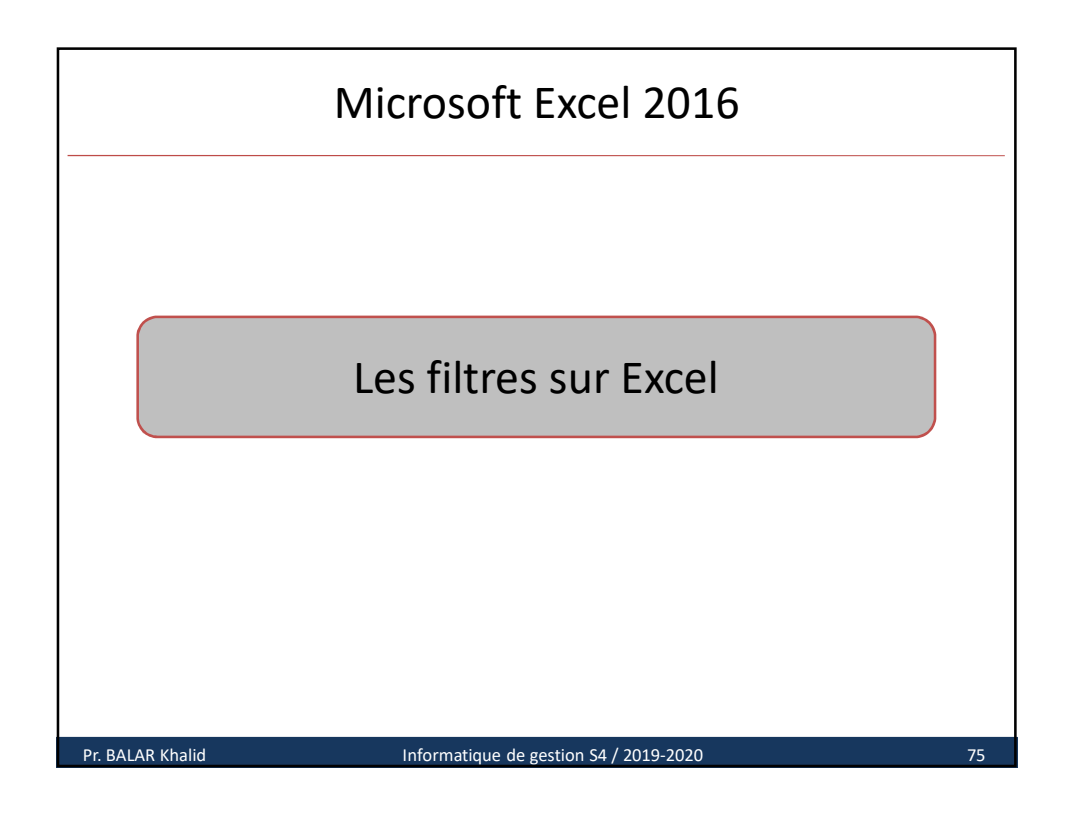

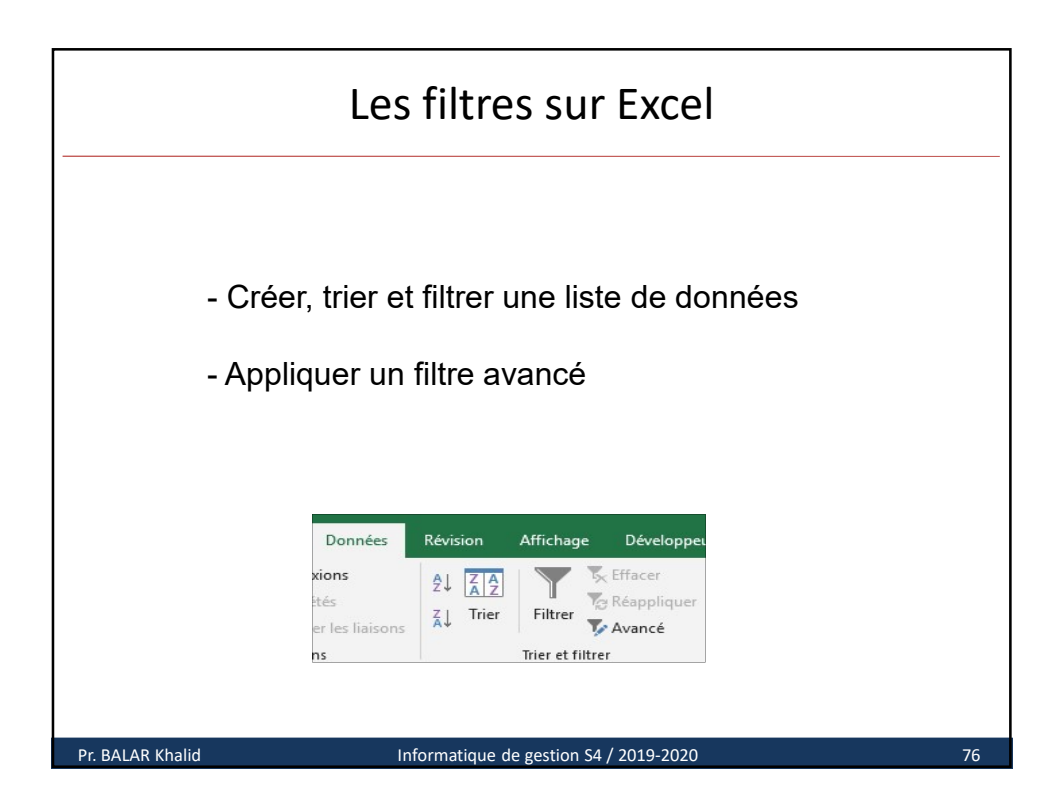

| Les filtre                                                                                                    | es su      | ır E                                      | X     | cel  |              |              |          |            |
|----------------------------------------------------------------------------------------------------|------------|-------------------------------------------|-------|------|--------------|--------------|----------|------------|
| Trior los donnéos                                                                                                    |            |                                           | 4     | A    | В            | с            | D        | E          |
| Ther les donnees                                                                                                    |            |                                           | 1     |      | LIS          | TE DES ETUDI | ANTS     |            |
| <b>Trier</b> les données consiste à mettre                                                                                                    | les        |                                           | 2     | N°   | Nom          | Prénom       | Option   | Ville      |
|                                                                                                    |            |                                           | 3     | 1    | TAMER        | Kamal        | Gestion  | Casablanca |
| enregistrements dans un ordre det                                                                                                    | ermine.    |                                           | 4     | 2    | BENAZZI      | Rachida      | Droit    | Tanger     |
|                                                                                                    |            |                                           | 5     | 3    | KENZI        | Yasmine      | Economie | Sati       |
| Pour effectuer un tri, choisissez l'on                                                                                                    | glet       |                                           | 6     | 4    | DAMIR        | Ghali        | Gestion  | Casablanca |
| Données + la commande Trier.                                                                                                    |            |                                           | 0     | 6    | SLASI        | Nadia        | Economie | Marrakech  |
|                                                                                                    | Ž↓ ZA      |                                           | 0     | 7    | BASSIT       | Khalid       | Droit    | Rabat      |
|                                                                                                    | Z   Trie   |                                           | 10    | 8    | BERRADI      | Oussama      | Droit    | Salé       |
|                                                                                                    | Ă↓ me      |                                           | 11    | 9    | JABROINE     | Leila        | Economie | Agadir     |
|                                                                                                    |            |                                           | 12    | 10   | BAHI         | Ahmed        | Gestion  | Mohammedia |
| Le tri a ete effectue sulvant la ville, le                                                                                                    |            |                                           | 13    | 11   | RACHDANE     | Zakaria      | Economie | Agadir     |
| nom et le prénom comme dans un                                                                                                    |            |                                           | 14    | 12   | LOUMILI      | Imad         | Droit    | Casablanca |
| annuaire téléphonique.                                                                                                    |            |                                           | 15    | 13   | AISAOUI      | Taoufik      | Gestion  | Rabat      |
|                                                                                                    |            |                                           | 16    | 14   | KAMALI       | Hanane       | Economie | Casablanca |
| Tri                                                                                                    |            |                                           |       | ?    | ×s           | Yosra        | Droit    | Rabat      |
| ™ Agouter un niveau     ➤ Supprimer un niveau     ► Soper un niveau       Conne     Titer sur       Titer par     Ville     ∨       Pair par     Ville     ∨       Pair par     Pair par     ∨       Valeurs de cellule     ∨ | v<br>v     | Ordre<br>De A à Z<br>De A à Z<br>De A à Z | Mes d | OK   | les en-ţêtes |              |          |            |
| Pr. BALAR Khalid Informatique                                                                                                    | de gestion | S4 / 20                                   | 19-   | 2020 |              |              |          | 77         |

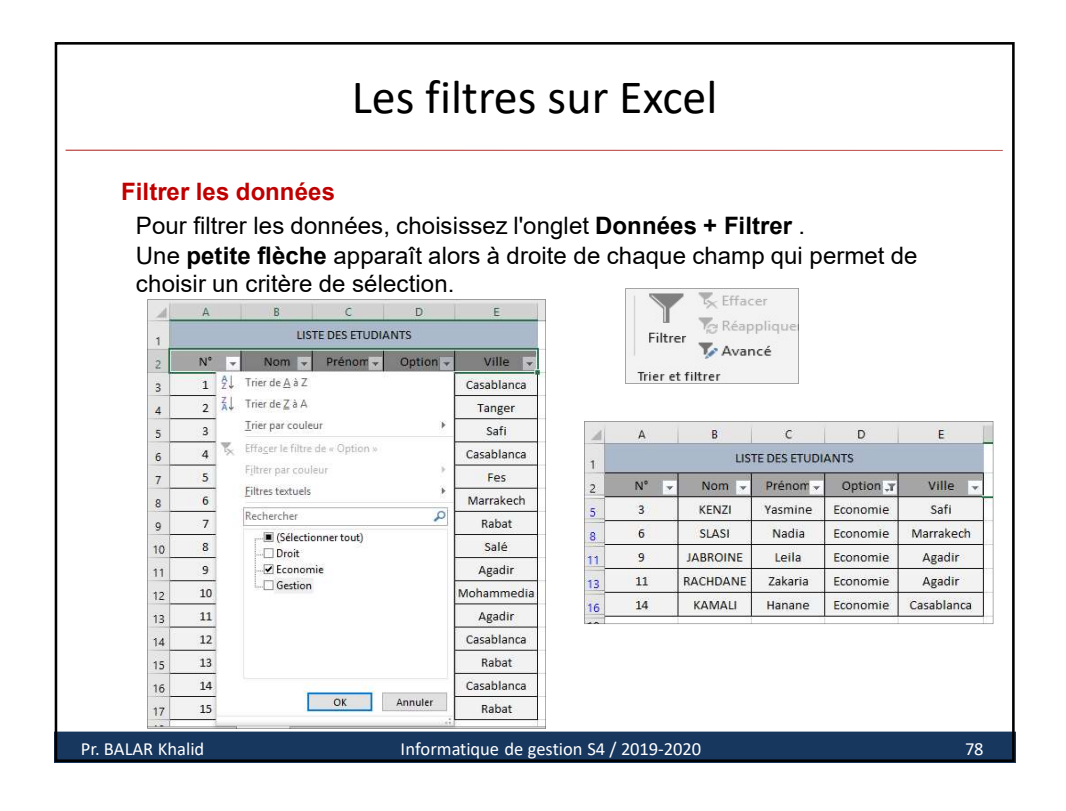

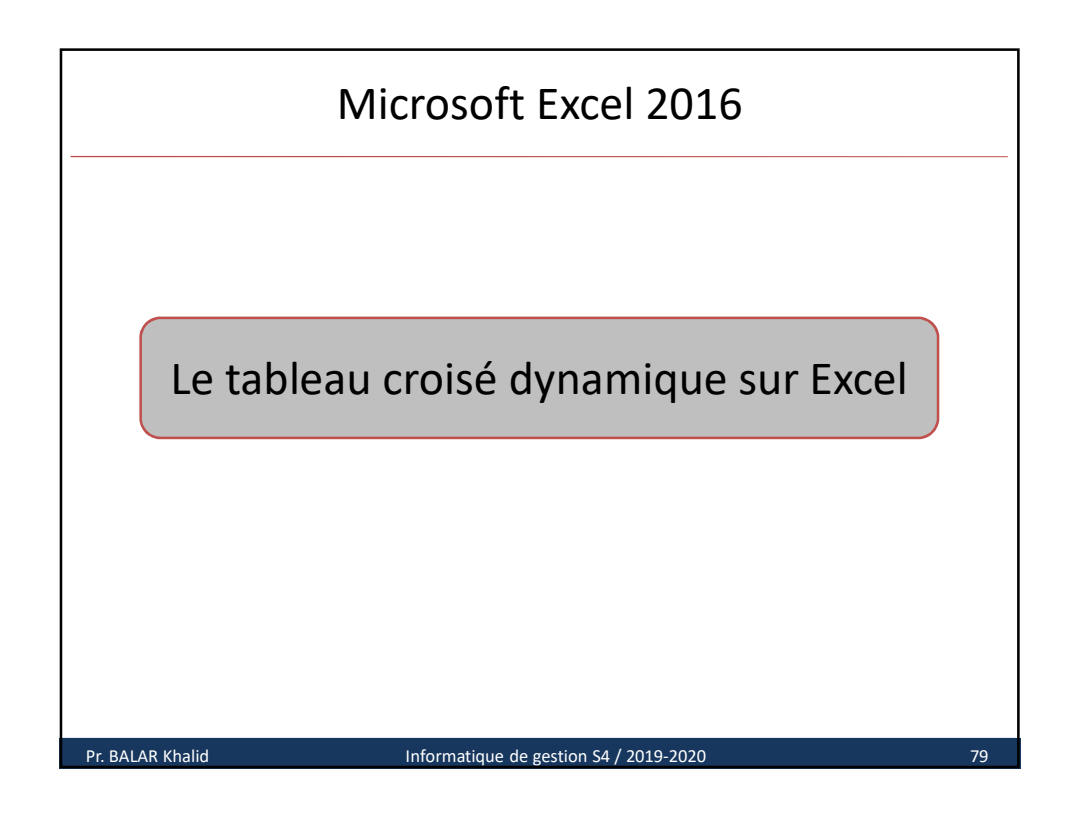

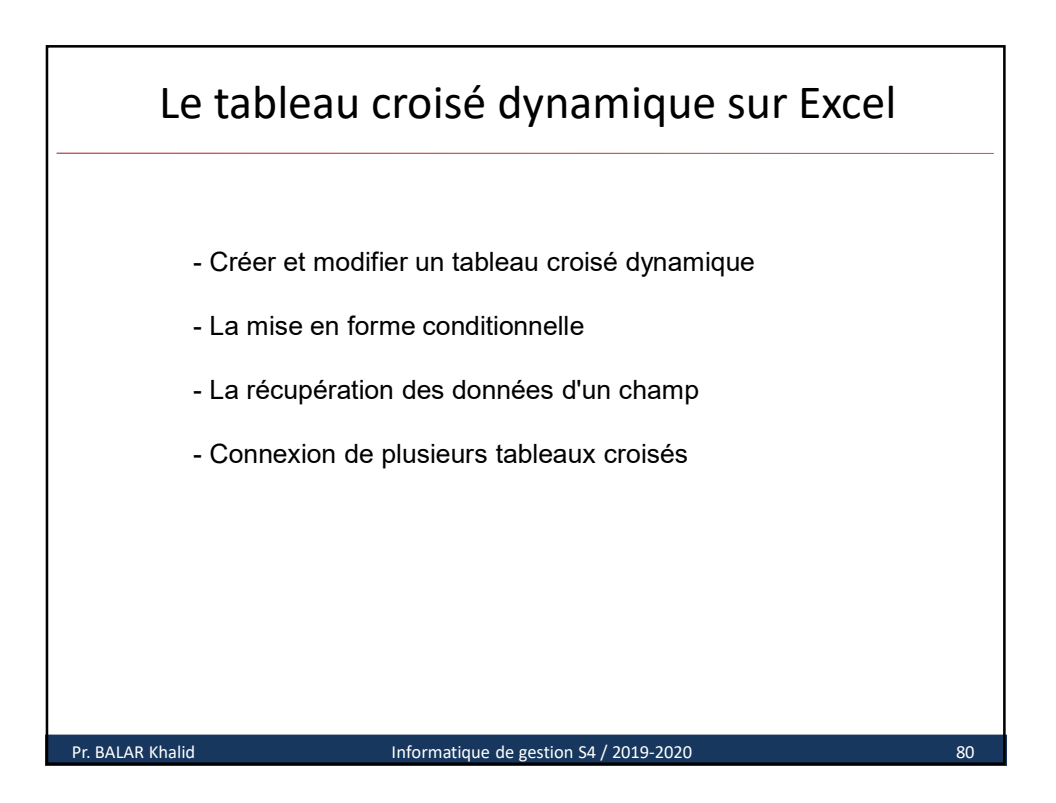

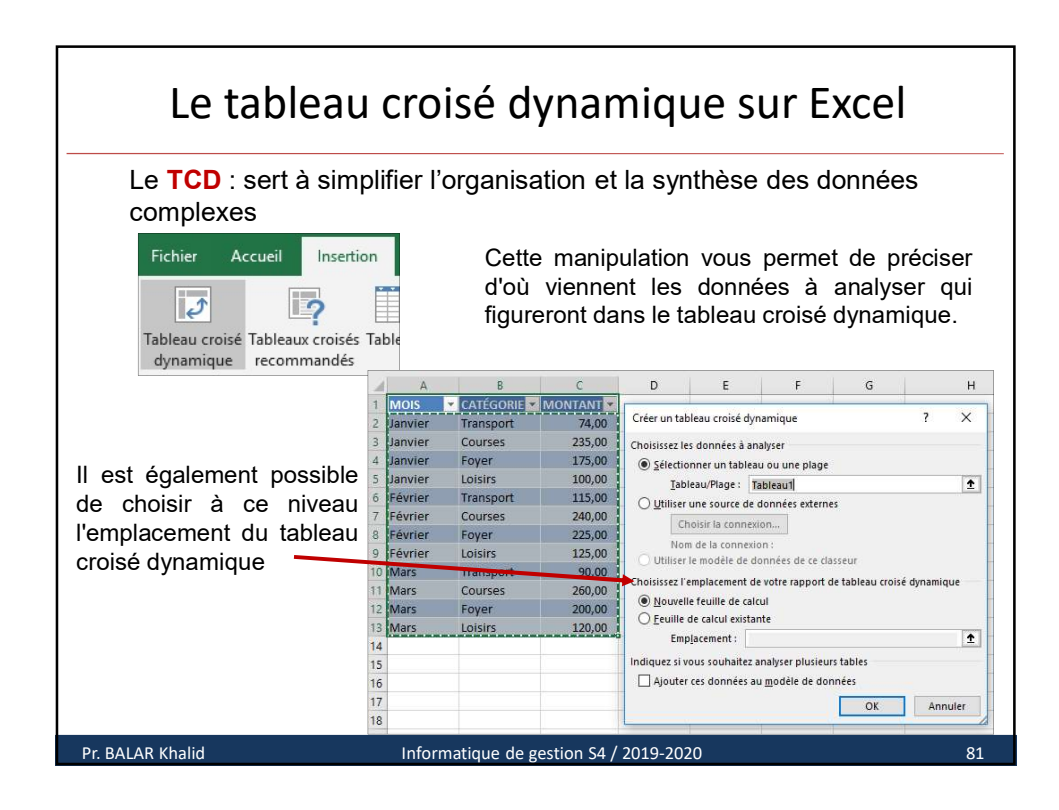

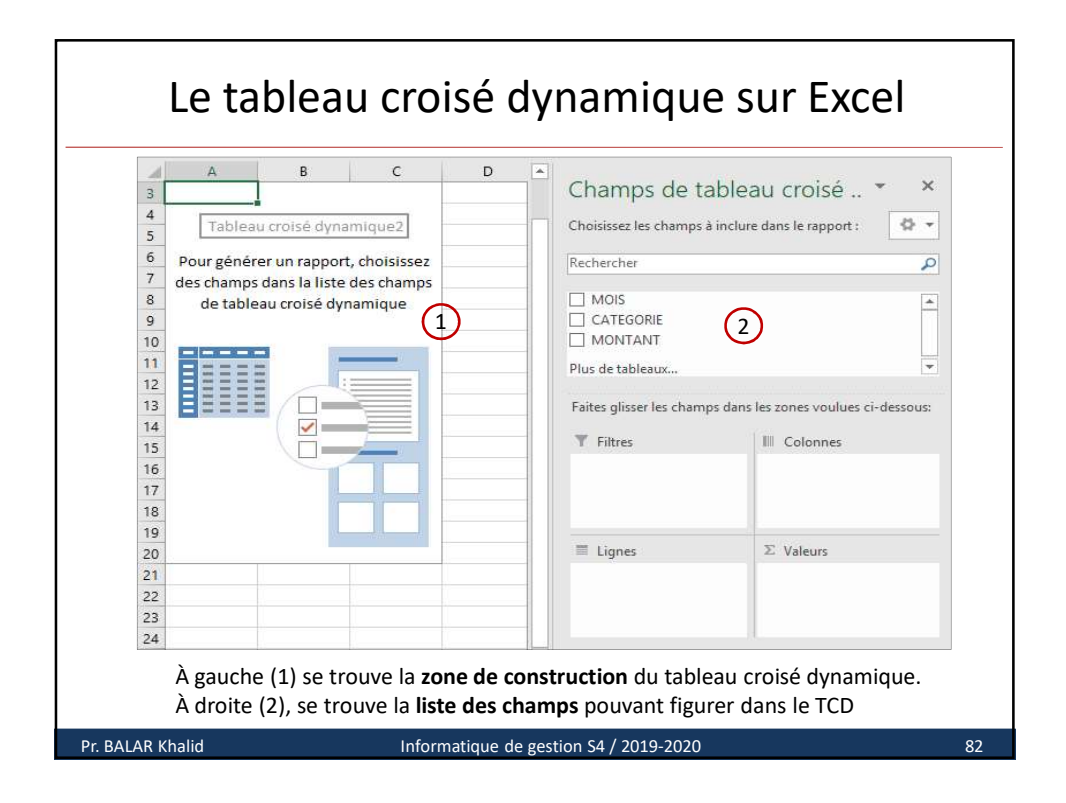

|    | Finalement vo    | nici un ev | amnl    | م ام    | tablea    | u croisé      | dv | namique                   |       |                               |
|----|------------------|------------|---------|---------|-----------|---------------|----|---------------------------|-------|-------------------------------|
|    |                  |            | Cimpi   |         | r         | r croise      | uy | namque                    |       |                               |
| -  |                  | CATECORIE  | -       | U       | E         | F             |    | Champs de ta              | hle   | au croisé 🔻                   |
| 5  | Somme de MONTANT | CATEGORIE  | Four    | Loisire | Transport | Total gánáral |    | champs de ta              | ore   | au croise                     |
| 4  | lanvier          | 2:         | 175     | 100     | 7/        | Total general |    | Choisissez les champs à i | nclui | re dans le rapport : 🛛 🖗      |
| 6  | Février          | 24         | 10 225  | 125     | 115       | 705           |    | 15 1 1                    |       |                               |
| 7  | Mars             | 26         | 0 200   | 120     | 90        | 670           |    | Rechercher                |       |                               |
| 8  | Total général    | 73         | 5 600   | 345     | 279       | 1959          |    | MOIS                      |       |                               |
| 9  | Lotal Briteral   |            |         |         |           |               |    |                           |       |                               |
| 10 |                  |            |         |         |           |               |    | MONTANT                   |       |                               |
| 11 |                  |            |         |         |           |               |    |                           |       |                               |
| 12 |                  |            |         |         |           |               |    | Faites glisser les champs | dans  | s les zones voulues ci-dessou |
| 13 |                  |            |         |         |           |               |    |                           |       |                               |
| 14 |                  |            |         |         |           |               |    | T Filtres                 |       | III Colonnes                  |
| 15 |                  |            |         |         |           |               |    |                           |       | CATEGORIE                     |
| 16 |                  |            |         |         |           |               |    |                           |       |                               |
| 17 |                  |            |         |         |           |               |    |                           |       |                               |
| 18 | Vous pou         | vez dou    | ble-cl  | iauez   | sur ı     | une           |    | III Lignes                |       | $\Sigma$ Valeurs              |
| 19 | valeur pou       | r afficher | les va  | leurs   | détaille  | ées           |    | MOIS                      | •     | Somme de MONTANT              |
| 20 | incluses d       | ane le tot | l róci  | imó     | aotaint   |               |    |                           |       |                               |
| 21 | incluses u       |            | ai rest | ine     |           |               |    |                           |       |                               |
| 22 |                  |            |         |         |           |               | H  |                           |       |                               |

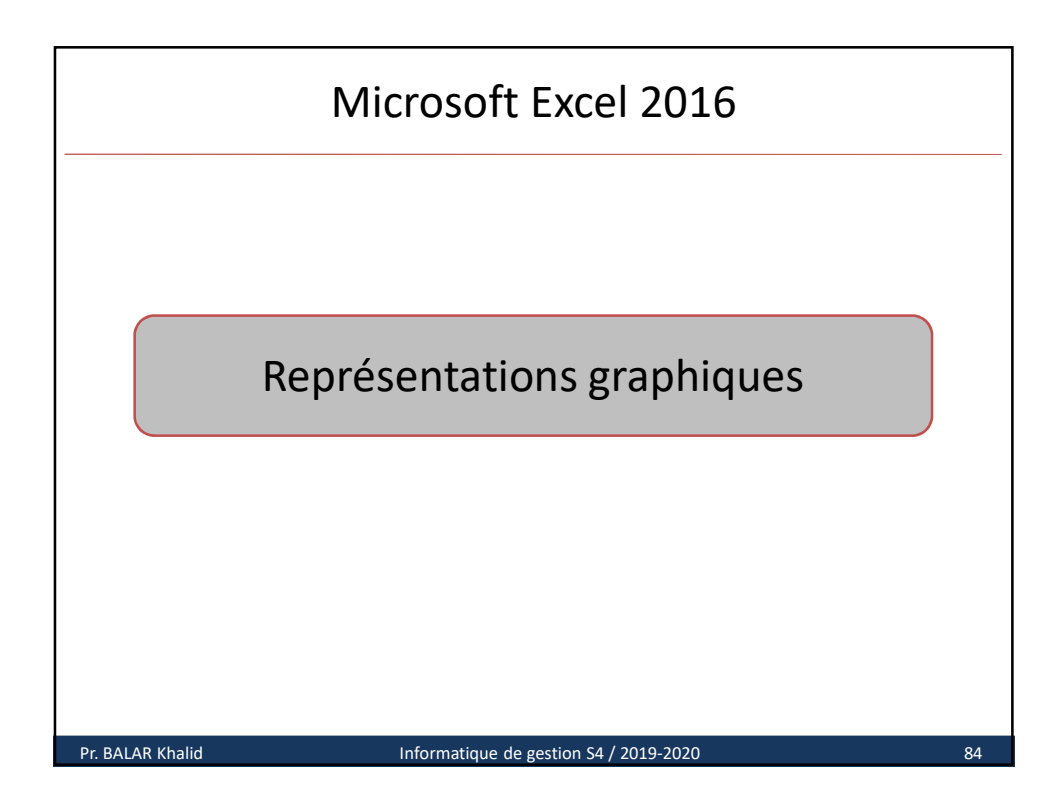

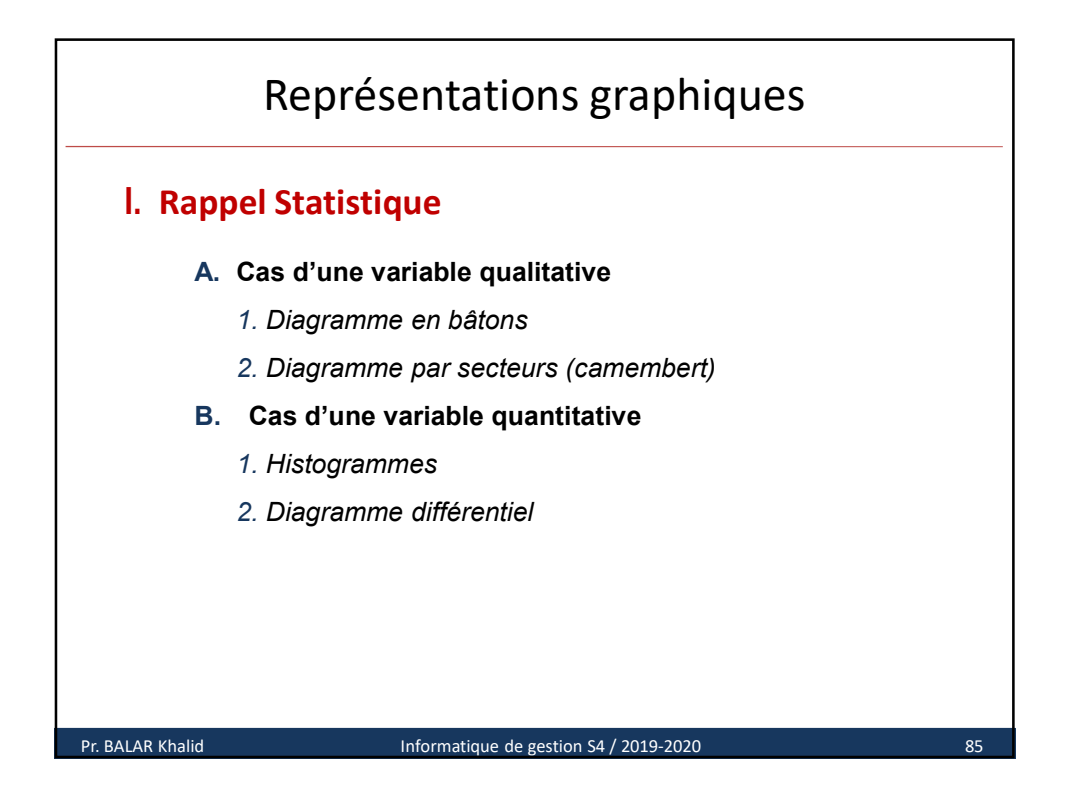

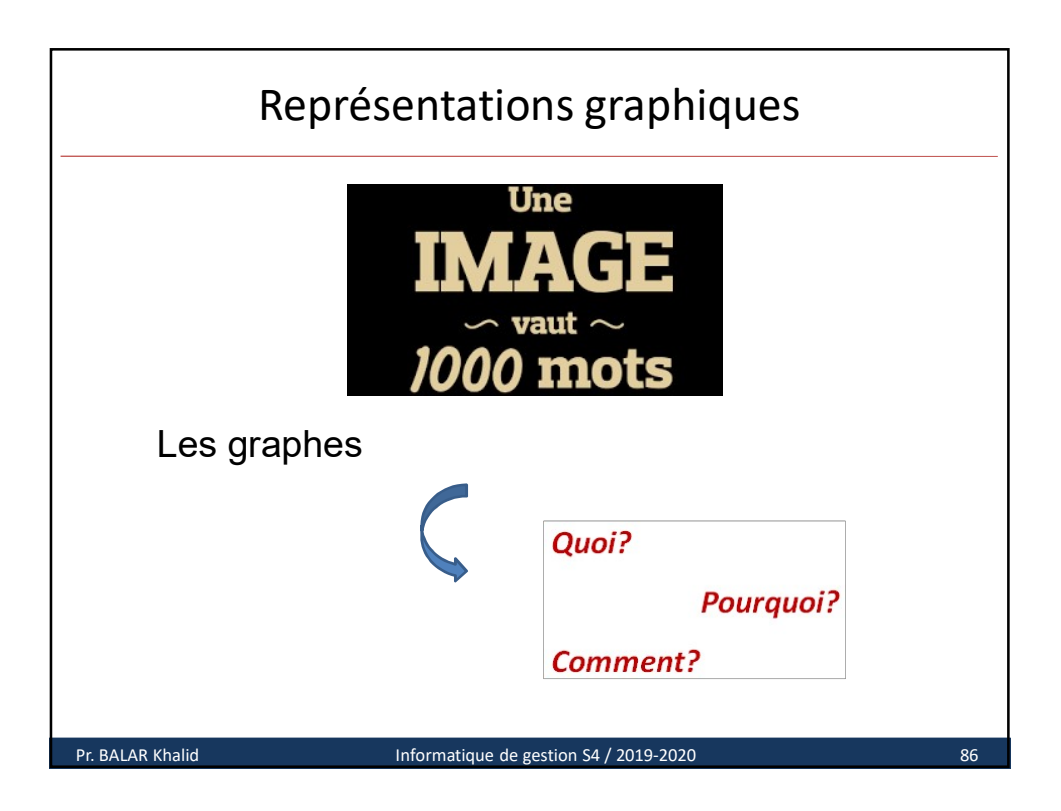

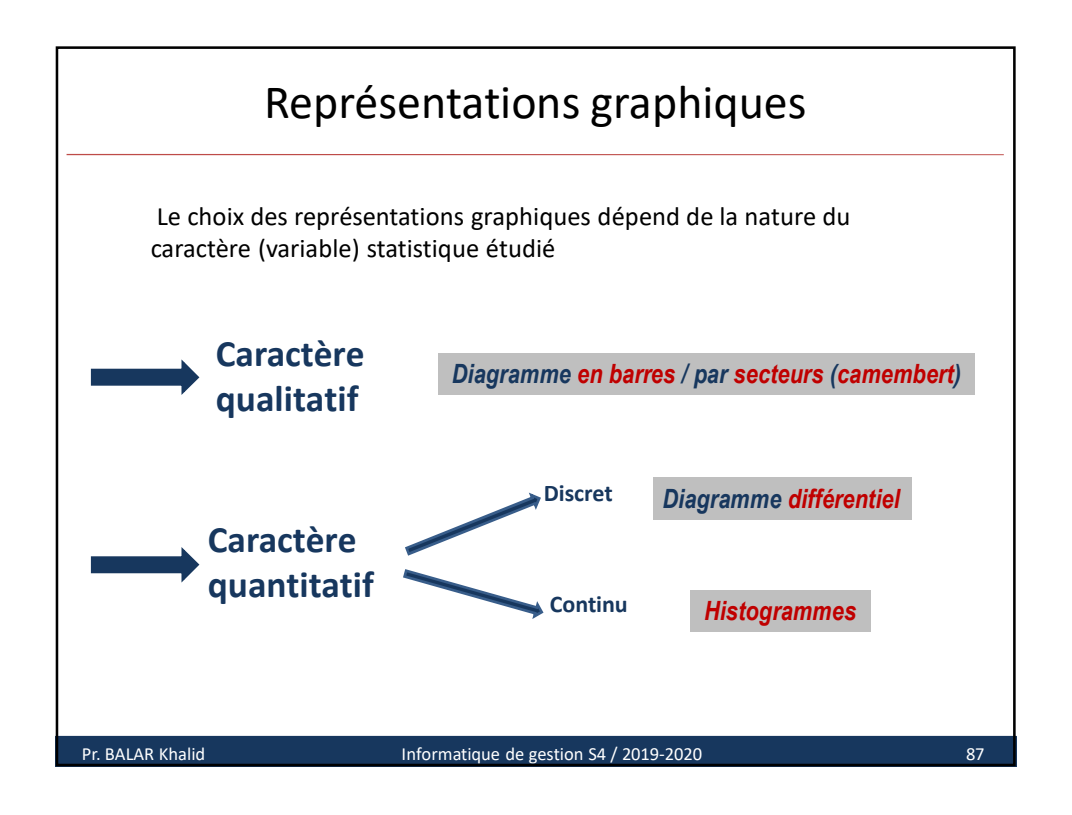

| Représentations graphiques       |                                                                   |                        |    |  |  |  |  |  |  |
|----------------------------------|-------------------------------------------------------------------|------------------------|----|--|--|--|--|--|--|
| A. Cas d'un caractère qualitatif |                                                                   |                        |    |  |  |  |  |  |  |
| 1. Diagramme                     | 1. Diagramme en barres                                            |                        |    |  |  |  |  |  |  |
| Top 10                           | Top 10 des ventes de voitures par marque au Maroc à fin Mars 2017 |                        |    |  |  |  |  |  |  |
|                                  | Marque                                                            | Effectifs              |    |  |  |  |  |  |  |
|                                  | DACIA                                                             | 9485                   |    |  |  |  |  |  |  |
|                                  | RENAULT                                                           | 4795                   |    |  |  |  |  |  |  |
|                                  | FORD                                                              | 2954                   | -  |  |  |  |  |  |  |
|                                  | PEUGOT                                                            | 2613                   |    |  |  |  |  |  |  |
|                                  | HYNDAI                                                            | 2441                   |    |  |  |  |  |  |  |
|                                  | VOLKSWAGEN 2387                                                   |                        |    |  |  |  |  |  |  |
|                                  | FIAT         1798           NISSAN         1736                   |                        |    |  |  |  |  |  |  |
|                                  |                                                                   |                        |    |  |  |  |  |  |  |
|                                  | CITROEN                                                           | 1564                   |    |  |  |  |  |  |  |
|                                  | KIA                                                               | 1004                   |    |  |  |  |  |  |  |
| Pr. BALAR Khalid                 | Informatique de                                                   | gestion S4 / 2019-2020 | 88 |  |  |  |  |  |  |

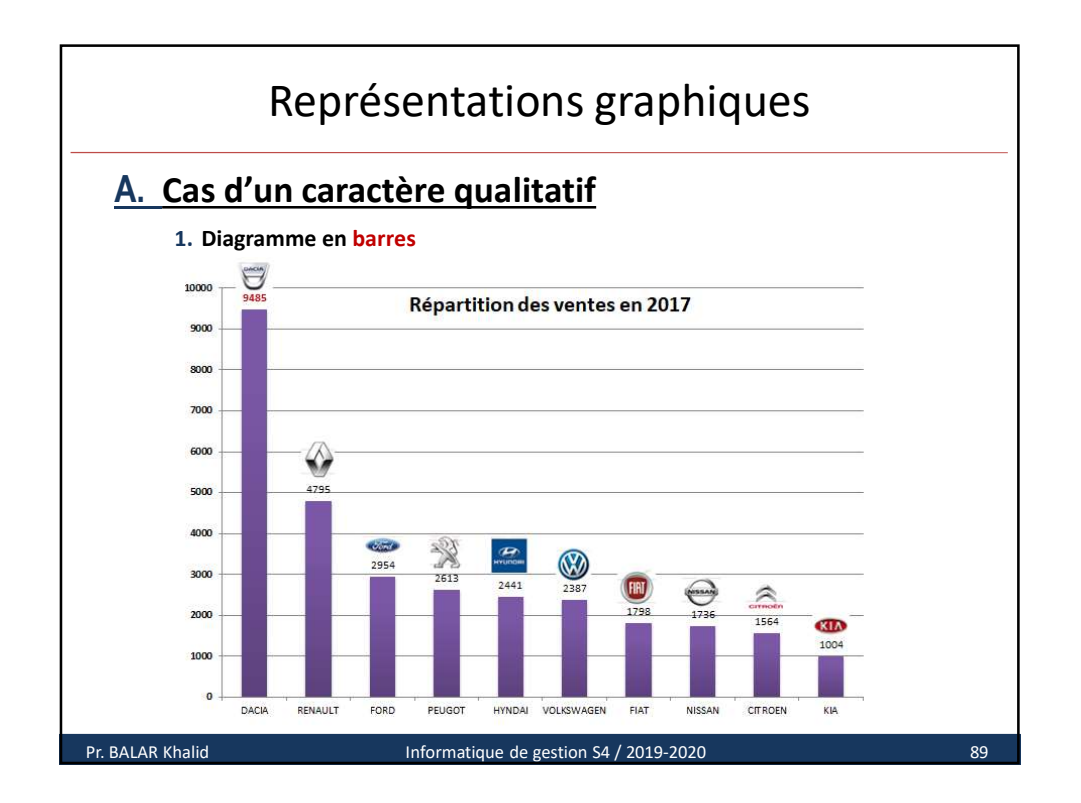

| Représentations graphiques                     |                                                                                       |                              |  |  |  |  |  |  |
|------------------------------------------------|---------------------------------------------------------------------------------------|------------------------------|--|--|--|--|--|--|
| Cas d'un caractère qualitatif                  |                                                                                       |                              |  |  |  |  |  |  |
| 2. Diagramme par secteurs (camembert)          |                                                                                       |                              |  |  |  |  |  |  |
| Répartition des <b>1450</b> pat<br>leur région | Répartition des <b>1450</b> patients atteints d'un cancer du poumon selon leur région |                              |  |  |  |  |  |  |
| Région (Xi)                                    | Effectif (Ni)                                                                         | Fréquence ( <b>f</b> i) en % |  |  |  |  |  |  |
| Grand Casablanca                               | 340                                                                                   | 24                           |  |  |  |  |  |  |
| Rabat-Salé                                     | 250                                                                                   | 17                           |  |  |  |  |  |  |
| Fès-Boulemane                                  | 180                                                                                   | 12                           |  |  |  |  |  |  |
| Tanger-Tétouan                                 | 430                                                                                   | 30                           |  |  |  |  |  |  |
| L'Oriental                                     | 150                                                                                   | 10                           |  |  |  |  |  |  |
| Autres                                         | 100                                                                                   | 7                            |  |  |  |  |  |  |
| TOTAL 1450 100                                 |                                                                                       |                              |  |  |  |  |  |  |

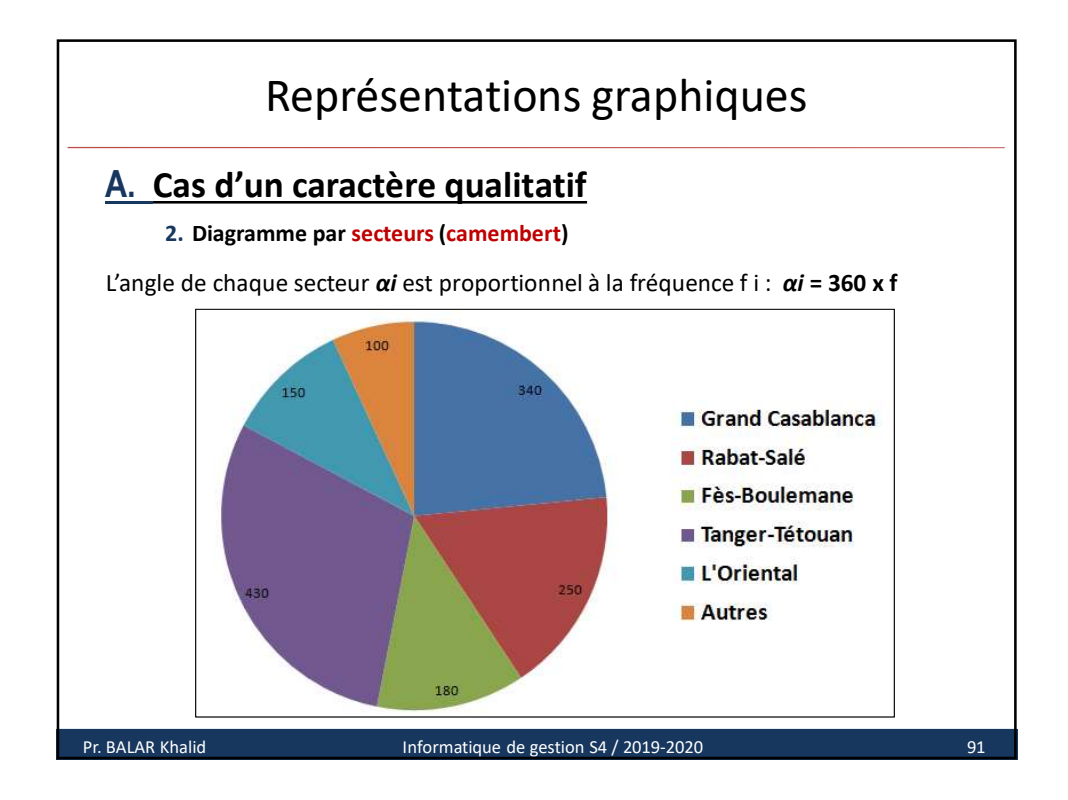

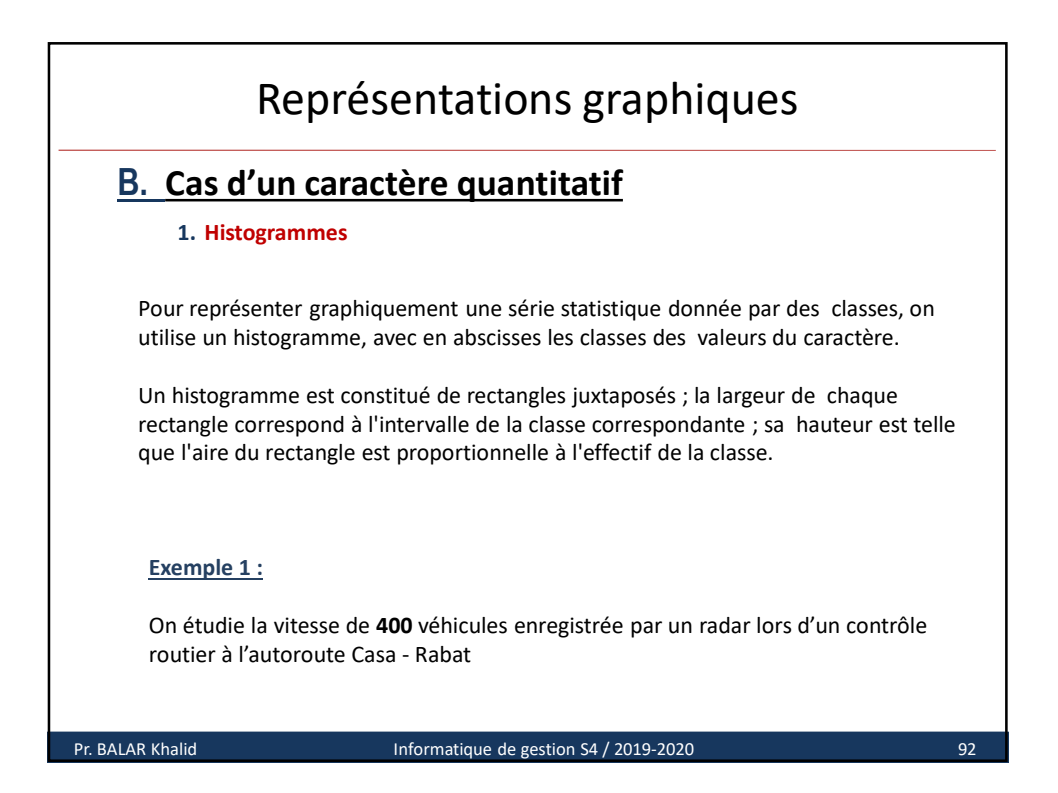

|                  | Représentations graphiques                                  |                                  |           |    |  |  |  |  |  |
|------------------|-------------------------------------------------------------|----------------------------------|-----------|----|--|--|--|--|--|
| <u>B. Ca</u>     | <b>B. Cas d'un caractère quantitatif</b><br>1. Histogrammes |                                  |           |    |  |  |  |  |  |
|                  | Vitesse en km /h                                            | Centre de classe                 | Effectifs |    |  |  |  |  |  |
|                  | [65 - 80[                                                   | 72,5                             | 39        |    |  |  |  |  |  |
|                  | [80 - 95[                                                   | 87,5                             | 176       |    |  |  |  |  |  |
|                  | [95 - 110[                                                  | 102,5                            | 97        |    |  |  |  |  |  |
|                  | [110 - 125[                                                 | 117,5                            | 51        |    |  |  |  |  |  |
|                  | [125 - 140[                                                 | 132,5                            | 23        |    |  |  |  |  |  |
|                  | [140 - 155[                                                 | 147,5                            | 12        |    |  |  |  |  |  |
|                  | [155 - 170[                                                 | 162,5                            | 2         |    |  |  |  |  |  |
|                  | TOTAL 400                                                   |                                  |           |    |  |  |  |  |  |
|                  |                                                             |                                  |           |    |  |  |  |  |  |
| Pr. BALAR Khalio | d Inform                                                    | atique de gestion S4 / 2019-2020 | )         | 93 |  |  |  |  |  |

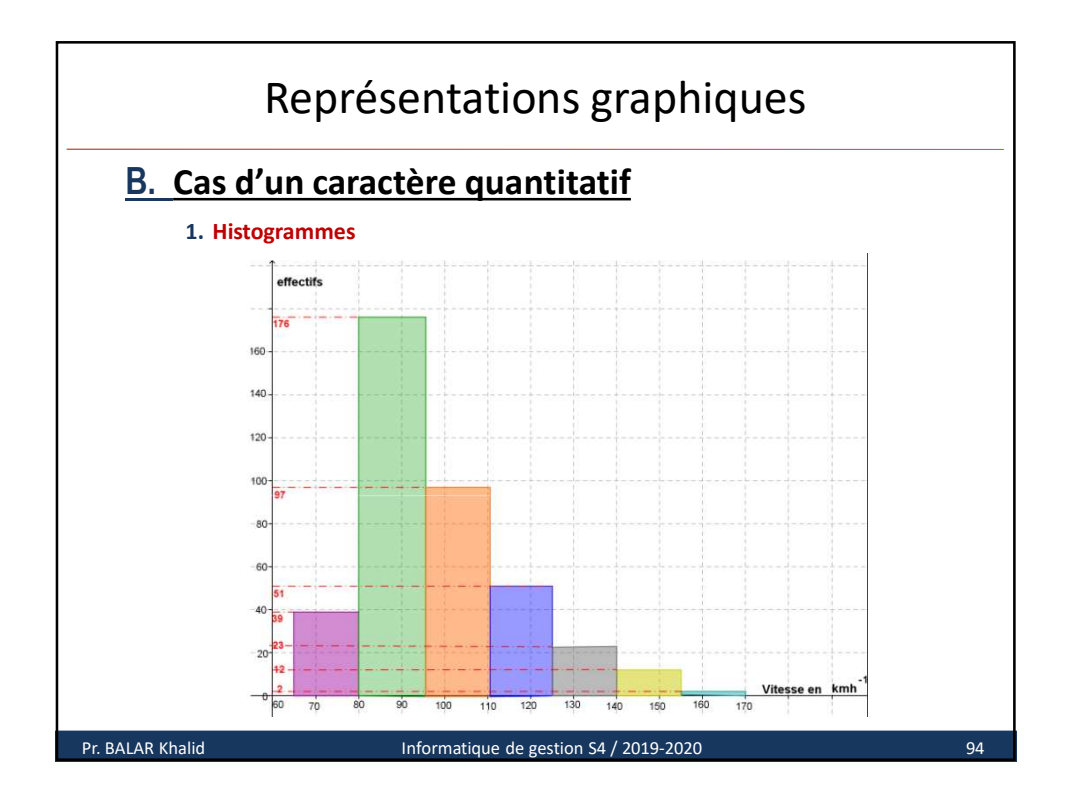

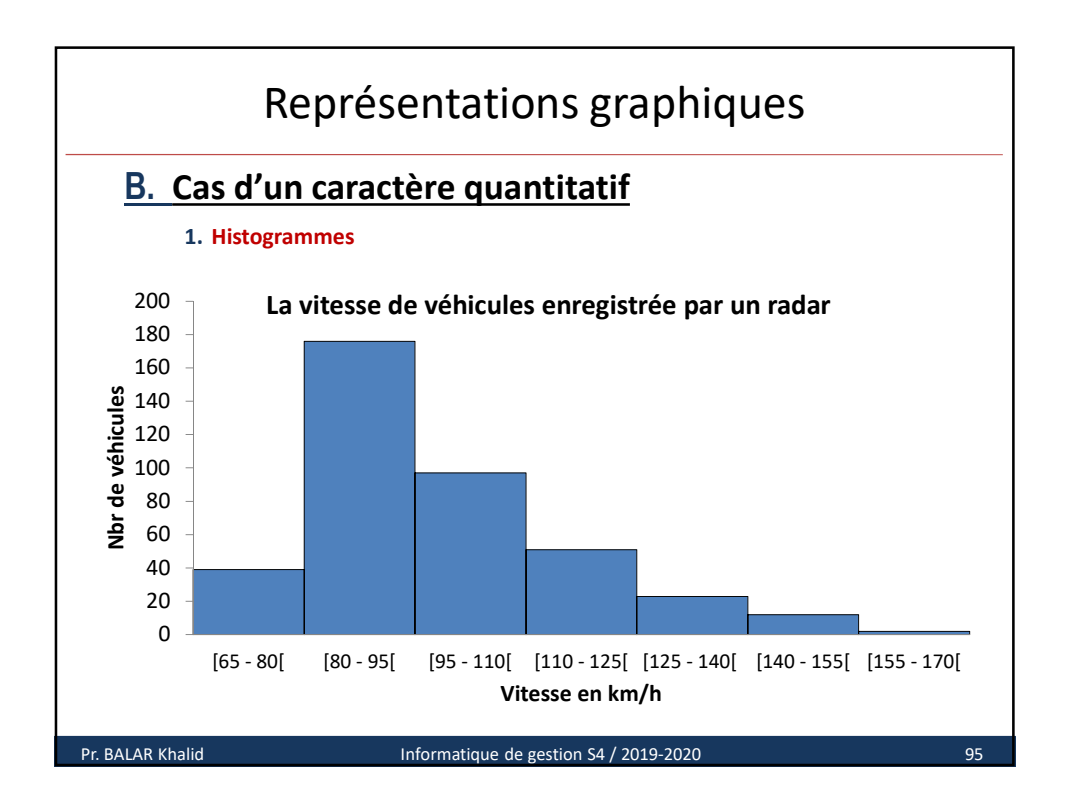

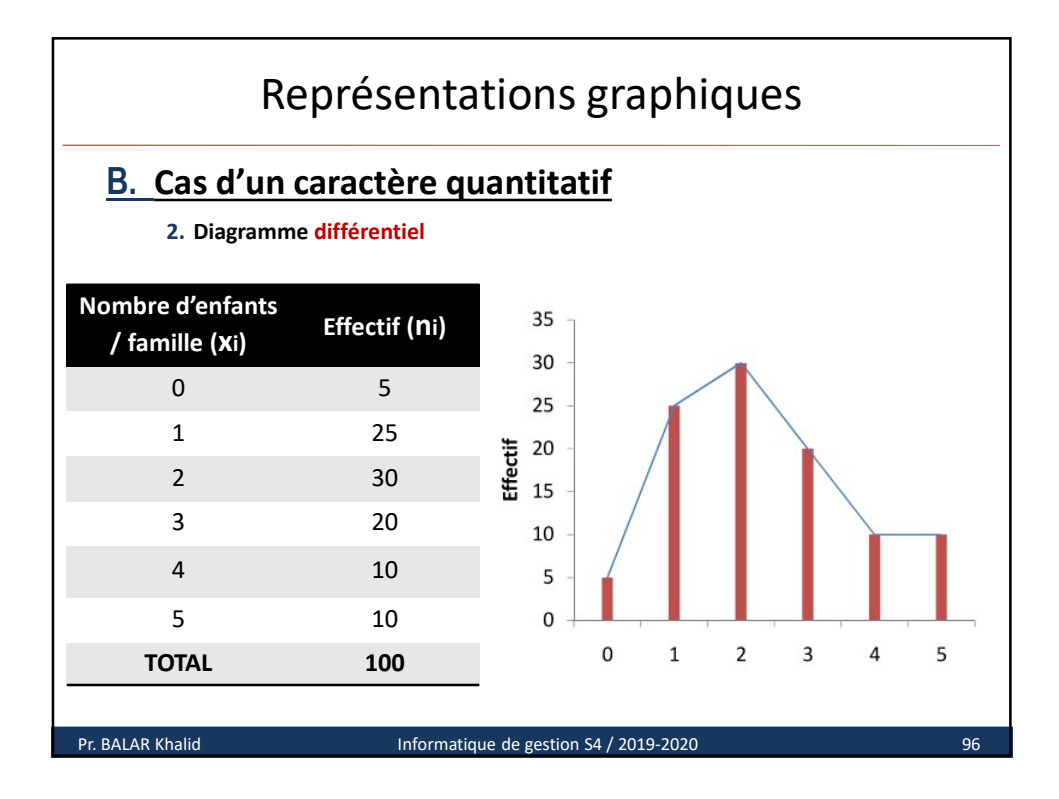

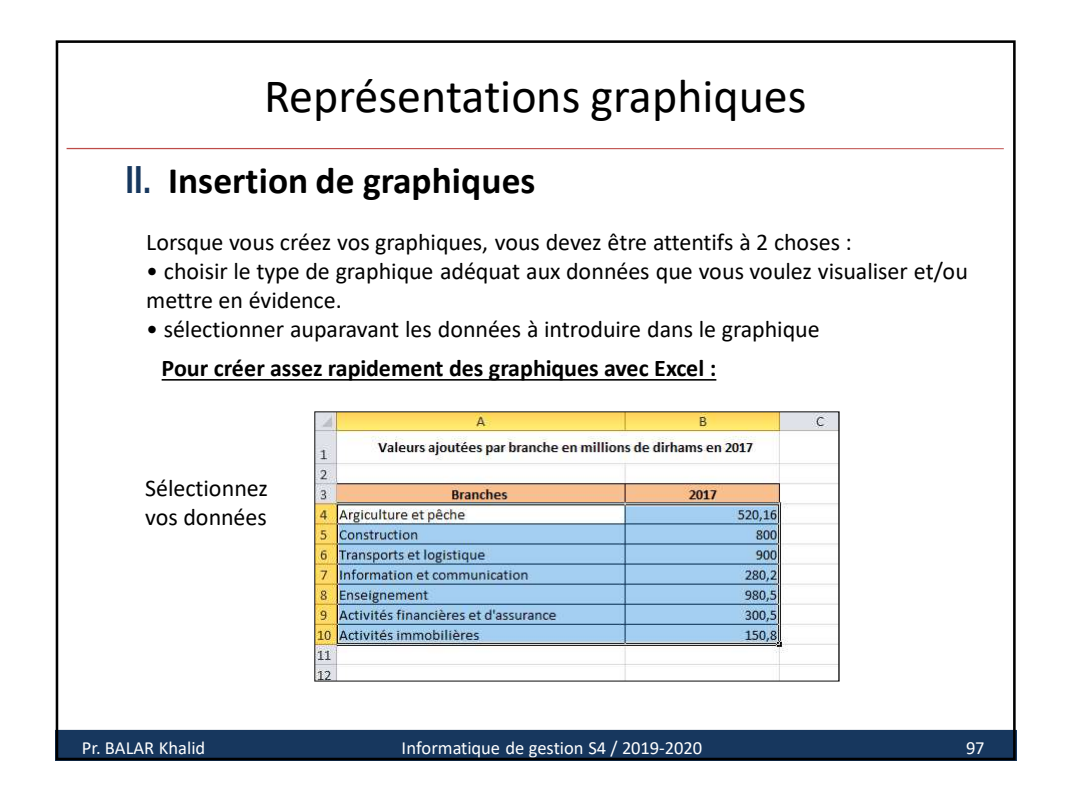

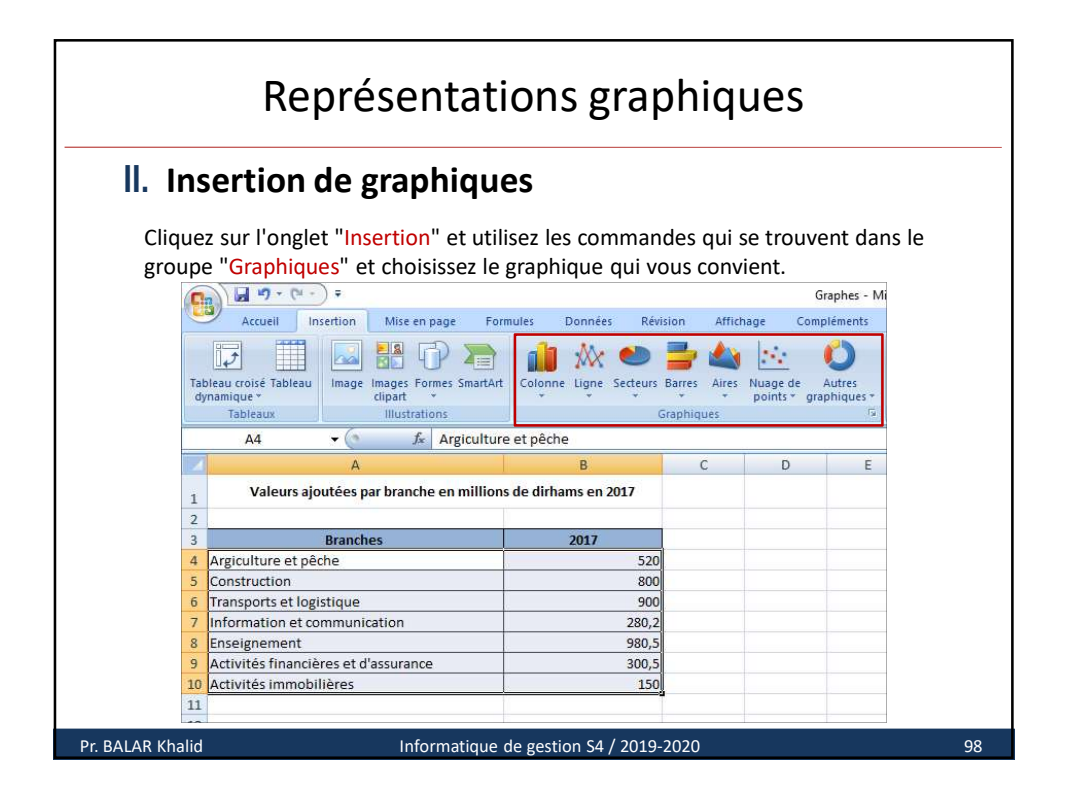

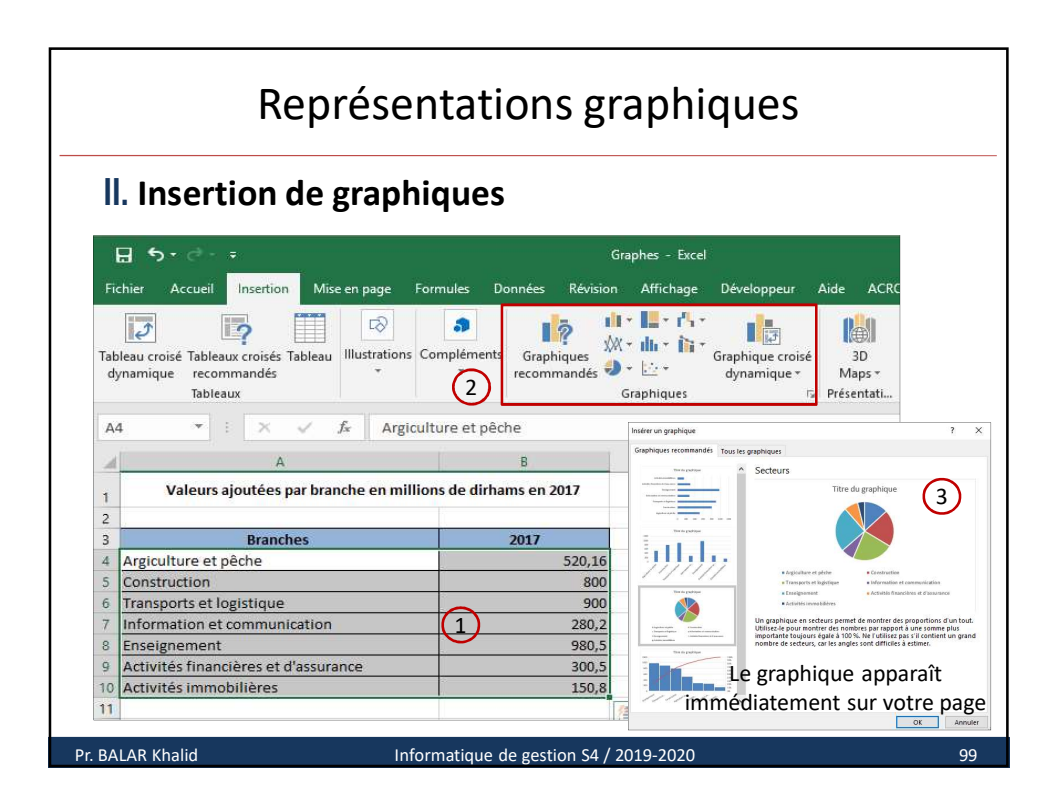

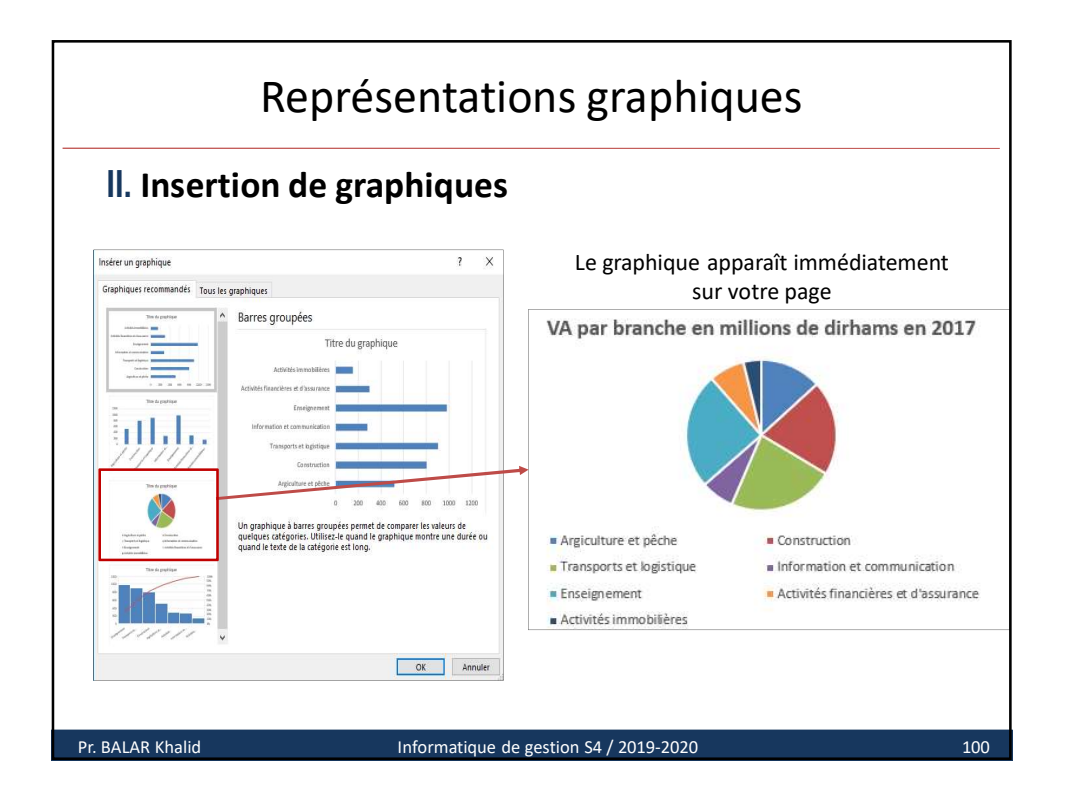

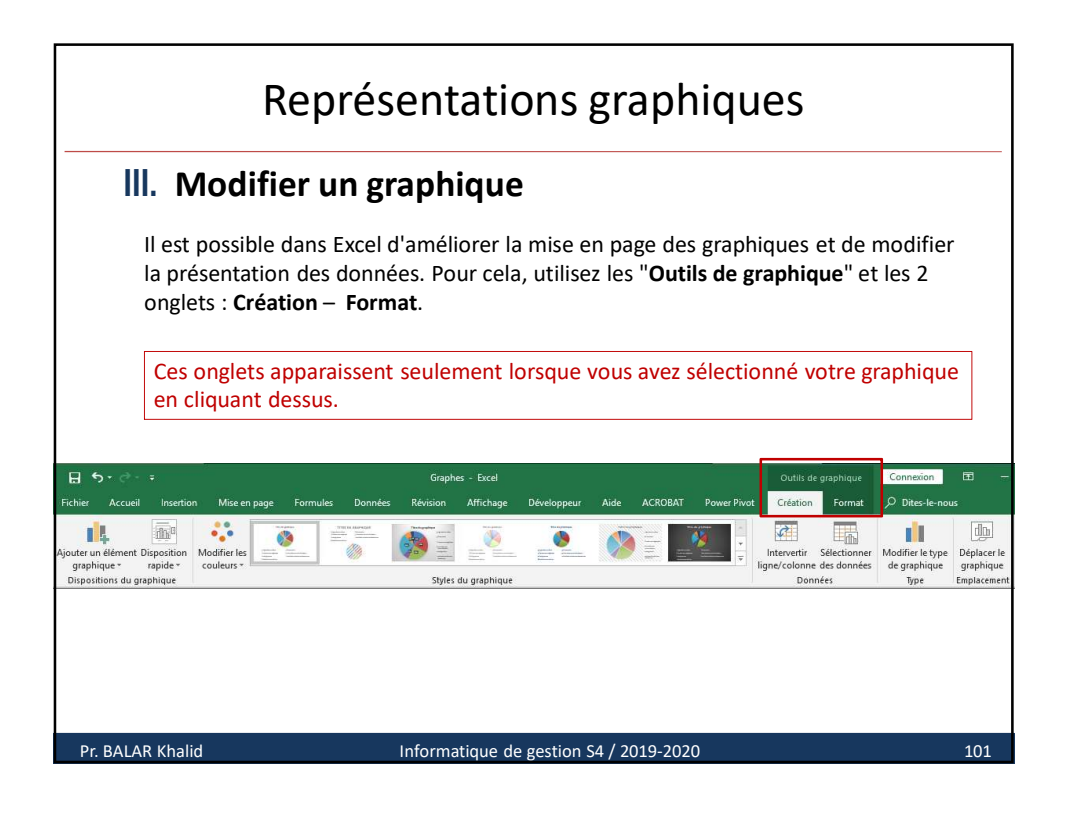

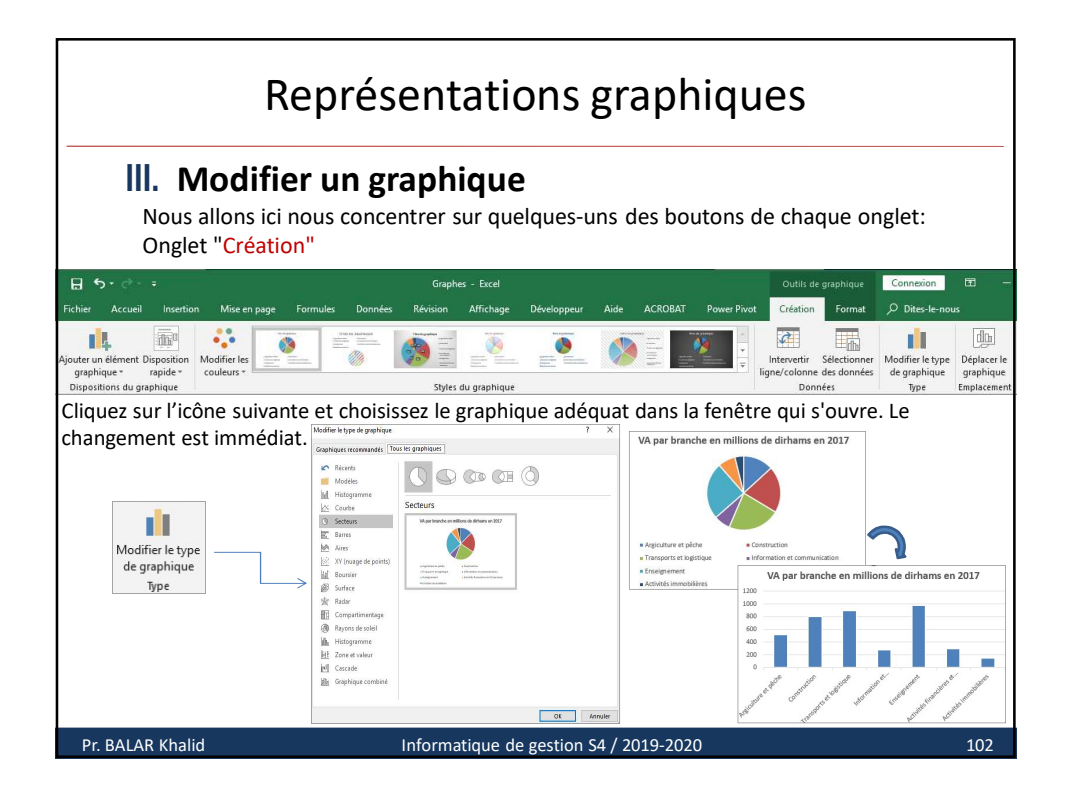

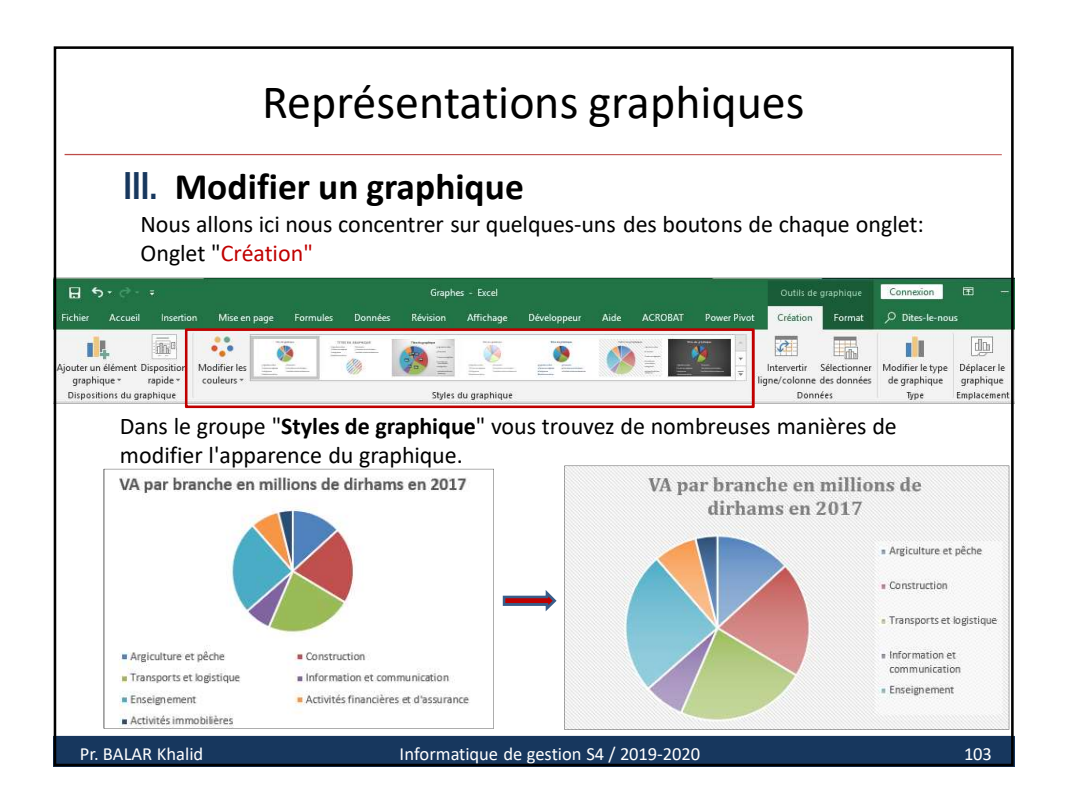

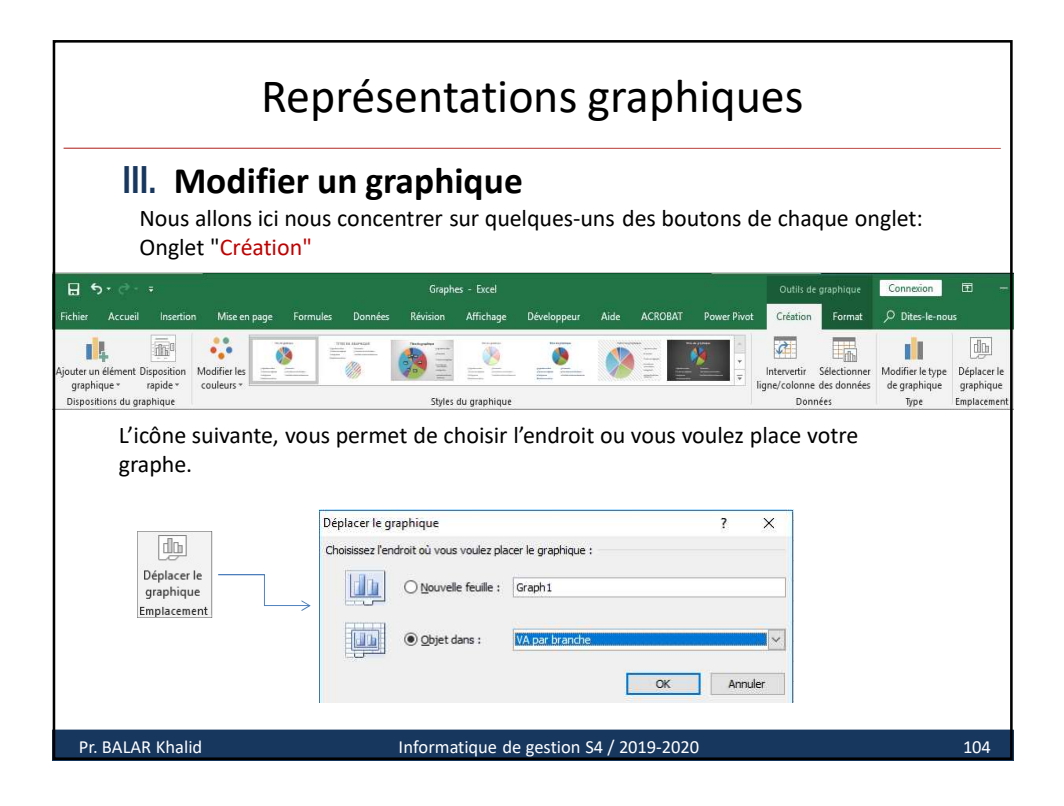

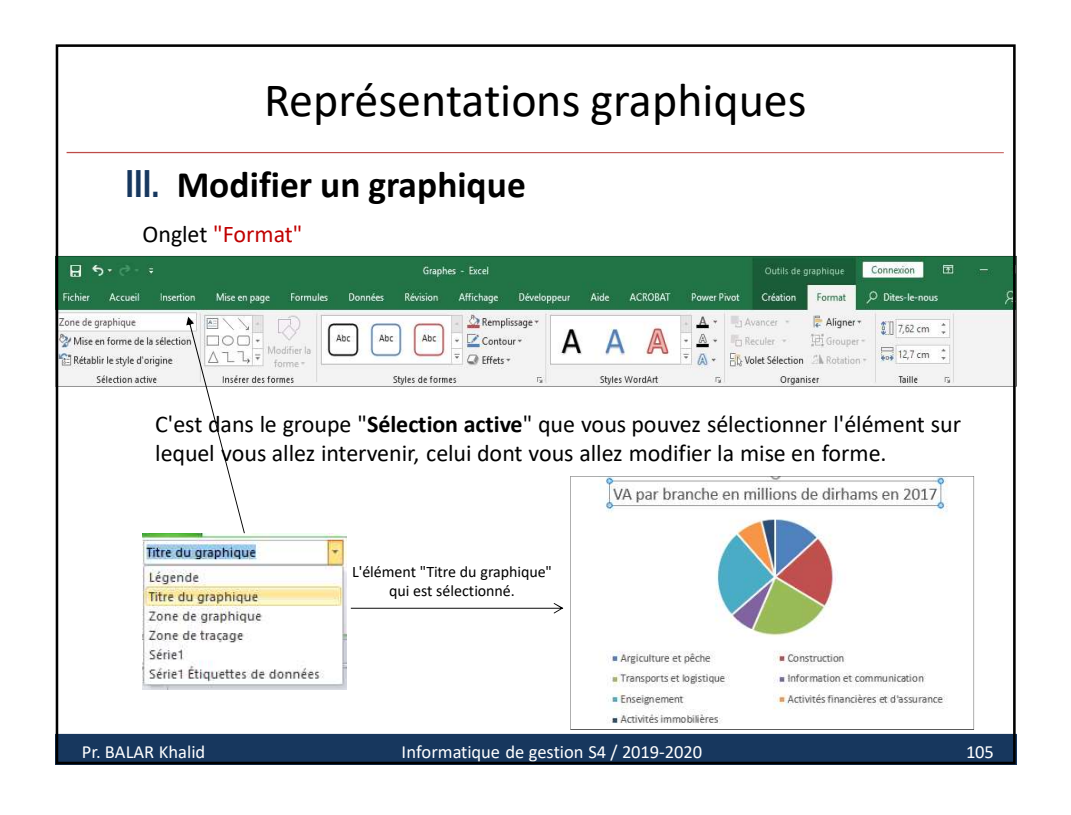

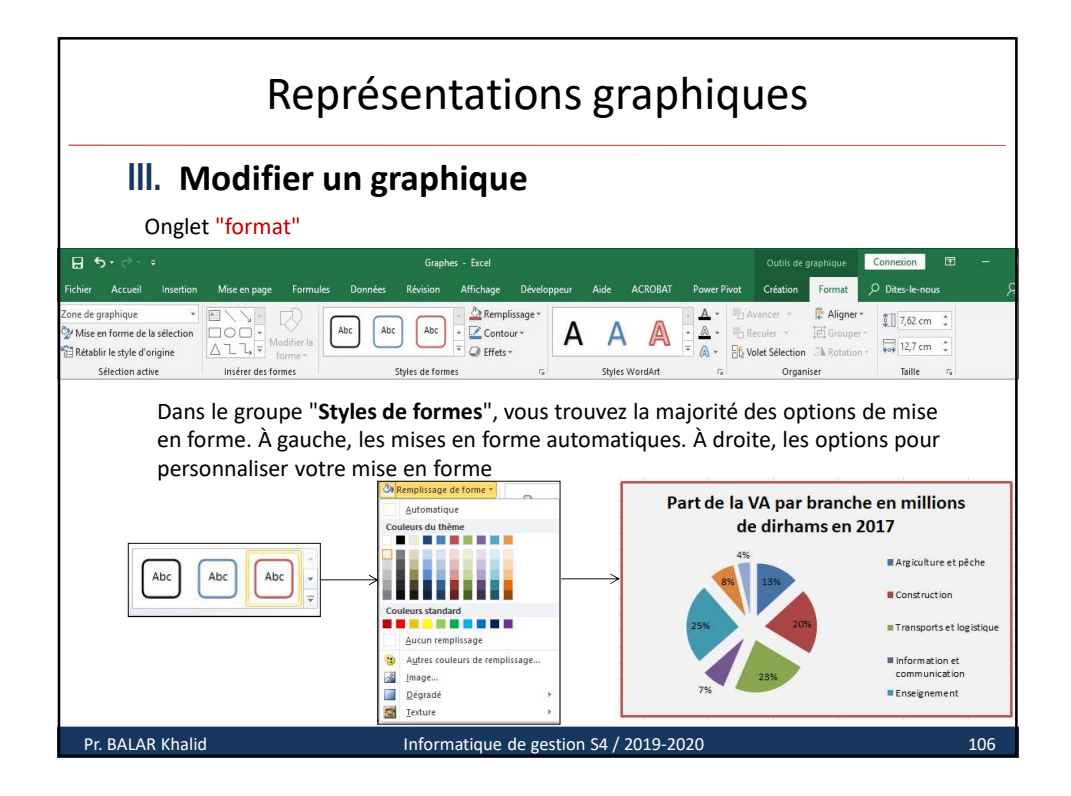

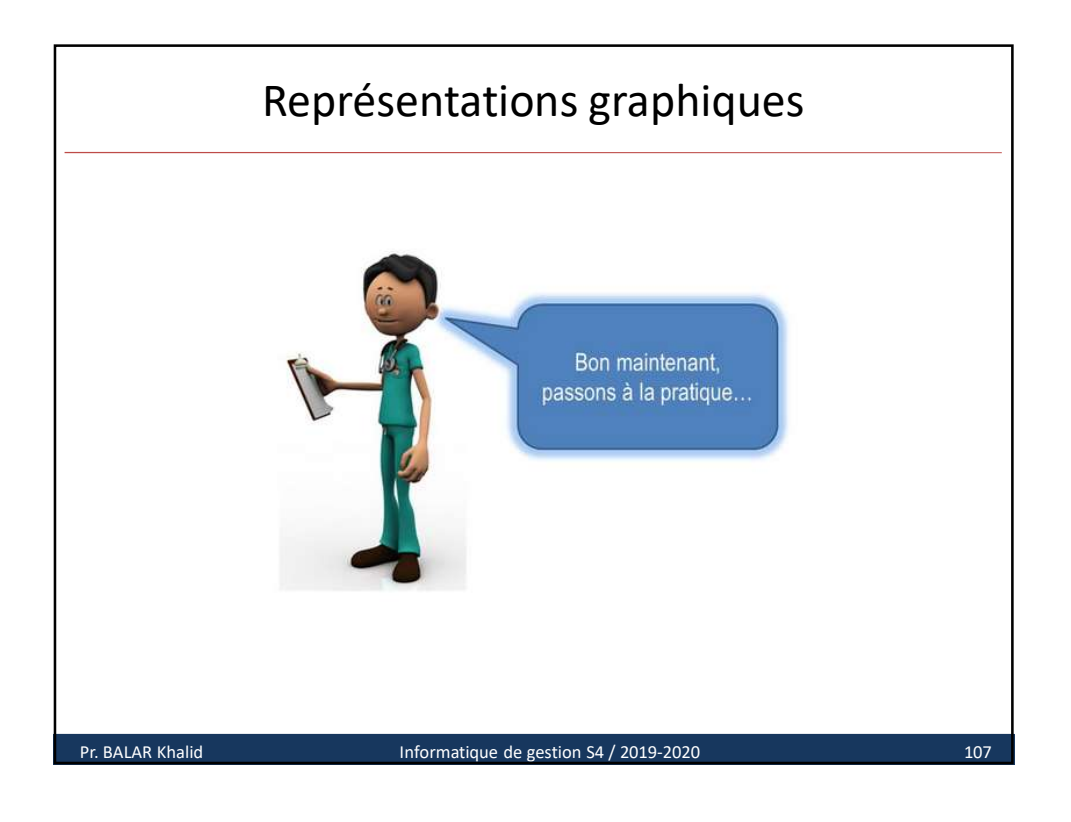